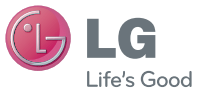

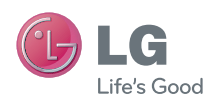

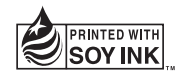

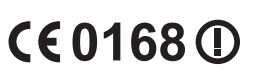

用戶指南 用户手册 User Guide LG-E612

P/N : MFL67531104 (1.0)

www.lg.com

繁體中

简体中

ENGLISH

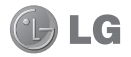

# LG-E612 使用手冊

- 此手冊中的部份內容可能會因
   手機程式之改良或不同網絡商
   提供的服務而令實際情況有所
   不同,這並不會另行通知。
- 由於使用觸控螢幕鍵盤,此手 機不適合視障人士使用。
- Copyright © LG Electronics, Inc.。版權所有。LG及LG標 誌乃LG集團及其相關公司的 註冊商標。所有其他商標均屬 於其擁有者。
- Google™、Google Maps™、 Gmail™、YouTube™、Google Talk™及 Android Market™均 爲 Google, Inc. 的商標。

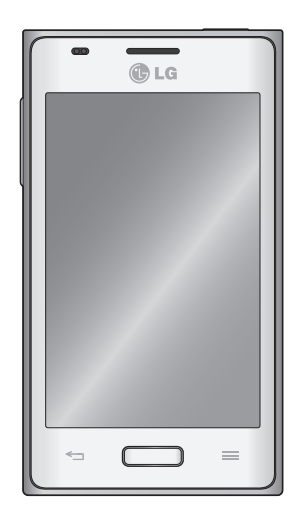

| 内容                          |                                                                      |
|-----------------------------|----------------------------------------------------------------------|
| 安全及有效使用準則                   | 4                                                                    |
| 了解您的手機                      | 9                                                                    |
| 裝置組件                        | 14                                                                   |
| 安裝 SIM 卡及電池                 | 16                                                                   |
| 爲手機充電                       | 17                                                                   |
| 使用記憶卡                       | 17                                                                   |
| 將螢幕鎖定及解鎖                    | 18                                                                   |
| 鎖定螢幕保安                      |                                                                      |
|                             |                                                                      |
| 您的桌面                        | 20                                                                   |
| <b>您的桌面</b><br>觸控螢幕提示       | <b>20</b>                                                            |
| <b>您的桌面</b><br>觸控螢幕提示<br>桌面 | <b>20</b><br>20<br>20                                                |
| <b>您的桌面</b>                 | 20<br>20<br>20<br>20                                                 |
| <b>您的桌面</b>                 | 20<br>20<br>20<br>20<br>21                                           |
| <b>您的桌面</b>                 | 20<br>20<br>20<br>21<br>21                                           |
| <b>您的桌面</b>                 | 20<br>20<br>20<br>20<br>20<br>21<br>21<br>21<br>21                   |
| <b>您的桌面</b>                 | 20<br>20<br>20<br>20<br>20<br>21<br>21<br>21<br>21<br>21<br>21       |
| <b>您的桌面</b>                 | 20<br>20<br>20<br>20<br>20<br>21<br>21<br>21<br>21<br>21<br>21<br>21 |

| 螢幕鍵盤<br>輸入重音字母 |    |
|----------------|----|
| Google 帳號設定    | 24 |
| 連接到網絡及裝置       | 25 |

| Wi-Fi                         |    |
|-------------------------------|----|
| 連接至 Wi-Fi 網絡                  |    |
| 藍芽                            |    |
| 共享手機的數據連接                     |    |
| 使用 Wi-Fi Cast                 |    |
| 啓用 Wi-Fi Direct 透過 SmartShare | 進行 |
| 分享                            |    |
| 使用 SmartShare                 |    |
|                               |    |

| 使用電腦數據線的電腦連接. | 29 |
|---------------|----|
|---------------|----|

| 通話功能                                                                                                    | 31                                                                                     |
|----------------------------------------------------------------------------------------------------|----------------------------------------------------------------------------------------|
| 撥打電話                                                                                                    |                                                                                        |
| 從通訊錄中撥打電話                                                                                                    |                                                                                        |
| 接聽來電和拒接來電                                                                                                    |                                                                                        |
| 調整通話音量                                                                                                    |                                                                                        |
| 通話期間撥打第二個電話                                                                                                    |                                                                                        |
| 檢視通話記錄                                                                                                    |                                                                                        |
| 通話設定                                                                                                    |                                                                                        |
| 法司件                                                                                                    | 22                                                                                     |
| 坦扒錸                                                                                                    |                                                                                        |
| 搜尋聯絡人                                                                                                    |                                                                                        |
| 新增聯絡人                                                                                                    |                                                                                        |
| 常用的聯絡人                                                                                                    |                                                                                        |
| 匯入或匯出聯絡人                                                                                                    |                                                                                        |
| 將通訊錄從舊裝置移至新裝置                                                                                                    |                                                                                        |
|                                                                                                    |                                                                                        |
| 訊息                                                                                                    | 35                                                                                     |
| <b>訊息</b><br>發決訊良                                                                                                    | <b>35</b>                                                                              |
| <b>訊息</b><br>發送訊息<br>訊息串連方塊                                                                                                    |                                                                                        |
| <b>訊息</b><br>發送訊息<br>訊息串連方塊<br>使用表情符號                                                                                                    | 35<br>35<br>35<br>35                                                                   |
| <b>訊息</b><br>發送訊息<br>訊息串連方塊<br>使用表情符號<br>更改訊息設定                                                                                                    | 35<br>35<br>35<br>35<br>35                                                             |
| <b>訊息</b>                                                                                                    | 35<br>35<br>35<br>35<br>35                                                             |
| <b>訊息</b><br>發送訊息<br>訊息串連方塊<br>使用表情符號<br>更改訊息設定<br><b>電子郵件</b>                                                                                                 | 35<br>35<br>35<br>35<br>35<br>35                                                       |
| <b>訊息</b><br>發送訊息<br>訊息串連方塊<br>使用表情符號<br>更改訊息設定<br>電子郵件<br>管理電子郵件帳號                                                                                            | 35<br>35<br>35<br>35<br>35<br>36                                                       |
| <b>訊息</b><br>發送訊息<br>訊息串連方塊<br>使用表情符號<br>更改訊息設定<br>電子郵件<br>管理電子郵件帳號<br>電子郵件帳號畫面                                                                                | 35<br>35<br>35<br>35<br>35<br>36<br>36<br>36                                           |
| <b>訊息</b> 發送訊息         訊息串連方塊         使用表情符號         更改訊息設定 <b>電子郵件</b> 管理電子郵件帳號         電子郵件帳號畫面         處理帳號資料夾                                              | 35<br>35<br>35<br>35<br>35<br>36<br>36<br>36<br>36                                     |
| <b>訊息</b> 發送訊息         訊息串連方塊         使用表情符號         更改訊息設定 <b>電子郵件</b> 管理電子郵件帳號         電子郵件帳號畫面         處理帳號資料夾         編寫及發送電子郵件                            | 35<br>35<br>35<br>35<br>36<br>36<br>36<br>36<br>36                                     |
| <b>訊息</b>                                                                                                    | 35<br>35<br>35<br>35<br>36<br>36<br>36<br>36<br>36<br>36                               |
| <b>訊息</b> 發送訊息         訊息申連方塊         使用表情符號         更改訊息設定 <b>電子郵件</b> 管理電子郵件帳號         電子郵件帳號畫面         處理帳號資料夾         編寫及發送電子郵件         靜解歡的暑器             | 35<br>35<br>35<br>35<br>36<br>36<br>36<br>36<br>36<br>36<br>36<br>37<br>37             |
| <b>訊息</b> 發送訊息         訊息串連方塊         使用表情符號         更改訊息設定 <b>電子郵件</b> 管理電子郵件帳號         電子郵件帳號畫面         處理帳號資料夾         編寫及發送電子郵件         糖解取景器         快速拍昭 | 35<br>35<br>35<br>35<br>36<br>36<br>36<br>36<br>36<br>36<br>36<br>36<br>37<br>37<br>37 |

| 使用進階設定                                                                                                    | 38                                                                         |
|----------------------------------------------------------------------------------------------------|----------------------------------------------------------------------------|
| 檢視相片                                                                                                    | 39                                                                         |
| <b>視像攝錄機</b>                                                                                                    | 40                                                                         |
| 瞭解取景器                                                                                                    | 4(                                                                         |
| 拍攝快速影片                                                                                                    | 4]                                                                         |
| 使用進階設定                                                                                                    | 41                                                                         |
| 播放影片                                                                                                    | 41                                                                         |
| 多媒體                                                                                                    | 43                                                                         |
| 媒體匣                                                                                                    | 43                                                                         |
| QuickMemo                                                                                                    | 44                                                                         |
| 音樂播放器                                                                                                    | 45                                                                         |
| FM收音機                                                                                                    | 46                                                                         |
| 搜尋電台                                                                                                    | 46                                                                         |
| LG SmartWorld                                                                                                    | 47                                                                         |
|                                                                                                    |                                                                            |
| 如何從手機進入 LG SmartWorld                                                                                                    | 47                                                                         |
| 如何從手機進入 LG SmartWorld<br>如何使用 LG SmartWorld                                                                                                    | 47                                                                         |
| 如何從手機進入 LG SmartWorld<br>如何使用 LG SmartWorld<br><b>管用程式</b>                                                                                                    | 47<br>47                                                                   |
| 如何從手機進入 LG SmartWorld<br>如何使用 LG SmartWorld<br><b>實用程式</b><br>設定開鐘                                                                                             | 47<br>47<br>. <b>4</b> 7                                                   |
| 如何從手機進入 LG SmartWorld<br>如何使用 LG SmartWorld<br><b>實用程式</b><br>設定鬧鐘<br>使用計算機                                                                                    | 47<br>47<br>47<br>47                                                       |
| 如何從手機進入 LG SmartWorld<br>如何使用 LG SmartWorld<br><b>實用程式</b><br>設定鬧鐘<br>使用計算機<br>新增事件至日曆                                                                         | 47<br>47<br>47<br>47<br>47                                                 |
| 如何從手機進入 LG SmartWorld<br>如何使用 LG SmartWorld<br><b>實用程式</b><br>設定鬧鐘<br>使用計算機<br>新增事件至日曆<br>Polaris Office                                                       | 47<br>47<br>47<br>47<br>47<br>47<br>47                                     |
| 如何從手機進入 LG SmartWorld<br>如何使用 LG SmartWorld<br><b>實用程式</b><br>設定鬧鐘<br>使用計算機<br>新增事件至日曆<br>Polaris Office                                                       | 47<br>47<br>47<br>47<br>47<br>47<br>47<br>47                               |
| 如何從手機進入 LG SmartWorld<br>如何使用 LG SmartWorld<br><b>實用程式</b><br>設定鬧鐘<br>使用計算機<br>新增事件至日曆<br>Polaris Office<br>網絡功能                                               | 47<br>47<br>48<br>48<br>48<br>48                                           |
| 如何從手機進入 LG SmartWorld<br>如何使用 LG SmartWorld<br><b>實用程式</b><br>設定鬧鐘<br>使用計算機<br>新增事件至日曆<br>Polaris Office<br><b>網絡功能</b><br>瀏覽器<br>值田經級工員列                      | 47<br>47<br>48<br>48<br>48<br>48<br>48<br>49                               |
| 如何從手機進入 LG SmartWorld<br>如何使用 LG SmartWorld<br><b>實用程式</b><br>設定鬧鐘<br>使用計算機<br>新增事件至日曆<br>Polaris Office<br><b>網絡功能</b><br>瀏覽器<br>使用網絡工具列<br>使用網絡工具列           | 47<br>47<br>48<br>48<br>48<br>48<br>48<br>49<br>49                         |
| 如何從手機進入 LG SmartWorld<br>如何使用 LG SmartWorld<br>設定開鐘                                                                                                    | 47<br>47<br>48<br>48<br>48<br>48<br>49<br>49<br>49                         |
| 如何從手機進入 LG SmartWorld<br>如何使用 LG SmartWorld<br><b>實用程式</b><br>設定開鐘<br>使用計算機<br>新增事件至日曆<br>Polaris Office<br><b>網絡功能</b><br>瀏覽器<br>使用網絡工具列<br>使用選項<br><b>設定</b> | 47<br>47<br>48<br>48<br>48<br>48<br>48<br>49<br>49<br>49<br>49<br>49<br>49 |
| 如何從手機進入 LG SmartWorld<br>如何使用 LG SmartWorld<br>設定開鐘<br>使用計算機<br>新增事件至日曆<br>Polaris Office<br>網絡功能<br>瀏覽器<br>使用網絡工具列<br>使用選項<br>使用選項<br>移定<br>存取設定功能表           | 47<br>47<br>48<br>48<br>48<br>48<br>48<br>48<br>49<br>49<br>49<br>50       |

| 裝置<br>個人<br>系統                         |                       |
|----------------------------------------|-----------------------|
| <b>手機軟件更新</b><br>Trademarks<br>DivX 手機 | <b>57</b><br>57<br>57 |
| 配件                                     | 59                    |
| 疑難排解                                   | 60                    |
| 常見問題解答                                 | 62                    |

## 安全及有效使用準則

請讀取以下簡易的使用規則。違反這 些準則可能會發生危險或觸犯法律。

## 無線電波暴露準則

無線電波暴露及特定吸收比率 (SAR) 資訊。

本型號手機LG-E612之設計符合適用 的無線電波暴露安全要求。這些要求 乃基於可確保所有使用者安全的科學 指引,範圍涵蓋任何年齡與任何健康 狀況的人士。

- 無線電波暴露指引的量度單位叫作 特定吸收比率或 SAR。SAR 測試 使用標準方法進行,用手機以在所 有使用的頻帶最高的合格電源水平 傳輸。
- 雖然不同型號LG手機的SAR水平 有所差異,但所有這些手機的設計 均符合無線電波暴露的相關指引。
- 國際非離子化輻射保護委員會 (ICNIRP) 建議的 SAR 限制,即平均 10 克組織 2 W/kg。
- 經 DASY4 測試,此型號手機在耳邊使用時的最高 SAR 値為 0.904 W/kg(10 克),在身上佩戴時為 0.639 W/kg(10 克)。

• 在將手機置於耳邊正常使用或使其 距身體至少 1.5 厘米遠的情況下, 此流動電話符合關於 RF 暴露的指 引。如果隨身攜帶手機,所用的手 機套或其他裝置中不可包含金屬物 品,並應使手機與身體至少保持 1.5 厘米的距離。要傳輸數據檔案或訊 息時,該裝置與網絡進行有效的連 接。在某些情況下,數據檔案或訊 息的傳送可能會延遲,直至這類連 接可用爲止。請確保邊守以上的特 別距離指示,知道傳輸完成爲止。

## 產品保護及維護

## ▲ 警告:

請僅使用經認可適用於此特定型號 手機的電池、充電器及配件。 使 用其他種類的配件可能會導致手 機的認可或保養失效,並可能引 致危險。

- 請勿拆開此裝置。如手機需要維 修,請由合資格的維修技師進行維 修。
- 根據 LG 的政策,保養期內的維修可 能會包括更換部件或主板,這些用 於更換的部件或主板可能全新的或 是經過翻新的,但其功能與被更換 的部件相同。

- 請遠離如電視、收音機或個人電腦
   等電器產品而使用手機。
- 裝置需遠離發熱來源,如散熱器或 烹調器具。
- 請勿摔落手機。
- 請勿讓此裝置遭機械震動或衝擊。
- 請於任何有特殊限制的地方關閉手機。例如,請勿在醫院內使用手機,否則它可能會對敏感的醫療設備造成影響。
- 請勿以潮濕的雙手對充電中的手機 進行操作。這可能會引致觸電和造 成手機嚴重損壞。
- 請不要在易燃材料附近為手機充 電,因為充電期間手機會發熱並導 致火災。
- 使用乾布清潔裝置表面(請勿使用 苯、稀釋劑或酒精等溶劑)。
- 切勿在布質家具上為手機充電。
- 手機應在通風良好的環境中充電。
- 請勿讓此裝置接觸過多煙霧或塵 埃。
- 請勿將手機置於信用咭或車票附近,這可能會影響磁帶上的資料。
- 請勿以尖銳物件敲打屏幕,否則可 能會對手機造成損毀。

- •請勿將手機暴露於液體或濕氣中。
- 請小心使用配件,例如耳機。如非 必要,請勿觸及天線。
- 如果玻璃屏幕碎裂,請勿使用、接 觸或嘗試移除或修補玻璃。因妄用 或不正確使用而導致玻璃屏幕受損 並不在保養範圍內。
- 您的手機是一部電子裝置,在正常 操作期間,會產生熱力。在沒有足 夠通風的環境下,長時間與皮膚直 接接觸可能導致不適或輕度灼傷。
   因此,操作期間或操作之後處理手 機時,請謹慎使用。

## 有效地操作手機

#### 電子裝置

所有手機均可能受訊號干擾,這可能 會影響手機效能。

- 請勿在未得到批准下在醫療儀器附 近使用您的手機。避免將手機放置 在心臟起搏器附近,例如您胸口上 的口袋。
- 一些助聽器可能會受手機干擾。
- 手機可能會輕微干擾電視、收音機、個人電腦等。

## 安全及有效使用準則

## 道路安全

檢查您駕駛時所在地區使用手機的法 例及規則。

- 駕駛時切勿使用手持手機。
- 請專心一致駕駛。
- 請視乎駕駛情況,駛離馬路並停泊 好汽車後才撥打或接聽電話。
- RF 能量可能會影響車內某些電子系統,例如車載立體聲音響及安全設備等。
- 如果您的汽車配有氣囊,切勿讓已 安裝的無線設備或手提無線設備阻 擋氣囊。這可能會導致氣袋無法正 常彈出,使其失去保護作用或造成 嚴重人身傷害。
- 如果在外出時聆聽音樂,請確保將 音量設定至合適水平,以便可以對 周圍環境產生警覺。這在路邊時特 別重要。

## 避免損害您的聽覺

如果長時間以較大音量收聽,可能會 對聽覺造成損害。所以我們建議開啓 或關閉手機時,不要將它放於太近耳 朵。我們亦建議將音樂及通話音量設 定至合適水平。

使用耳機時,如果您未能聽見附近的人說話,或者坐在您身邊的人能聽見您正在聆聽的聲音,就應將聆聽音量調低。

**注意**:來自耳機的過度噪音和壓力 可導致聽力損失。

## 玻璃部件

您的手機的部分部件以玻璃製造。如您的手機摔在堅硬的表面上或受猛烈 撞擊,玻璃部件可能會破裂。如玻璃 破裂,請勿接觸或嘗試移除碎片。請 停止使用您的手機,直至授權的服務 供應商為您更換玻璃部件。

### 爆破地區

請勿在進行爆破時使用手機。 請嚴格 遵守相關限制、規定或條例。

## 潛在爆炸氣壓

- •請勿在加油站使用手機。
- •請勿在燃料或化學物質附近使用手機。
- 請勿在放置了手機及配件的汽車車 廂運送或擺放易燃氣體、液體或爆 炸物。

## 在飛機上

無線裝置可引致飛機干擾。

- 登機前,請先關掉手機。
- 未經地勤人員批准,請勿在陸上使 用手機。

## 兒童

請將手機放在兒童接觸不到的安全地 方。 手機包含微細零件,如果拆開, 可能造成哽咽危險。

## 緊急通話

某些流動網絡可能無法使用緊急通 話。因此,您不應僅倚賴手機作為緊 急通話的方式。請向您本地的服務供 應商查詢。

## 電池資料及保護

- 充電前,您無須完全放電。跟其他 電池系統不同,沒有記憶影響可降 低電池的效能。
- 只使用 LG 電池及充電器。 LG 充電 器是為將電池壽命擴至最大而設。
- •請勿拆解電池或造成電池短路。
- •請保持電池的金屬接點清潔。
- 當電池不再提供可接受的效能,請 更換電池。電池組在必須更換前可 重新充電數百次。
- 如果電池很久沒有使用,重新充電 以擴展其用量。
- 請勿直接將充電器暴露於日光下或 高濕度環境(如浴室)中。
- 請勿將電池置於過熱或過冷的地方,此類場合可能會損害電池效能。

- 若使用類型不當的電池,則有發生 爆炸的危險。
- 請根據製造商的指示來處理廢棄電 池。盡量回收利用。請勿作爲家庭 廢棄物處理。
- 如果需要更換電池,請帶同手機前 往最近的授權LG電子產品服務點或 經銷商以尋求協助。
- 請謹記在手機完全充電後從牆壁插 座拔出充電器,避免充電器造成不 必要的電力損耗。
- 電池的實際壽命將取決於網絡設定、產品設定、使用模式、電池及環境條件。
- 請勿讓如動物牙齒、指甲等尖銳物 與電池發生接觸。這可能會引起 火災。

## 安全及有效使用準則

### 確認聲明

LG Electronics 在此聲明 LG-E612 這 項產品符合 1999/5/EC 指令的基本 規定和其他相關條文。確認聲明 副本請見:http://www.lg.com/global/ support/cedoc/RetrieveProductCeDOC. jsp

#### 環境溫度

**最高:** +50℃(放電) +45℃(充電)

**最低:** -10°C

## 注意:公開原始碼軟件

若要取得 GPL、LGPL、MPL 或其 他公開來源授權的相應原始碼,請 瀏覽 http://opensource.lge.com/ 所有授權條款、免責聲明及通知均 可連同原始碼一同下載。

## 了解您的手機

## 在您開始使用手機前,請先閱讀這裏!

在您將手機送往維修或致電服務人員前,請檢查您手機出現的問題有否在 此部分描述。

## 1. 手機記憶體

當手機記憶體的可用空間少於10%, 手機便無法接收新訊息。您需要檢 查您的手機記憶體,並刪除一些數據 如應用程式或訊息,以騰出更多可用 記憶。

#### 要解除安裝應用程式:

- 1 點按 ||| > 應用程式 標籤 > 設定 > 應用程式 來自設備類別。
- 2 當所有應用程式出現後,捲動並選 擇您想解除安裝的應用程式。
- 3 點按解除安裝。

## 2. 優化電池壽命

關閉無須持續在背景運行的功能,便 能延長兩次充電之間的電池壽命。您 可監控應用程式及系統資源的電池電 量消耗。

## 延長手機電池壽命

- 關閉不使用的無線電通訊。 不使用 Wi-Fi、藍芽或 GPS 時,請關閉這些 應用程式。
- •降低螢幕亮度,並設定較短的螢幕 超時。
- 關閉 Gmail<sup>™</sup>、日曆、通訊錄及其他 應用程式的自動同步。
- 您下載的部分應用程式可能會減少 電池壽命。

## 要檢查電池充電量:

 ・點按 > 應用程式 標籤 > 設定 > 關於手機 來自系統 > 狀態

將會顯示電池狀態(充電或未充電) 及殘量(電量的百分比)。

#### 要監控與控制使用的電池電力:

 點按 > 應用程式標籤 > 設定 > 裝置省電 > 電池資訊的電池使用 狀況。

螢幕將會顯示電池使用時間。 會告知 您的手機自上次連接到電源的時間, 或如果目前已連接到電源,便會告知 手機最後使用電池電力運作的時間。 畫面會顯示使用電池電力的應用程式 或服務,按照用量高至低排序。

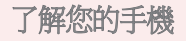

## 3. 使用資料夾

您可將應用程式圖標合併至一個資料 夾內。 要合併應用程式圖標,只需在 主頁用圖標覆蓋另一個。

**備註**:開啓應用程式後,您可選擇 螢幕頂部或底部的功能表項目選項 更改設定。

## 4. 在安裝開放原始碼的應用程式及 操作系統前

## ▲ 警告:

如果您安裝及使用並非由製造商 提供的作業系統,可能會造成您 的手機故障。此外,您的手機不 再受保養。

## ▲ 警告:

爲了保護您的手機和您的個人資料,請只從受信任的來源下載應用 程式,例如 Android Market™。如 果手機載有並非正確地安裝的應用 程式,您的手機可能無法正常工作 或出現嚴重錯誤。您必須從手機 解除安裝該等應用程式及其所有相 關數據和設定。

### 5.使用硬性重新設定 (原廠設定)

如果您的手機沒有恢復原來狀況,使 用硬性重新設定(原廠設定)重新 啓用。

- 1 關閉手機後,用左手按住音量下鍵 +電源鍵。
- 2 當手機底部的 LED 亮起,放開音量 下鍵,電源鍵,並同時按住主頁鍵 (約2秒)。
- 3 手機將會開啓並立即執行出廠設定。

等候至少1分鐘,讓手機進行硬性重 新設定。

## <u>♪</u> 警告:

若進行硬性重新設定,所有用戶應 用程式及 DRM 授權將被刪除。請 記住先備份所有重要的數據,才進 行硬性重新設定。

## 6. 開啓及切換應用程式

在 Android 能夠輕鬆使用多重任務, 因為您可同時運行兩個或以上的應用 程式。您無須在開啓另一應用程式前 退出應用程式。使用及切換數個開啓 中的應用程式。Android 會管理每一 個應用程式,根據需要停止及啓動程 式,確保閒置的應用程式不會耗用不 必要的資源。

## 返回以檢視最近使用的應用程式列表:

按住**主頁**鍵。

#### 要停止應用程式:

- 1 點按 ≥ 應用程式標籤 > 設定 > 裝置應用程式 > 執行標籤。
- 2 滑動並點按應用程式,點按**停止**以 停止應用程式。

#### 7. 安裝 PC 軟件 (LG PC Suite)

「LG PC Suite」電腦應用程式助您透 過 USB 纜線及 Wi-Fi 將裝置連接至電 腦。連接後,您可以在電腦使用手機 的功能。

## 使用「LG PC Suite」電腦應用程式,您可以...

- 在電腦管理並播放媒體內容。
- 向裝置發送多媒體內容。
- 在裝置及電腦上同步數據(日程 表、聯絡人及書簽)。

- 備份裝置的應用程式。
- 更新裝置的軟件。
- 備份並還原裝置。
- 從其他裝置播放電腦的多媒體內容。

注意:您可使用應用程式的說明 功能表,了解如何使用「LG PC Suite」電腦應用程式。

## 安裝「LG PC Suite」電腦應用程式

「LG PC Suite」電腦應用程式可從 LG 的網頁下載。

- 移至 www.lg.com, 然後選擇所需國 家/地區。
- 2 移至**支援 > 手機支援 >** 選擇型號 (LG-E612)。
- 3 按下載中的 PC 同步,然後按 WINDOW PC 同步下載即可下載「 LG PC Suite」PC 軟件。
- 「LG PC Suite」PC 軟件的系統需求
- OS: Windows XP 32 位元 (Service pack 2)、Windows Vista 32 位元/64 位元、 Windows 7 32 位元/64 位元
- CPU:1 GHz 或以上處理器
- •記憶體:512 MB 或以上 RAM
- 顯示卡: 1024 x 768 解像度、32 位 元色彩或以上

## 了解您的手機

- HDD:100 MB或以上可用磁碟空間 (視乎儲存的數據量,可能需要更 多可用磁碟空間。)
- •所需軟件:LG內置驅動程式。

#### 注意: LG 內置 USB 驅動程式

安裝「LG PC Suite」軟件時,需要 LG 內置 USB 驅動程式,以連接 LG 裝置和電腦並自動安裝。

## 8. 將手機同步至電腦

裝置及電腦的資料可透過「LG PC Suite」電腦應用程式輕鬆同步,簡 易便利。可同步聯絡人、日程表及 書簽。

程序如下:

- 將裝置連接到電腦。(使用 USB 線或 Wi-Fi 連接。)
- 2 連接後,執行程式,然後從畫面左 方的類別選擇裝置部分。
- 3 按[個人資訊]進行選擇。
- 4 選擇要同步內容的核取方塊,然後 按[同步]按鈕。

## 9. 透過 USB 將手機與電腦同步

注意:**要以 USB 數據線將手機與** 電腦同步,您需要安裝在電腦上安 裝 LG PC Suite。 請參閱上頁以安裝 LG PC Suite。

- 點按裝置中的 > 應用程式標籤 > 設定 > 儲存裝置,查看儲存媒體。
   (如果您想將傳輸檔案來往記憶 卡,將記憶卡插入手機內。)
- 2 使用 USB 線將手機連接到電腦。
- 3 系統將顯示 USB 連線模式清單,然後選擇媒體同步(MTP)選項。
- 4 開啓電腦上的卸除式記憶體資料 夾。您可於電腦檢視大容量儲存體 的內容並傳送檔案。
- 5 複製電腦的檔案至磁碟資料夾。
- 6 選擇僅可充電選項以中斷手機連接。

提示!要重新在手機上使用 microSD卡,您需要開啓通告欄並 點按聲>僅可充電。

#### 要從電腦中斷連接您的手機:

開啓通告欄然後點按 📴 > 僅可充 電,安全地從電腦中斷連接您的手 機。

## 10. 將手機直立

如普通手機一樣,垂直握住手機。 LG-E612備有內置天線。小心不要 刮花或損壞手機背部,這可能會影響 效能。

撥打 / 接聽電話或傳送 / 接收數據時, 避免握住天線所在的手機下部分。這 樣做可能影響通話品質。

#### 11. 螢幕凍結時

### 如果螢幕凍結或當您嘗試操作手機時

#### 沒有回應:

取出電池,重新插入,然後開啓手 機。

## 或者

按住**電源/鎖定**鍵 10秒將其關閉。 如果問題仍然存在,請聯絡服務中 心。

## 了解您的手機

## 裝置組件

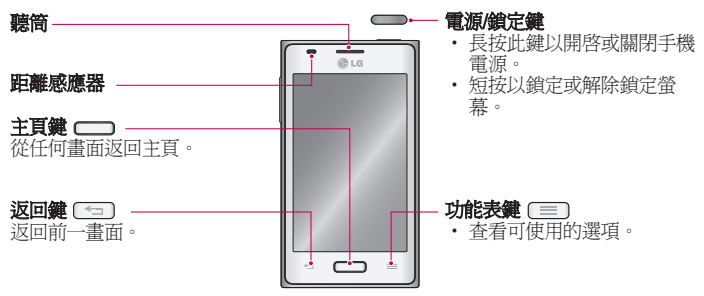

## 注意:距離感應器 當接收及撥出通話時,距離感應器 會感應手機接近您的耳朵,並自動 關閉畫面背光照明及鎖上觸控螢 幕。這將延長電池壽命並且防止 通話時不小心啓動觸控畫面。

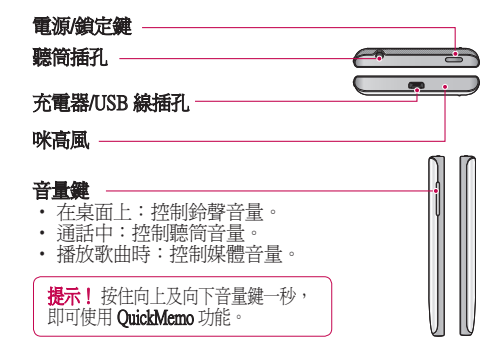

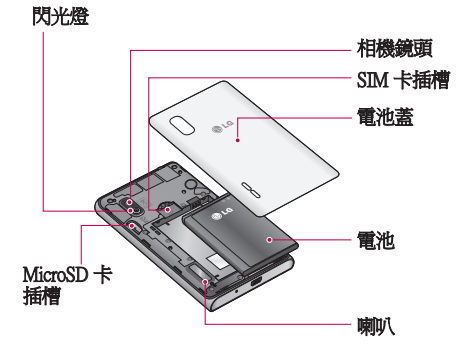

## 了解您的手機

## 安裝 SIM 卡及電池

開始探索新手機前,您需要進行設定。要插入 SIM 卡及電池:

 要取下電池蓋,請用一隻手握住手 機。再用另一隻手,如圖中所示用 姆指推開電池蓋。

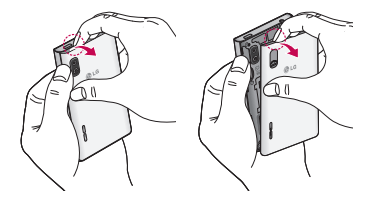

2 將SIM 卡滑入SIM 卡插槽。 確保卡 片的金屬接觸面朝下。

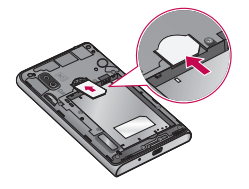

3 對準手機及電池的金屬接觸面插入 電池(1)並且按下電池直至發出卡 嗒聲,放置到位(2).

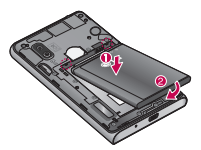

4 將電池蓋對準位置(1)並且按下電 池蓋直至發出卡嗒聲,放置到位 置(2)。

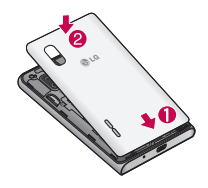

## 爲手機充電

咪高風位於手機底部。插入充電器, 並將其連接至電源插座。

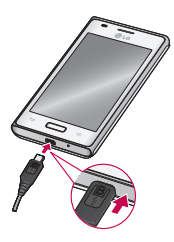

**注意**:第一次充電時必須將電池完 全充電,以提高電池壽命。

**備註**:手機充電時,請勿取下電 池蓋。

## 使用記憶卡

手機支援容量最多為 32GB 的 microSD<sup>™</sup>或 microSDHC<sup>™</sup> 記憶卡。 這些記憶卡是特別為流動電話或其它 小型裝置所設計的,適合儲存例如音 樂、程式、影片、以及相片等多媒體 檔案於您的手機上使用。

#### 要安裝記憶卡:

將記憶卡插入插槽中。 並確保金屬接 觸面朝下。

#### 要安全取出記憶卡:

點按 🔜 > 應用程式標籤 > 設定 > 裝 置儲存裝置 > 移除 SD 卡 > 確定。

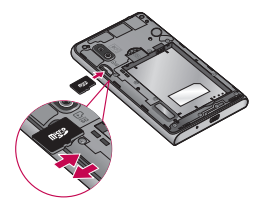

#### 注意:

- 只能使用與手機相容的記憶卡。
   "使用不相容的記憶卡可能損壞
   記憶卡與儲存的資料",也可能
   損害手機。
- •裝置使用 FAT32,任何一個檔案的大小上限為4GB。

## ▲ 警告:

手機開啓時,請勿插入或移除記憶 卡。這樣做可能會損壞您的記憶 卡及手機,而記憶卡內儲存的數據 亦可能毀損。

了解您的手機

#### 要格式化記憶卡:

您的記憶卡可能已格式化。如尚未格 式化,您必須在使用前將其格式化。

**注意**:格式化記憶卡時,所有已儲存在卡上的資料都會被刪除。

- 1 點按 🔤 以開啓應用程式清單。
- 2 捲動並點按設定>裝置儲存裝置。
- 3 點按移除SD 卡然後點按確定 以確認。"
- 4 點按清除 SD 卡>清除 SD 卡>全 部清除,然後確認選擇。
- 5 如您已設定圖形鎖定,輸入圖形鎖 定,然後選擇全部清除。

注意:如您的記憶卡包含其他內 容,因爲所有舊檔案經已刪除,所 以記憶格式化後的資料夾結構可 能會改變。

#### 將螢幕鎖定及解鎖

如果您有一段時間不使用手機,會自 動關閉並鎖定螢幕。這有助防止意外 按鍵,並可節省電池電力。

當您不使用 LG-E612 時,請按住電 源/鎖定鍵 **()** 鎖定您的手機。

當您設定鎖定螢幕時,如果有任何程 式正在執行,這些程式在鎖定模式時 也可能仍然會繼續執行。建議先結束 所有程式,再進入鎖定模式,避免造 成不必要的收費(例如:通話、存取 網絡及數據通訊)。

要喚醒手機,按**電源,鏡定鍵** — 。 鎖定螢幕會出現。點按並向上拖動鎖 定螢幕就可解鎖您的桌面。您最後檢 視的畫面將會開啓。

**提示!**要喚醒手機,您也可以於 螢幕關閉時使用音量向下鍵。

## 鎖定螢幕保安

您可啓用螢幕鎖定功能,鎖定觸控螢 幕。 每次開啓手機或解鎖觸控螢幕 時,手機將要求解鎖密碼。

 對於非法軟件造成失去任何安全密 碼或私人資訊或其他損壞,LG概 不負責。

#### 設定揮動解鎖

- 1 從桌面點按 以開啓應用程式列表。然後選擇設定>鎖定畫面>選 取登幕鎖>揮動。
- 2 揮動螢幕以解鎖螢幕。

#### 設定解鎖圖形

- 1 從桌面點按 以開啓應用程式列表。然後選擇設定>鎖定畫面>選 取螢幕鎖>圖形。
- 2 請參閱螢幕指示及範例圖形,然後 選擇下一步。
- 3 拖動手指連接最少4點以繪畫圖 形。

- 4 選擇繼續。
- 5 再次繪畫圖形以確認。
- 6 選擇確認。

#### 設定解鎖 PIN 碼

- 1 從桌面點按 以開啓應用程式列 表。然後選擇設定>鎖定畫面>選 取螢幕鎖>PIN碼。
- 2 輸入新 PIN 碼 (數字) 並選擇繼續。
- 3 再次輸入 PIN 碼並選擇確定。

#### 設定解鎖密碼

- 1 從桌面點按 □ 以開啓應用程式列 表。然後選擇設定>鎖定畫面>選 取螢幕鎖>密碼。
- 2 輸入新密碼(英數字元)並選擇 繼續。
- 3 再次輸入密碼並選擇確定。

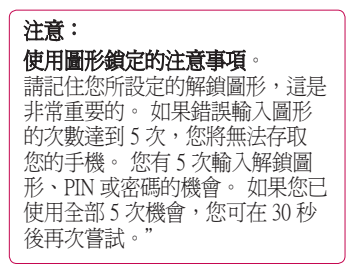

**如果您忘記了 PIN 或密碼**:如果您忘記了 PIN 或密碼,就必須進行硬件重

記」PIN 以密码, 机必须进行硬件里 新設定。

## 您的桌面

## 觸控螢幕提示

以下是一些小秘訣,讓您輕鬆使用觸 控螢幕操作手機。

**點按**-要選擇功能表/選項或開啓應用 程式,只需點按即可。

**點按並按住** - 要開啓選項功能表或 抓住要移動的物件,點按並按住該 選項。

**拖移**-要捲動清單或緩慢移動,用手 指在觸控螢幕上拖動就可。

**翻閱**-要捲動清單或快速移動,用手 指掃過螢幕(快速拖動並放手)。

## 注意:

- 要選擇某個項目,請觸控圖示中心。
- 請勿過份用力按壓;只需輕力 但確切地點按,觸控螢幕已能 感應。
- 使用手指尖點按您需要的選項。請注意不要碰到其他按鍵。

## 桌面

只需將手指左右滑動便可檢視控 制板。您可以應用程式、下載、 Widgets及牆紙自訂每個控制板。

**注意**:視乎您的手機供應商,某些 螢幕圖像可能會有差異。 在桌面上,您可檢視螢幕下方的快速 按鍵。快速按鍵提供簡易的存取方 法,讓您一按即能使用您最常用的 功能。

S 點按手機圖示開啓觸控撥號鍵盤, 撥打電話。

點按訊息圖示,進入訊息功能表。 在此您可以建立新訊息。

點按通訊錄以開啓您的通訊錄。

點按螢幕底部的應用程式圖示。 您便可檢視您安裝的全部應用程式。 要開啓應用程式,只需點按應用程式 清單中的圖示。

## 自訂桌面

您可新增應用程式、下載、Widgets或 牆紙自訂桌面。 將您喜愛的應用程 式捷徑新增至桌面上,使用手機更輕 鬆方便。

- 桌面>
   或
   按住桌面的空白部分,以進入編輯
   模式螢幕。
- 2 桌面的多個控制板及應用程式、下 載、小工具或牆紙的項目將於編輯 模式螢幕上顯示。
- 3 向左或向右捲動至所需控制板。然後,按住要移動的項目,並將項目 拖放至所需控制板的位置。

## 要從桌面移除項目:

• 桌面>點按並按住要移除的圖示> 將圖示拖放至 ⑦。

提示!要從應用程式功能表新增 應用程式圖示至桌面,點按並按住 您要新增的應用程式。

## 在桌面新增或移除控制板

您可新增或移除桌面控制板,根據個 人偏好及需要整理小工具。

 將兩隻手指放在螢幕, 担緊以切換 至編輯模式, 然後即可新增、移除 或變更控制板的順序。

## 返回最近使用的應用程式

- 點按並按住主頁鍵。螢幕顯示彈 出視窗,當中載有您最近使用的應 用程式。
- 2點按圖示以開啓應用程式,或者按 返回鍵回到使用中的應用程式。

### 通告欄

通告欄顯示於螢幕的頂部。

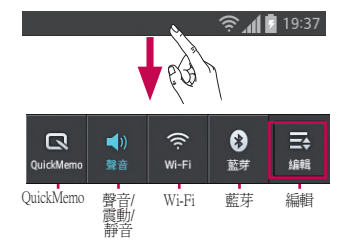

## 自訂通知控制板

您可自訂通知控制板,以配合個人 偏好。

#### 重新安排通知控制板的項目

點按 ➡。然後,您可檢查並重新安 排通知控制板的項目。

#### 查看更多通告設定

點按云>耳。

您可新增及移除通知控制板上的項 目,例如聲音設定檔、Wi-Fi、藍芽及 飛航模式等。

您可點按並向下滑動通告欄。

點按 ➡> ➡ 以管理通告欄。 您可在 此查看並管理聲音、Wi-Fi、藍芽、飛 航模式、帳號及同步處理、自動旋轉 螢幕、亮度、數據啓用、GPS 及可攜 式 Wi-Fi 熱點等。

## 檢視狀態列

V 🖶

狀態列使用不同圖示顯示手機資訊, 例如訊號強度、新訊息、電池壽命、 啓動中的藍芽及數據連接。

#### 11:48

下表說明可能在狀態列中看到的圖示 含義。

| 圖示         | 說明      |
|------------|---------|
| H          | 沒有SIM 卡 |
| <b>∦</b> 1 | 無訊號     |

## 您的桌面

| 圖示            | 說明            |
|---------------|---------------|
| $\rightarrow$ | 飛航模式          |
| ((i·          | 已連接至 Wi-Fi 網絡 |
| Ø             | 電力節省開啓        |
| •             | 有線耳機          |
| ٩,            | 正在通話          |
| <b>\$</b> #   | 通話保留          |
| <b>(</b> )    | 喇叭開啓          |
| Ņ             | 電話話筒已靜音       |
| X             | 未接來電          |
| ₿             | 藍芽開啓          |
|               | 系統警告          |
| Q             | 鬧鐘已設定         |
| മ             | 新留言訊息         |
| <b>1</b>      | 鈴聲靜音          |
|               | 震動模式          |
| 100           | 電池已完全充電       |
| 7             | 電池充電中         |

| 圖示         | 說明                          |
|------------|-----------------------------|
| Ŷ          | 手機已通過 USB 線連接至<br>電腦        |
| <b>\</b>   | 數據下載                        |
| 1          | 數據上載                        |
| $\diamond$ | 正在取得 GPS                    |
| ٢          | 從 GPS 接收位置數據                |
| C          | 正在同步數據                      |
| Μ          | 新 Gmail                     |
| talk       | 新 Google 語音訊息               |
| .)         | 新訊息                         |
| ▶          | 正在播放歌曲                      |
| б          | FM 收音機已在背景啓動                |
| •          | USB 共享網絡已啓動                 |
| ଚ          | 可攜式 Wi-Fi 熱點已啓動             |
| 0          | USB 共享網絡及可攜式 Wi-Fi<br>熱點已啓動 |

備註: 螢幕顯示的圖示視乎地區或 服務供應商而有所不同。

## 螢幕鍵盤

您也可以使用螢幕鍵盤輸入文字。當 您需要輸入文字時,螢幕鍵盤會自動 顯示在螢幕上。要手動顯示鍵盤, 只需點按您要輸入文字的文字欄位 即可。

#### 使用鍵盤與輸入文字

● 點按一下以大寫您輸入的下一個 字母。點按兩下或點按並按住將所有 變爲大寫。

□ ■ 點按切換至數字及符號鍵盤。 您亦可以點按並按住這個標籤以瀏覽 設定功能表。

\_\_\_\_\_\_點按以輸入一個空格。

➡點按以在訊息欄新建一行。

■ 點按以刪除前一字母。

## 輸入重音字母

當您選擇法文或西班牙文作爲文字輸入語言,您可輸入特殊的法文或西班 牙文字元(例如:「á」)。

例如,要輸入「á」,點按並按住「 a」鍵直至放大鍵放大並顯示其他語言 的字元。然後選擇所需的特殊字元。

## Google 帳號設定

首次開啓手機時,您有機會啓動網絡、登入 Google 帳戶,以及選擇您想如何使用部分 Google 服務。

#### 要設定 Google 帳號:

 ・ 從提示設定畫面登入 Google 帳號。

#### 或者

 ・點按 ■ > 應用程式 標籤 > 選擇一 個 Google 應用程式,如 Gmail > 選 擇 新建 (NEW)以建立新帳戶。

如果您已有 Google 帳戶,點按 Existing輸入您的電郵地址及密碼,然 後點按登入(Sign in)。

只要您已在手機上設定 Google 帳戶,您的手機便會自動與您的 Google 帳戶 在互聯網上同步。

您在網上的通訊錄、Gmail 訊息、日曆 活動及這些應用程式和服務中的其他 資訊將與您的手機同步。(視乎您的 同步設定而定。)

登入後,您可使用 Gmail™ 並在手機 上使用 Google 服務。

## 連接到網絡及裝置

#### Wi-Fi

使用 Wi-Fi,您可以在無線接入點 (AP) 範圍內高速訪問互聯網。 使用 Wi-Fi 享用無線互聯網,而不會收取額外 費用。

## 連接至 Wi-Fi 網絡

要在您的手機上使用 Wi-Fi, 您需要連接無線存取點,亦即「熱點」。一些存取點乃開放的存取點,您只需簡單 連接便可。其他存取點乃隱藏或使用 保安功能;在連接它們前必須先設定 您的手機。

要延長電池壽命,請在不使用 Wi-Fi 時將其關閉。

注意:如果您不在Wi-Fi區域範圍 內或將Wi-Fi設定為關閉,您的移 動網絡供應商可能會向您收取額外 的移動數據費用。

### 開啓 Wi-Fi 並連接至 Wi-Fi 網絡

- 1 點按 Ⅲ > 應用程式 標籤 > 設定 > Wi-Fi 來自無線網絡
- 2 將 Wi-Fi 設定為開啓以開啓並搜尋 可用的 Wi-Fi 網絡。"
- 3 再次點按 Wi-Fi 功能表以檢視範圍 內活動中的 Wi-Fi 網絡列表。
  - 已加密的網絡旁邊會有一個鎖形 圖示。
- 4 點按一個網絡以開始連接。

- 如該網絡爲開放,手機會提示您 點按連接,以確認您希望連接至 該網絡。
- 如該網絡已加密,手機會提示您 輸入密碼或其他憑證。(請向您的網絡管理員查詢詳情)
- 5 狀態列上的圖示會顯示 Wi-Fi 狀態。

## 藍芽

您可執行相應程式使用藍芽傳送數 據,而無需像大部分其他手機般從藍 芽功能表進行操作。

#### 注意:

- 對經由藍芽無線功能傳輸或接收 的資料之遺失、竊取或不當使用 之情況,LG並不負責。
- 隨時確保透過信任且安全的裝置 分享與接收您的資料。若是裝置 之間有障礙物,可能需要縮短可 運行的距離。
- 有些裝置(特別是經由藍芽 SIG 測試許可的裝置)可能會與您的 手機不相容。

## 連接到網絡及裝置

#### 開啓藍芽並與藍芽裝置配對您的手機

您必需先將裝置跟另一部機器配對, 才可將兩者連接。

- 1 點按 ≥應用程式標籤 > 設定 > 將藍芽設定為開啓來自無線及網絡
- 2 再次點按整芽功能表。您的裝置會 掃描並列出所有在藍芽範圍內可使 用的設備的識別碼。如果您想配對 的設備不在列表中,請確保該設備 已設定為可偵測,然後再次點按搜 囊裝置。

3 從清單中選擇您想配對的裝置。 配對成功後,您的裝置就會連接到該 裝置。

**備註:**部分裝置,特別是耳機或発 提車內套件,可能設有固定的藍芽 PIN碼,例如 0000。如果其他裝 置設有 PIN碼,則必須輸入。

## 經由藍芽無線功能發送資料

- 從適當的應用程式或下載選擇檔案,如聯絡人、行事曆事件、備忘錄或媒體檔案。
- 2 選擇經由藍芽發送資料的選項。

**備註:**選擇選項的方式會因資料 類型而有所差異。

3 搜尋和配對啓動藍芽的裝置。

#### 透過藍芽無線功能接收資料

 11點按 ■ > 應用程式標籤 > 設定 > 設定藍芽 為開啓 ● ,然後選擇 您裝置旁的核取方塊。

**備註:**要選擇裝置可見的時間長度,點按 ○ > **可見度逾時**。

2 選擇 接受 以確認您願意從該裝置 接收資料。

#### 共享手機的數據連接

USB 共享網絡及可攜式 Wi-Fi 熱點在 沒有可用的無線網絡連線可用時是個 非常好的功能。您可以透過 USB 線( USB 共享網絡)與單一電腦共享手機 的流動數據連接。您亦可將手機變為 可攜式 Wi-Fi 熱點,同時跟多過一部 裝置共享手機的數據連線。

當手機正共享數據連接,狀態列會顯 示圖示,而通告欄內也會顯示進行中 的通告。

有關共享網絡及可攜式熱點的最新 資訊,包括受支援的操作系統及其 他詳情,請瀏覽 http://www.android. com/tether。

#### 更改可攜式 Wi-Fi 熱點設定:

 ・點按 ■ >應用程式標籤 > 設定 > 更 多來自無線及網絡 > 可攜式 Wi-Fi 熱 點 > 選擇要調整的選項。 提示!如果您的電腦運行 Windows7或近期推出的Linux系統(如Ubuntu),則基本上不需 要為共享網絡而設定電腦。但如 果電腦正運行較早期的Windows 版本或其他操作系統,則可能需 要透過USB建立網絡連接。有關 支援USB共享網絡的操作系統及 其設定方式的最新資訊,請瀏覽 http://www.android.com/tether。

## 要重新命名或保護可攜式熱點

您可以更改手機 Wi-Fi 網絡名稱 (SSID),並保護手機的 Wi-Fi 網絡。

- 1 在主頁點按 > 應用程式標籤 > 設定。
- 2 點按無線及網絡中的更多,然後選 擇可攜式WI-FI熱點。"
- 3 確保已勾選可攜式 Wi-Fi 熱點。
- 4 點按設定 Wi-Fi 熱點。
  - 設定 Wi-Fi 熱點對話方塊會開啓。
  - 您可以更改當掃描 Wi-Fi 網絡時 其他電腦所看見的網絡 SSID (名 稱)。
  - •您也可以點按**安全**功能表,使用 預先共用的金鑰(PSK)設定Wi-Fi 受保護存取2(WPA2)的網絡。
  - 如果您點按 WPA2 PSK 安全選擇,密碼欄位會加入至設定 Wi-Fi 熱點的對話方塊內。如果您輸入

密碼,使用電腦或其他裝置連接 至手機的熱點時則需要輸入該密 碼。您可點按**安全**功能表內的開 格,從 Wi-Fi 網絡移除安全性。

5 點按**儲存**。

## 注意!

如果您將安全選項設定為開啓,則 無法防止其他人士在未經授權的情 況下使用網上服務,並可能產生 額外收費。要避免未經授權的使 用,您應該保留啓用此安全選項。

## 使用 Wi-Fi Cast

您可與使用相同 Wi-Fi 和 Wi-Fi Directed 網絡連接的 Android 手機使用 者分享您的音樂、圖片和影片內容。 事先檢查 Wi-Fi 和 Wi-Fi Directed 網 絡連接,確保使用者已連接至相同 網絡。

- 1 點按 > 應用程式標籤 > 設定 > 更多來自無線及網絡 > Wi-Fi Direct
- 2 點按以開啓wi-fi direct 勾選框。
- 3 從已掃描裝置列表選擇裝置進行 連接。
- 4 點按連接。

#### 啓用 Wi-Fi Direct 透過 SmartShare 進行分享

Wi-Fi Direct 自動自動調頻附近的 Wi-Fi

## 連接到網絡及裝置

Direct 裝置並會列出搜尋到的裝置,您可以選擇指定的裝置,透過 Smart Share 分享多媒體數據。

**備註:**使用其他 Wi-Fi 功能時無法 啓用 Wi-Fi Direct。

- 點按 > 應用程式標籤 > 設 定 > 更多來自無線及網絡 > Wi-Fi Direct。
- 2 從已掃描裝置列表選擇裝置進行 連接。

建立群組 - 點按以啓動群組所有者模式,此模式可透過掃描您的手機,讓 舊版 Wi-Fi 裝置連接。此時您必須輸入在密碼中設定的密碼。

**注意**:當手機成為群組所有者時, 將會較成為用戶時消耗更多電池電 量。Wi-Fi Direct 連接並不提供互 聯網服務。連接及使用網上服務 可能需要額外付費。請向網絡供 應商諮詢收費詳情。

## 使用 SmartShare

您可使用手機,與其他播放器分享網絡的媒體內容檔案。

- 1 點按 🛄 , 然後選擇 SmartShare 📡
  - 裝置將會連接至 Wi-Fi 網絡。 否则,將會顯示 Wi-Fi 連接的新視

窗。

- 2 從:設定檢視內容列表的資料庫。
  - 如果過往曾連接裝置,將會顯示 相關裝置的內容列表。
- 3 到:選擇播放內容檔案的播放器。
  - 您僅可在支援的裝置播放檔案, 例如啓用 DLNA 的電視和電腦。
  - 點按 C 再次搜尋可用裝置。
- 4 從內容列表選擇要播放的內容檔案。
  - 點按並按住內容檔案以播放或檢 視詳細資料。
  - 點按功能表按鈕以播放、上載/下 載、設定及檢視說明。
- 5 上載/下載內容檔案到/從內容列表。
  - 您可將儲存在手機或的內容檔案 上載至其他裝置。
  - •您可將儲存在外置資料庫的內容 檔案下載到手機。
  - 上載/下載進度可於通知列內檢 視。
  - 已上載或下載的內容檔案儲存在 SmartShare 資料夾。
- 6 在設定功能表啓用 DMS。
  - •可偵測性:可偵測性在眾多其他 啓用 DLNA 的裝置中偵測您的 手機。
  - **裝置名稱**:設定在其他裝置顯示 的名稱及圖示。

- 始終接受請求:自動接受其他裝置的分享內容檔案請求。
- 接收檔案:讓其他裝置將檔案上 載至您的手機。
- 我的共享內容:讓您設定要分享的媒體檔案類型。

## 注意:

- DMS(數碼媒體伺服器)讓您 與連接至相同網絡的裝置分享手 機的內容檔案。透過DMC(數 碼媒體控制器)功能,您可在 其他裝置檢視內容檔案並進行 控制(播放停止)。您亦可使 用 DMP(數碼媒體播放器)在 手機播放儲存在其他裝置的內 容檔案。
- 只可播放 DMR 支援的內容檔案 格式。 視乎 DMR 而定,可能無 法播放部分內容檔案。
- 視乎 DMS 而定,可能無法支援 上載或下載功能。

## 使用電腦數據線的電腦連接

於 USB 連接模式中,了解如何透過電 腦數據線連接您的手機至電腦。連接 您的手機至電腦即可從您的手機傳送 與接收資料,以及直接使用電腦軟件 程式 (LG PC Suite)。

#### 將手機與您的電腦同步

要以 USB 數據線將手機與電腦同步, 您需要安裝在電腦上安裝 PC Suite。 於 LG 網站 (www.lg.com) 下載程式。

- 1 使用 USB 數據線連接手機至電腦。 將會顯示 USB 連線類型列表,然後 選擇 LG 軟件
- 在您的電腦執行 LG PC suite 程式。
   參閱電腦軟件 (LG PC Suite) 說明以 獲得更多資訊。

備註:將LG裝置連接至電腦時, 需要LG內置USB驅動程式。當 您安裝「LGPCSuite」電腦軟件, 驅動程式將會自動安裝。

#### 使用 USB 大容量儲存模式傳輸音樂、 照片及影片

- 1 使用 USB 線連接 LG-E612 至電腦。
- 2 如果您沒有在電腦上安裝LG Android 平台驅動程式,您需要手 動變更設定。選擇系統設定>連接 > USB連線類型,然後選擇媒體同 步(MTP)。
- 3 您可於電腦檢視大容量儲存體的內容並傳送檔案。

注意:如果您已安裝 LG Android 平台驅動程式,將會立即看見開啓 USB 儲存裝置的彈出視窗。

## 連接到網絡及裝置

## 與 Windows Media Player 同步

確保電腦已安裝 Windows Media Player。

- 使用 USB 線,將手機連接至裝有 Windows Media Player 的電腦。
- 2 選擇**媒介同步 (MTP)** 選項。連接完成後,電腦會出現彈出式視窗。
- 3 開啓 Windows Media Player 以同步 音樂檔案。
- 4 在彈出式視窗編輯或輸入您的裝置 名稱(如有需要)。
- 5 選擇並拖放要同步列表的音樂檔案。
- 6 開始同步。
- 必須符合以下要求,方可與 Windows Media Player 同步。

| 項目                    | 要求                                      |
|-----------------------|-----------------------------------------|
| OS                    | Microsoft Windows XP<br>SP2、Vista 或更高版本 |
| Window<br>Media<br>版本 | Windows Media Player 10<br>或更高版本        |

如 Windows Media Player 版本低於
 9,安裝 10 或更高版本的程式。

## 通話功能

## 撥打電話

- 1 點按 🕓 開啓按鈕。
- 2 使用鍵盤輸入號碼要刪除數字,點 按 ≤ 。
- 3 點按 🥂 撥打電話。
- 4 要結束通話,點按結束圖示 🧰。

提示! 要在撥打國際電話時輸入 「+」,點按並按住 [0+]。

## 從通訊錄中撥打電話

- 1 點按 🔼 可開啓通訊錄。
- 2 捲動聯絡人清單,或點按搜尋通訊 錄以輸入您想致電的聯絡人名稱的 首數個字母。
- 3 在清單內點按您想致電的聯絡人。

## 接聽來電和拒接來電

鎖定狀態中接到來電時,按住並滑動 ♥ 以接聽來電。

按住並滑動 🗖 以拒接來電。

按住並滑動螢幕底部的快速訊息圖示 以發送即時訊息。

## 提示!快速訊息

透過此項功能,您可以迅速傳送訊 息。如果您需要在會議中回覆訊 息,此功能將十分有用。

## 調整通話音量

要在通話時調整通話音量,使用手機 左側的向上及向下音量鍵。

## 通話期間撥打第二個電話

- 撥打第一個電話時,點按功能表>
   新增通話,然後撥打號碼。您亦可點按≦前往最近通話清單或點按
   」 搜尋您想要致電的號碼。
- 2 點按 📞 撥打電話。
- 3兩個通話均會在通話螢幕中顯示。 您的原來通話會被鎖定及保留。
- 4 點按顯示的號碼,在通話之間切換。或點按 ▲ 合併通話 開始會議通話。
- 5 要結束進行中的通話,點按結束, 或按主頁鍵並向下滑動通知列,然 後選擇結束通話圖示。。

**注意:**您撥打的每一個通話均需 收費。

## 檢視通話記錄

在桌面點按 🕓 ,然後選擇**通話記錄** 標籤 🔄 。

您可檢視所有已撥、已接及未接話音 通話的完整清單。

## 通話功能

提示!點按任何通話記錄項目, 檢視通話的日期、時間和持續時 間。

**提示!**點按**功能表**鍵,然後點按 刪除全部,刪除所有記錄項目。

## 通話設定

您可設置手機的通話設定,例如來電 轉接及服務供應商提供的特別功能。

- 1 在桌面點按 🕓。
- 2 點按功能表鍵。
- 3 點按**通話設定**,選擇您要調整的 選項。

**固定撥號**,即可開啓並編輯一份可從 您手機撥打的號碼清單。 需要使用 PIN2 碼,您可以向網絡商索取此 PIN2 碼。僅可從手機撥出固定撥號列表包 含的號碼。

**語音信箱服務** - 讓您選擇您的服務供 應商的語音信箱服務。

**語音信箱設定**-如果您正在使用您的 服務供應商所提供的語音信箱服務, 此選項允許您輸入電話號碼用來接聽 或者管理您的語音信箱。

儲存未知號碼 - 通話後將未知號碼新 增至聯絡人。

**拒接來電** - 讓您設定拒接來電功能。 從停用、拒接清單上的呼叫或拒接所

#### 有來 電中選擇。

快捷訊息 - 當您想拒接來電時,使用 此功能可以快速發送訊息。如果您 需要在會議中拒接來電,此功能將十 分有用。

**來電轉接** - 選擇當忙碌時、無人接聽 時或無法接通時轉駁所有通話。

通話限制-選擇您想要何時限制通 話。輸入通話限制密碼。請向您的網 絡供應商瞭解此服務詳情。

通話時間 - 檢視所有通話、撥出電話、已接來電及最後通話的通話時間。

通話費用 - 檢視您的通話收費。(此 服務視乎您的網絡而定;一些網絡供 應商不支援此功能)

其他設定 - 您可更改以下設定:

**本機號碼**:選擇是否在撥出的電話 中顯示您的電話號碼。

**來電等候**:如已啓動來電等候,當 您在通話中接到來電,手機便會 通知您(視乎您的網絡供應商而 定)。

## 通訊錄

您可在手機上新增通訊錄,並與您的 Google 帳戶或其他帳戶(須支援同步 通訊錄)內的通訊錄同步。

## 搜尋聯絡人

## 在桌面

- 1 點按 🔼 可開啓通訊錄。
- 2點按搜尋通訊錄,使用鍵盤輸入該 聯絡人姓名。

## 新增聯絡人

- 1 點按 🔼 可開啓通訊錄。
- 2 選擇 .
- 3 選擇記憶體位置。如果您有多個帳戶,選擇要新增聯絡人的帳戶,例如手機或 Google。
- 4點按一個聯絡資訊類別,然後輸入 聯絡人的詳情。
- 5 點按儲存將聯絡人新增至記憶體。

### 您亦可從撥打屏幕建立聯絡人。

- 1 點按 📞 > 🎹 開啓撥打屏幕。
- 2 輸入電話號碼。
- 3 選擇新增至通訊錄>建立新通訊 錄。
- 4 選擇記憶體位置。如果您有多個帳 戶,選擇要新增聯絡人的帳戶,例 如**手機**或 Google。
- 5 輸入聯絡人資訊。
- 6點按一個聯絡資訊類別,然後輸入 聯絡人的詳情。

7 點按儲存將聯絡人新增至記憶體。

## 常用的聯絡人

您可將常用的聯絡人分類為您的最 愛。

## 新增聯絡人至您的最愛

- 1 點按 💶 可開啓通訊錄。
- 2 點按一個聯絡人以檢視詳情。
- 3 點按聯絡人名稱右面的星號。星號 變為黃色。

## 從最愛清單移除聯絡人

- 1 點按 🔼 可開啓通訊錄。
- 2 點按最愛標籤,選擇聯絡人以檢視 詳細資訊。
- 3 點按聯絡人名稱右面的黃色星星。 星號會轉為灰色,表示該聯絡人已 從您的最愛清單移除。

## 匯入或匯出聯絡人

要從儲存記憶體(內置儲存/記憶 咭)、SIM 卡或USIM卡匯入/匯出聯 絡人(vcf 格式)至您的裝置或反向 亦然。

- 1 點按 🔼 可開啓通訊錄。
- 2點按**功能表**鍵 > 匯入/匯出。
- 3 選擇想要的匯入/匯出選項。如果您 有超過一個帳號,選擇您想要加入 聯絡人的帳號。
- 4 選擇要匯入/匯出的聯絡人檔案並選 擇**匯入**以確認。

#### 將通訊錄從舊裝置移至新裝置

使用電腦同步程式,將通訊錄以 CSV 檔案格式從舊手機匯出至電腦。

- 先在電腦上安裝 LG PC Suite。執行 該程式,並使用 USB 線將 Android 行動手機連接到電腦。
- 2 從畫面上方,選擇**裝置>匯入個人** 資訊> 匯入連絡人。
- 3 將會出現快顯以開啓通訊錄檔案。
- 4 選擇通訊錄檔案,然後按開啟。
- 5 將會出現從電腦將新聯絡人匯入至 裝置通訊錄的快顯。
- 6 如果裝置通訊錄和電腦的新通訊錄 有所不同,選擇您想從電腦匯入的 聯絡人。
- 7 按 [確定] 按鈕,從電腦將新聯絡人 匯入至裝置。
# 訊息

LG-E612 會將文字訊息和多媒體訊息 結合在一個直觀易用的功能表中。

# 發送訊息

- 點按桌面上的 
   ■然後點按 
   び 以開 啓空白訊息。
- 2 在收件者一欄中輸入聯絡人名稱或 聯絡人號碼。當您輸入該聯絡人名 稱時,會顯示匹配的聯絡人。您可 點按一個建議的收件者。您可以新 增多個聯絡人。

**注意**:如訊息有多個收件者,您需 要為每一位收件者分別繳付文字 訊息費用。

- 3 點按輸入訊息欄位開始編寫訊息。
- 4 點按功能表鍵以開啓選項功能表。 從新增主旨、捨棄、附加、插入表 情符號及所有訊息中選擇。
- 5 點按發送以發送訊息。
- 6 訊息畫面會開啓,訊息內容會顯示 在收件者/號碼之下。屏幕會顯示回 覆。當您檢視及發送更多訊息,便 會建立一個訊息串連。

▲ 警告:160 個字元的限制可能 會依國家/地區而有所不同,取決 於語言及文字訊息的編碼方式。 ▲ 警告: 如您新增圖像、影片或 音頻檔案至一個文字訊息, 它會自 動轉換為多媒體訊息, 而您亦會被 收取相應費用。

# 訊息串連方塊

與另一方交換的訊息(文字訊息、多 媒體訊息)可按時間順序顯示,讓您 方便地查看對話總覽。

### 使用表情符號

表情符號能使您的訊息更生動。 在編寫新訊息時點按**功能表**鍵,然後 選擇**插入表情符號**。

# 更改訊息設定

LG-E612 已預先定義訊息設定,讓您 可立即發送訊息。您可按偏好更改這 些設定。

點按桌面上的 😑 , 然後點按**功能表** 鍵, 再點按**設定**。

# 電子郵件

您可以使用電子郵件應用程式讀 取 Gmail 以外服務中的電子郵件。 電子郵件應用程: POP3、IMAP 及 Exchange。

您的服務供應商或系統管理員可提供 您需要的帳戶設定。

### 管理電子郵件帳號

當您第一次在電腦上開啓電子郵件應 用程式,會開啓設定精靈以協助您設 立電子郵件帳戶。

### 要新增其他電子郵件帳號:

・點按 → 窓用程式標籤 > 電子郵
 件 > 在帳戶畫面點按 ○○ > 設定 > 新增帳號

初次設定完成後,電子郵件會顯示您 的收件匣內容。如果您已新增多於一 個帳戶,您可在帳戶間切換。

#### 要變更電子郵件帳號的設定:

・ 點按 > 應用程式標籤 > 電子郵件
 > 在帳戶畫面點按 (三) > 設定

#### 要刪除電子郵件:

 ・點按 ■ >應用程式標籤 > 電子郵件
 > 左帳戶畫面點按 (=> > 設定 > 點 按要刪除的帳戶 > 移除帳號

# 電子郵件帳號畫面

您可點按某一個帳戶以檢視其收件 匣。預設情況下,您發出電子郵件的 帳戶以勾選標記表示。

🖿 - 點按資料夾圖示以開啓帳戶資

料夾。

只有帳戶內最近期的電子郵件才會下載至您的手機。

### 處理帳號資料夾

每個帳戶設有收件匣、寄件匣、已發送及草稿資料夾。您可能會有更多資料夾,視乎您的帳戶服務供應商所支援的功能而定。

# 編寫及發送電子郵件

#### 要編寫及發送訊息

- 1 在電子郵件應用程式,點按 🔼。
- 2 輸入將會收到訊息的收件者的地址。當您輸入文字時,會從您的通訊錄顯示匹配的地址。以分號分隔多個地址。
- 3 視需要增加 Cc/Bcc 以及加入附件 檔案。
- 4 輸入訊息的文字。
- 5 點按 ≥.

如您沒有連接至網絡,例如正處於 飛航模式,您發送的訊息會儲存在 寄件匣料夾內,直至您再次連接至 網絡。如載有任何有待處理的訊 息,會於帳戶畫面顯示寄件匣。

**提示!** 當收件匣收到新電子郵件,您會收到聲音或震動通知。 點按電子郵件通知以結束相關通知。

# 相機 瞭解取景器

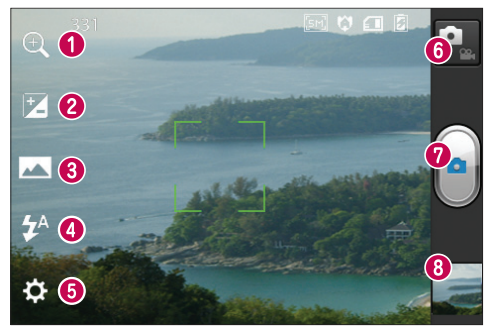

- 變焦 拉近或拉遠鏡頭。
- ❷ 亮度 決定及控制進入圖像的光線量。
- ●拍攝模式 選擇標準、連環拍攝或全景拍攝。
- ③ 閃光燈 讓您在黑暗地方拍照時開啓閃光燈。
- 8 設定 點按此圖示開啓設定功能表。
- ◎影片模式 按此圖示可切換到影片模式。
- ●拍攝 拍攝相片。
- **圖片庫**-點按可觀賞您最後拍攝的相片。這容許您從相機模式存取圖片庫並 檢視已儲存的相片。

備註:記憶體容量可能因拍攝場景或拍攝條件而有所不同。

相機

# 快速拍照

- 1 開啓**相機**應用程式。
- 2 握住手機,將鏡頭對準拍攝的對象。
- 3 用手指點按畫面上的拍攝對象,點 按區域便會出現對焦方塊。
- 4 當對焦方塊變綠,則表示相機對焦 完成。
- 5 點按 拍攝圖示 
  拍攝相片。或者,您可使用側音量鍵。

# 使用進階設定

在取景器內點按 ♀ 以開啓所有進階 選項。

- · 🕲 : 還原全部相機預設設定。
- ⑦:每當您想查閱全景畫或連拍的 相機說明手冊,只需點按即可。
- 🛛 對特定點對焦。
- 圖 選擇圖像解像度。如果您選擇 高解像度,檔案大小會增加,即表 示在記憶體中儲存的相片會較少。
- - 尋找適合目前環境的色彩和光線設定。可選擇標準、人像、風景和黃昏。
- ■ ISO 等級決定相機感光器的敏 感度。 ISO 愈高,鏡頭對光線的敏 感度愈高。 當您在光線較暗環境下 拍照且無法使用補光燈時,此功能 非常有用。

- MB 改善不同光線環境下的顏色 品質。
- 🕄 爲新檢視選擇要使用的色調。
- ◎ 按快門後數秒後拍攝。此功 能最適合自拍時使用。
- - 啓動以使用手機的定位服務。 您可隨時隨地拍攝相片,並標籤相 片拍攝的位置。如您將已標籤的 相片上載至支援地理位置標記的網 誌,您的相片便會在地圖上顯示。

**注意:**本功能在 GPS 啓動時才能 使用。

- 🗾 從四種快門聲音中選擇。
- 🖸 讓您在拍照後檢視圖像。
- 🔲 選擇儲存裝置以儲存圖像。

**提示!** 當您退出相機後,某些設定將返回預設,例如白平衡、計時器及場景模式。拍攝下一張相片前,請先檢查這些設定。

**提示!** 設定功能表乃疊於取景器 上,因此當您更改圖像顏色或品質 的設定,您會在設定功能表背後看 見預覽圖像的更改。

#### 拍照後,選擇圖像檢視器圖示以檢視 已拍攝的相片。

- 若要檢視更多相片,請左右捲動。
- 如要放大或縮小,將兩隻手指放在 螢幕上,將手指分開(將手指靠攏 即可縮小)或點按兩下屏幕。
- 要向其他人發送相片,點按共用方 式 ≤>所需項目,如藍芽、電子郵 件、備忘錄及 Picasa 等。
- •要刪除相片,點按刪除 🗐。

### 檢視相片

了解如何檢視儲存在手機儲存裝置內 的相片。

- 1 在桌面開啓應用程式列表並選擇媒 體匣。
- 2 選擇要檢視的相片。

#### 在檢視相片時,請使用以下選項:

- 若要檢視更多相片,請左右捲動。
- 要放大或縮小,請用兩個手指點按 螢幕,然後將手指分開(將手指靠 攏即可縮小)。
- 要向其他人發送相片,點按共用方 式 ≤>所需項目,如藍芽、電子郵 件、備忘錄及 Picasa 等。

提示! 如您擁有 SNS 應用程式帳 號並已在手機中設定,您可將相片 分享至 SNS 團體。 •要刪除相片,點按刪除 🗋。

**點按功能表鍵以開啓所有進階選項。** 將影像設定為 - 點按即可使用相片為 通訊錄相片、鎖定畫面牆紙或牆紙。 移動 - 點按將圖像移動至其他位置。 重新命名 - 點按編輯選定圖片的名稱。

向左旋轉/向右旋轉 - 向左或向右旋 轉。

修剪- 裁剪您的相片。 在螢幕上移動 手指以選擇修改區域。

編輯 - 檢視及編輯圖片。

▲ - 選擇圖像解像度。如果您選擇 高解像度,檔案大小會增加,即表 示在記憶體中儲存的相片會較少。

▼ - 改善不同光線環境下的顏色品質。

🔕 - 在圖片上套用藝術效果。

🔄 - 在圖片上套用附加選項。

**幻燈片** - 自動檢視自動向您顯示剛才 拍攝的圖像。

**詳細資料** - 顯示圖像信息。

**備註**: 視乎手機的軟件而定, 可能 不支援部分檔案格式。

備註:如果檔案大小超過可用的 記憶體,則在開啓檔案時或會發 生錯誤。

# 視像攝錄機 瞭解取景器

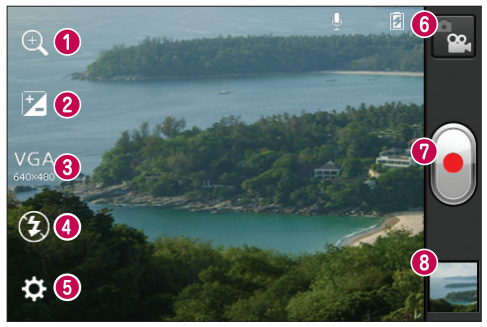

● 變焦 - 拉近或拉遠鏡頭。

❷亮度-決定並控制進入影片的光線量。

- ⑧影片大小-點按以設定正在錄製影片的大小(像素)。
- ③ 閃光燈 容許您在黑暗的環境下拍攝影片時打開閃光燈。
- 8 設定 點按此圖示開啓設定功能表。
- ●影片模式 按此圖示可切換到相機模式。
- ❷錄製 開始錄製。
- ◎ 媒體匣 點按以觀看您最後錄製的影片。這容許您從相機模式存取媒體匣並 觀看已保存的影片。

備註:錄製影片期間無法使用縮放功能。

# 拍攝快速影片

- 1 往下按**相機**模式按鍵,圖示將會變 更爲 .
- 2 視像攝錄機的取景器會在螢幕上 顯示。
- 3 水平握住手機,將鏡頭對準拍攝影 片的對象。
- 4 按錄製 🖲 按鍵一下以開始錄影。
- 5 紅光將於取景器底部閃爍,而計時 器會顯示影片錄製的長度。
- 6 點按螢幕上的 ◎ 以停止攝錄。或者,您可使用側音量鍵。

### 使用進階設定

從取景器中點按 🗢 以開啓所有進階 選項。

- 還原全部視像攝錄機的預設設定。
- 改善不同光線環境下的顏色品 質。
- 套用特別效果,如黑白、復古或 負片。
- ▶ 啓動以使用手機的定位服務。您可隨時隨地錄製影片,並標籤拍攝影片的位置。如您將已標籤的影片上載至支援地理位置標記的網誌,您的影片便會在地圖上顯示。
- ☑ 選擇關閉以錄製沒有聲音的影片。

- 自動檢視自動向您顯示剛才錄製的影片。
- 選擇儲存裝置以儲存影片。

#### 錄製影片後,選擇圖像檢視器圖示以 檢視已錄製的影片。

- 要檢視更多影片,請左右捲動。
- 要向其他人發送影片,選擇共用方式 所需項目,如**藍芽、訊息**及 YouTube等。
- ·要播放影片,選擇**播放 ●**。
- •要刪除影片,選擇刪除 .

# 播放影片

了解如何使用影片播放器播放不同類型的影片。

- 1 在桌面開啓應用程式列表並選擇媒 體匣。
- 2 選擇要播放的影片(備有 圖 示)。
- 3 旋轉裝置至橫向檢視。
- 4 使用虛擬鍵控制播放。

#### 注意:

- 視乎手機的軟件而定,可能不支援部分檔案格式。
- 如果檔案大小超過可用的記憶
   體,則在開啓檔案時會發生錯
   誤。

# 視像攝錄機

點按功能表鍵以開啓所有進階選項。 屏幕比例 - 點按以選擇所需的螢幕 比例。

**亮度** - 檢查調整亮度,以便舒適檢 視影片。

Smart Share - 點按以透過 Smart Share 分享此影片。

**詳細資訊** - 點按以檢視詳細資訊,如 名稱、日期、時間、大小及類別

# 觀看影片時調整音量

要在影片播放途中調整音量,您可使 用在手機左方的音量鍵。

# 多媒體

您可儲存多媒體檔案至記憶卡,輕易 存取您所有的圖像及影片檔案。

# 媒體匣

了解如何檢視及播放儲存在裝置記憶 體和記憶卡的相片及影片。

- 1 點按 > 應用程式 標籤 > 媒體
   匣。開啓目錄列清單,裡面儲存您 所有的多媒體檔案。
- 支援的檔案類型(類型格式)
  - ・圖像:bmp, gif, jpg, png
  - 影片: 3gp, mp4, avi, wmv, flv, mkv (Codec: MPEG4, H.263, Sorenson H.263, H.264, VC-1, DivX/XviD)
- 避発在播放 DivX Video-On-Demand 期間鎖定裝置屏幕。每次在播放 DivX Video-On-Demand 期間鎖定裝 置螢幕時,將會減少其中一個可用 租借計數。
- 視乎手機的軟件而定,可能不支援 部分檔案格式。
- 如果檔案大小超過可用的記憶體, 則在開啓檔案時會發生錯誤。

多媒體

### **OuickMemo**

使用 OuickMemo 在通話期間實際有效地建立備忘錄,還可附上儲存的圖片或 目前的手機書面。

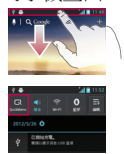

在您想摘取的營幕上, 同時按向上及向下音 **量鍵一秒**,即可進入 OuickMemo 螢幕。 或 點按並向下滑動狀態 列,然後點按 ଢ。

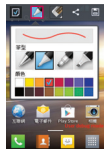

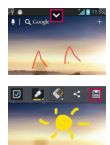

2 從**筆型、色彩、橡皮擦**選 3 點按編輯功能表的 ▼,選 擇所需功能表選項,然後 建立備忘錄。

擇 🗉 即可連同日前螢幕儲 存備忘錄。

**注意**:使用 OuickMemo function.功能期間,請使用指尖。請勿使用指甲。

### 使用 OuickMemo 選項

使用 OuickMemo 功能期間,您可輕鬆使用 OuickMenu 選項。

- ☑ 選擇是否要使用背景螢幕。
- 🚺 潠擇筆型及色彩。
- Sec - 清除已建立的備忘錄。
- 設位要儲存備忘錄的位置。
- 連同目前螢幕儲存備忘錄。
- < 向其他人傳送或分享目前的 QuickMemo。

#### 檢視已儲存的 OuickMemo

點按媒體匣並選擇 OuickMemo 相簿。

### 音樂播放器

手機設有內置音樂播放器,讓您播放 所有最愛的曲目。 音樂播放機支援以 下檔案格式: mp3, m4a, mp4, 3gp, 3ga, asf/wma, ogg, aac, flac, wav。

#### <mark>新增音樂檔案至手機</mark> 開始傳輸檔案至手機或記憶卡:

- 使用 USB 大容量儲存模式傳輸音 樂、照片及影片 => 第 29 頁
- 從無線網絡下載。 => 第 49 頁
- 與電腦同步手機 => 第 29 頁
- 透過藍芽接收。 => 第 25 頁
- 複製至記憶卡。

#### 播放音樂

傳輸音樂檔案至手機或記憶卡之後。

- 1 點按 ≥ 應用程式標籤 > 音樂播 放機。
- 2 選擇音樂類別。
- 3 選擇音樂檔案。請參閱以下播放控 制的圖示。

| 11             | 點按以暫停播放。                     |
|----------------|------------------------------|
|                | 點按以恢復播放。                     |
| $\blacksquare$ | 點按以跳至專輯、播放清單或隨<br>機中的下一首歌曲。  |
| M              | 點按以返回歌曲的開首。點按兩<br>次以返回上一首歌曲。 |
| ۱              | 點按以控制歌曲音量。                   |
| Ð              | 點按設定重覆模式。                    |

| ×   | 點按以隨機播放模式播放目前播<br>放清單。     |
|-----|----------------------------|
| jij | 點按看目前播放清單。                 |
|     | 點按看歌詞。 此選項僅限於於歌<br>曲包括歌詞時。 |

要在聆聽音樂時調節音量,按手機左 方的向上及向下音量鍵。

#### 建立播放列表

- 1 點按 > 應用程式標籤 > 音樂播 放機。
- 2 選擇播放列表。
- 3 按 ( ) > 新增至播放列表。
- 4 輸入新播放列表的標題,然後選擇 確定。
- 5 選擇新增至播放列表。
- 6 選擇要包括的檔案,然後選擇新 增。

**提示!**播放期間,您可按 > 新增至播放列表,將檔案新增至播放列表。

#### 新增歌曲至最愛播放列表

您可以快速將最愛歌曲新增為最愛播 放列表。播放期間,按 (三) > 新增 至我的最愛,將目前歌曲新增至快速 列表。

# 多媒體

# 自訂音樂播放機設定

- 點按 > 應用程式標籤 > 音樂播 放機。
- 2 按 📄 > 設定。
- 3 調整設定以自訂音樂播放機:

### 注意:

- 視乎手機的軟件而定,可能不支援部分檔案格式。
- 如果檔案大小超過可用的記憶 體,則在開啓檔案時會發生錯 誤。

**注意:**音樂檔案的版權可能受國際 公約和國內版權法保護。

因此,您或需要取得授權或許可, 才可以複寫或複製音樂。 在某些國家,國內法律禁止私人複

製受版權保護的材料。下載或複 製檔案前,先檢查有關國家關於使 用這類材料的國家法律。

# FM收音機

LG-E612 具有內置 FM 收音機,只要 作出適當調校,就可以隨時隨地聆聽 您最愛的電台。

| 注意 | : | 您需要插入聽筒才可收聽收 |
|----|---|--------------|
| 音機 | 0 | 請將之插入聽筒插孔。   |

# 搜尋電台

您可以使用手動或自動搜尋功能調 校電台。電台便會儲存至特定的 頻道編號,因此您不用再次尋找它 們。

您最多可以將 48 個頻道儲存到手機。

#### 自動調頻

- 1 在桌面點按 > 應用程式 標籤 > FM 收音機。
- 2 點按 🔲, 然後選擇掃描。
- 3 在自動掃描的過程中,如您希望停止掃描點按停止。只會儲存您停止 掃描之前的已掃描頻道。
  - **注意**:您亦可使用螢幕轉輪以手動 方式調頻。

**提示!**要改善收音機的接收效 果,您可延長耳機線,因為耳機線 也有收音機天線的功能。 若連接的耳機並非為了接收電台訊 號而特製,接收效果或會欠佳。

# LG SmartWorld

LG SmartWorld 提供各式各樣的豐富 內容 - 遊戲、應用程式、牆紙及鈴聲 - 讓LG 手機使用者盡享多姿多采的「 流動生活」體驗。

# 如何從手機進入 LG SmartWorld

- 1 點按 Ⅲ > 應用程式標籤 > LG SmartWorld。
- 2 點按登入並輸入 LG SmartWord 的 ID/PW。如果您未註冊,點按註冊 可成為 LG SmartWorld 會員。
- 3 下載想要的內容。

#### 附註: 如果沒有 😉 圖示該怎麼 辦?

- 1使用手機網絡瀏覽器,存取LG SmartWorld (www.lgsmartworld. com)並選擇您的國家/地區。
- 2下載 LG SmartWorld 應用程式。
- 3執行並安裝已下載的檔案。
- 4點按LGSmartWorld應用程式以存取LGSmartWorld。

# 如何使用 LG SmartWorld

- 參與 LG SmartWorld 每月推廣。
- 嘗試使用簡易「功能表」按鍵,快 速尋找您正在搬尋的內容。

**類別:**-依類別(如教育、娛樂及遊 戲等)尋找內容。

**搜尋** - 搜尋內容。

**爲您提供的應用程式**-根據您以往的選擇爲您推薦內容。

我的應用程式 - 列出已下載 / 有待更 新的內容。

設定-設定設定檔及顯示。

**登入** - 設定您的用戶名及密碼。

 也嘗試其他實用的功能吧。(內容 \_詳細資料屏幕)

注意: LG SmartWorld 不一定在所有運營商或國家中提供。

# 實用程式

#### 設定開鐘

- 1 點按 > 應用程式標籤 > 開鐘/時 鐘 > ②。
- 2 設定時間後,LG-E612 會讓您知道 距離鬧鐘響起還剩下多少時間。
- 3 設定重複、暫停時間、震動、開鐘 提示音、拼圖鎖和備忘錄。點接 儲存。

# 使用計算機

- 1 點按 🔤 > 應用程式 標籤 > 計算機
- 2 觸控數字鍵以輸入數字。
- 3 對於簡單計算,點按所需的運算符號(+、-、x或÷),然後按=。
- 4 如要進行更複雜的計算,點按 ,選擇進階 面板,然後選擇正弦、 餘弦、正切、函數等等。

# 新增事件至日曆

- 1 點按 🔤 > 應用程式標籤>日曆
- 2 點按左上角顯示的月份,便可找到 不同的日曆檢視類型(日、星期、 月、議事日程)。
- 3 輕點您想要新增事件的日期。
- 4 點按 🕀 以新增事件。
- 5 點按事件名稱以進入事件名稱。
- 6 點按位置以進入地點。檢查日期, 並輸入事件開始及完結的時間。
- 7 若要新增備註至您的事件,點按說 明,然後輸入詳細資料。

- 8 若要重複鬧鐘,請設定**重複**,如有 需要亦可設定**提醒**。
- 9 點按儲存,將事件儲存至日曆。

# Polaris Office

Polaris Office 是專業的流動辦公室解決 方案,讓使用者隨時隨地使用流動裝 置輕鬆檢視不同類型的辦公室文件, 包括 Word、Excel 和 PowerPoint 檔案。

#### 點接 🔜 > 應用程式 標籤 > Polaris Office

#### 管理檔案

Polaris Office 為手機用戶提供方便管 理檔案的功能,包括直接在裝置上複 製、剪下與貼上,以及刪除檔案和資 料夾。

#### 檢視檔案

手機用戶現在可以直接在流動裝置上 輕易檢視各式各樣的檔案類型,包括 Microsoft Office 文件和 Adobe PDF。使 用 Polaris Office 檢視器檢視文件時, 物件和版面會保持與原始文件相同。

# 網絡功能 瀏覽器

瀏覽器令您透過手機盡享快捷、全彩 色的遊戲、音樂、新聞、體育、娛 樂及更多。 無論您身在何處,有何 需求。

**注意**:連接到這些服務和下載內 容需繳交額外費用。請向網絡供 應商諮詢收費詳情。

# 使用網絡工具列

- < 點按以返回頁面。
- 點按以前往您在目前頁面後連接的一頁。當您按返回鍵返回上一頁,這就是其相反操作。
- ➡ 點按並上下拖動以放大或縮小瀏 覽器。
- 點按以新增新視窗。
- 🛛 輕按一下,開啓已存書籤列表。

### 使用選項

- 按 📃 以檢視選項。
- **重新整理** 更新當前網頁。

**儲存到書籤** - 將當前網頁新增至書 籤。

進入主頁 - 讓您前往主頁。

**分享網頁** - 讓您與其他人分享網頁。

**在頁面中尋找** - 讓您在目前網頁尋找 字母或字詞。

**請求桌面網站** - 您可在桌面檢視網 頁。

除離線閱讀 - 讓您能儲存目前網頁, 以便日後離線瀏覽。

**亮度** - 讓您調整螢幕亮度。

- **設定** 設定瀏覽器設定。
- **結束** 讓您結束互聯網。

設定

# 存取設定功能表

- 1 在桌面點按 Ⅲ > 應用程式標籤 > 設定。
  - 或

在桌面點按 💷 > 系統設定。

2 選擇設定類別並選擇選項。

### 無線及網絡

您可在此管理 Wi-Fi 和藍芽。 您亦可 設定流動網絡和切換至飛航模式。

#### < Wi-Fi >

Wi-Fi - 開啓 Wi-Fi 以連接可使用的 Wi-Fi 網絡。

Wi-Fi 設定 - 讓您設定及管理無線存 取點。設定網絡通知,或新增 Wi-Fi 網絡。從 Wi-Fi 設定螢幕訪問進階 Wi-Fi 設定螢幕。按 () 然後點按 進階。

# 提示! 如何取得 MAC 位址

### <藍芽>

有關開啓或關閉藍芽無線功能的詳細 資訊,請參閱藍芽章節。=>第25頁

#### <數據用量>

顯示數據用量並自訂數據限制的設 定。

- 移動資料:設定使用任何流動網絡 的數據連線。
- 設定移動資料限制:設定移動資料 用量的限制。
- 資料使用循環:自訂限制循環的設定。

#### <通話設定>

您可設置手機的通話設定,例如來電轉接及服務供應商提供的特別功能。

 固定撥號-選擇固定撥號號碼,以開 啓並編輯一份可從您手機撥打的號 碼清單。需要使用 PIN2,您可以向 網絡商索取此 PIN2。僅可從手機撥 出固定撥號列表包含的號碼。

#### 語音留言

- 語音信箱服務 讓您選擇運營商的語 音信箱服務。您可從服務供應商取 得此號碼。
- 語音信箱設定 如果您正在使用服務 供應商所提供的語音信箱服務,此 選項讓您輸入用來接聽或者管理語 音信箱的電話號碼。

# 結束通話設置

• 儲存未知號碼 - 通話後將未知號碼 新增至聯絡人。

#### 其他通話設定

- **拒接來電** 讓您設定拒接來電功 能。從停用、拒接清單上的呼叫或
- 拒接所有來電中選擇。
- 快捷訊息 當您想拒接來電時,使用 此功能可以快速發送訊息。如果您 需要在會議中拒接來電,此功能將 十分有用。
- 來電轉接 選擇當忙碌時、無人接 聽或無法接通時轉駁所有通話。
- 通話限制 選擇何時限制通話。輸入通話限制密碼。請向您的網絡供應商瞭解此服務詳情。
- 通話時間 檢視所有通話、已撥 電話、已接來電及上次通話的通話 時間。
- •通話費用 檢視您的通話收費。( 此服務視乎您的網絡而定;一些網 絡供應商不支援此功能))
- 其他設定 您可更改以下設定:
  - 本機號碼:選擇是否在撥出的電
     話中顯示您的電話號碼。
  - 來電等候:如已啓動來電等候, 當您在通話期間接到來電,手機 便會通知您(視乎您的網絡供應 商而定)。

#### <更多...>

- •**飛航模式** 切換至飛航模式後,所 有無線通訊會被停用。
- Wi-Fi Direct 啓用 Wi-Fi Direct 功

能,在無需存取點的情況下透過 WLAN 連接兩部裝置。 詳細資訊請 參閱 Wi-Fi 章節。 => 第 27 頁

- 可攜式 Wi-Fi 熱點 啓用可攜式
   Wi-Fi 熱點功能,透過 WLAN 功能
   與電腦或其他裝置分享您裝置的流動網絡。
  - 設定 Wi-Fi 熱點:設定 WLAN 熱 點的網絡設定。
  - **逾時**:設定可攜式熱點逾時的 時間。
  - 說明:檢視使用網絡共享功能的 資訊。
- VPN 設定 顯示您以前設定的虛擬 專用網絡 (VPN) 列表。 允許您新增 不同類型的 VPN。

**備註:**使用加密儲存前,必須設定 屏幕鎖定 PIN 碼或密碼。

- 流動網絡 設定數據漫遊、網絡 模式和運營商、存取點名稱 (APN) 等等。
  - 數據啓用:設定啓用流動網絡服務的數據存取。
  - 數據漫遊:當您漫遊或本地網絡 不可用時,設定裝置連接至另一 個網絡。
  - · 網絡模式:選擇網絡類型。
  - 存取點名稱:設定存取點名稱 (APN)。

- ·只使用 2G 網絡:選擇網絡類型。
- **電訊網絡商**:搜尋可用網絡及漫遊網絡。

### 裝置

#### <聲音>

- **聲音設定檔** 您可以選擇**聲音、僅 震動**或靜音。
- 音量 您可以管理音樂、影片、 遊戲、其他媒體、鈴音及通知的音 量。點按回饋及系統。

鈴聲和通知

- **電話鈴聲** 允許您設定預設的來 電鈴聲。
- •通知聲音 允許您設定預設的通知鈴聲。
- **鈴聲並震動** 來電與提醒時手機震動。
- **安靜時間** 設置除鬧鐘和媒體之外的所有聲音的關閉次數。

#### 觸摸回饋與系統

- 撥號鍵台按鍵 允許您設定手機,在 使用撥號鍵盤撥號時播放按鍵音。
- 觸控聲音 允許您設定手機,當您點 按按鈕、圖示或其他對您的點按作 出反應的螢幕項目時播放按鍵音。
- **螢幕鎖定聲音** 允許您設定手機, 在鎖定或解鎖螢幕時播放聲音。

#### <願示>

- 亮度 調校螢幕亮度。
- 自動旋轉螢幕 設定當您旋轉手機 時自動切換方向。
- · 螢幕逾時 設定螢幕逾時的時間。
- · 字體大小 更改顯示大小。
- **面板按鍵燈** 設定正面按鍵 LED 時間。

#### <桌面>

**桌面** - 選擇桌面的背景圖像。您可 設定動畫、螢幕效果或牆紙。

#### <銷定畫面>

設定如何解鎖螢幕。

- 選取登幕鎖 設定解鎖圖案以保護 您的手機。開啓一系列畫面,以指 導您繪畫螢幕解鎖圖案。
  - •**無**:停用螢幕鎖定。
  - **揮動**:設定在沒有 PIN 碼、密碼、圖形或臉部偵測的情況下使用螢幕鎖定。
  - **圖形**:設定解鎖圖形以解鎖螢 幕。
  - **PIN碼**:設定 PIN碼(數字)以 解鎖螢幕
  - **密碼**:設定鎖定螢幕顯示的自訂 訊息。

#### <儲存裝置>

檢視裝置及記憶卡的記憶體資訊。您 亦可格式化 USB 儲存及記憶卡。

### ▲ 警告:

格式化記憶咭將會永久刪除記憶咭的所有資料。

- ·內存空間 檢視內存空間的用量。
- SD卡 檢視 SD 卡的總可用空間。
   點按移除安裝 SD 卡以安全移除。
   如您希望刪除 SD 卡上的所有資料,
   請清除 SD 卡。

### <省電>

您可於此管理電池及檢視省電選項, 亦可檢視電池使用。

- **啓動省電模式**: 啓用省電模式限制 部分系統資源用量。
- 省電提示:了解如何根據省電項目 減少電池用量。

#### 省電項目

根據自訂設定,設定啓用省電模式。

#### 電池資訊

檢視裝置消耗的電量。

### <應用程式>

您可檢視並管理應用程式。

# 個人

#### <帳號及同步處理>

允許應用程式在背景中同步資料,而 不論您是否啓動它們。取消勾選此設 定會幫助節省電池電力,同時也會降 低(但不會完全停止)資料用量。

### <定位服務>

更改 GPS 功能的設定。

- Google 定位服務 如選擇 Google 定位服務,手機會使用 Wi-Fi 及流 動網絡確定您的大概位置。如選擇 此選項,系統會問您是否同意允許 Google 在提供這些服務時,使用您 所處的位置。
- GPS 衛星 如選擇 GPS 衛星定位, 手機會確定您所處的位置,準確地 找出您身處的街道。
- 位置與 Google 搜尋 設定裝置使用 您目前的位置進行 Google 搜尋及其 他 Google 服務。

### <安全>

更改保障裝置及 SIM 卡或 USIM 卡安 全的設定。

### <SIM 卡鎖定>

- SIM 卡鎖定 設定 SIM 卡鎖定或更 改 SIM 卡 PIN 碼。
  - 鏡定 SIM 卡: 啓動或停用 PIN 碼 鎖定功能,在使用裝置前要求 PIN 碼。
  - 更改 SIM 卡 PIN 碼:更改存取 SIM 卡或 USIM 卡資料的 PIN 碼。

#### 密碼

· 讓密碼可見 - 輸入時顯示密碼。

#### 裝置管理

- **裝置管理員** 檢視安裝在裝置的裝置 管理員。您可啓動裝置管理員,在 裝置上套用新政策。
- 未知的來源 檢視安裝在裝置的裝置
   管理員。您可啓動裝置管理員,在
   裝置上套用新政策。

#### 憑證儲存

- 可信認證 選擇認證及憑證,確保安 全使用各種應用程式
- 從儲存裝置中安裝 安裝儲存在 USB 儲存的加密認證。
- **清除儲存空間** 清除裝置的認證內容 並重設密碼。

#### <語言與輸入裝置>

使用語言及鍵盤設定以選擇您手機文 字的語言,包括您新增至字典的字 詞,並設定您的螢幕鍵盤。

#### <備份與重設>

更改設定以管理設定和數據。

#### 備份與還原

更改設定以管理設定和數據。

- •我的備份數據設定在 Google 伺服器 上備份您的設定及應用程式數據。
- 備份帳戶 新增及檢視 Google 帳戶 以備分資料。
- 自動還原功能 設定當應用程式重新 安裝在裝置時,還原您的設定及應 用程式數據。

### 個人數據

• **重設為原廠設定** - 將設定重設為原廠 預設值並刪除您的所有數據。如果 您用此方法重設您的手機,您會被 提示重新輸入您第一次啓動 Android 時所輸入的訊息。

**備註**:如果您選擇重設為原廠設定,手機系統記憶體內所有您的個人資料,包括您的Google 帳戶資料、您的系統/應用程式資料和設定,還有任何已下載的應用程式及DRM 授權都會被刪除。重設手機並不會刪除任何您所下載的系統軟件更新,也不會刪除諸如音樂或相片等在您microSD 咭或是內部記憶體上的檔案。

同時,如果您想要消除所有位於內 置記憶體的資料,選取「清除」內 致記憶體的核取方塊。

#### 系統 <日期及時間>

使用 日期 及 時間 設定以設定顯示日 期的方式。 您還可以使用這些設定來 設置您自己的時間和時區,而不只是 從流動網絡獲得當前時間。

- 自動判定日期及時間:當您設定時 區,便會自動更新時間。
- · 自動判定時區:當您移往不同時

區,便會自動更新時間。

- 設定日期:手動設定目前日期。
- · 設定時間:手動設定目前時間。
- · 選取時區:設定居住地時區。
- **使用 24 小時格式**:設定時間以 24 小時格式顯示。
- · 選取日期格式:選擇日期格式。

#### <可存取性>

您可使用可存取性設定,以設定已安 裝到手機的可存取性外掛程式。

備註:需要其他外掛程式。

#### 系統

- ·大文本:設定大字體。
- 電源鍵可結束通話:設定當您按電 源/鎖定鍵時裝置會結束通話。
- 自動旋轉螢幕:設定當裝置旋轉時 是否自動旋轉內容。
- **觸摸及按住延遲**:設定點按並按往 屏幕的識別時間。
- 是否安裝網頁指令碼:設定應用程式安裝網頁指令碼,令網頁內容更易於存取。

#### <連接>

#### USB 連接

- USB 連線類型 您可設定所需模式 (僅可充電、媒體同步 (MTP)、USB 網絡連線或 LG 軟件)。
- · 連接時詢問 連接至電腦時詢問

USB 連接模式。

• 說明 - 檢視使用 USB 連線類型的 資訊。

LG 軟件

 PC-Suite Wi-Fi 連接 - 勾選此項即可 搭配 Wi-Fi 連接使用 LG PC Suite。
 請注意,Wi-Fi 網絡應透過無線及網 絡設定中的 Wi-Fi 連接為 LG PC Suite 進行連接。

#### <開發者選項>

更改應用程式開發的設定。

- USB 伯錯:選擇使用 USB 線將裝置連接至電腦。此為應用程式開發 而設。
- 開發裝置 D:檢視裝置的開發 ID。
- 保持清醒:螢幕在充電期間永不進入睡眠狀態。
- **九許模擬位置**:允許向位置管理程 式服務發送模擬位置及服務資訊, 供測試之用。此為應用程式開發 而設。
- 桌面備份密碼:設定密碼以保障您的備份資料。

#### 使用者介面

- Strict模式已啓用:設定裝置於應用 程式執行長期操作時閃爍螢幕。
- 指標位置:設定當您點按螢幕時顯 示游標的座標及追蹤。
- •**顯示觸控**:設定當您點按螢幕時顯
- 示游標。

設定

- •**顯示螢幕更新**:設定更新螢幕時閃 爍螢幕區域。
- **顯示 CPU 使用情況**:設定列出所有 使用中的程序。
- 強迫 GPU 呈現:設定使用 2D 硬件 加速以改善圖形效能。
- **視窗動畫縮放**:選擇開啓及關閉彈 出視窗的速度。
- 轉換動畫縮放:選擇切換螢幕的速度。

#### 應用程式

- 不保持活動:設定當您啓動新應用 程式時結束正在執行的應用程式。
- **背景程序限制**:設定限制可在背景 執行的程序數目。
- **顯示所有 ANR**:設定裝置向您提示正在背景執行但沒有回應的應用 程式。

#### <關於手機>

檢視法律資訊,檢查手機狀態和軟件 版本。

# 手機軟件更新

### 從互聯網更新 LG 手機軟件

更多有關此功能的資訊,請瀏覽 http://update.lgmobile.com 或 http://www. lg.com/common/index.jsp → 選擇國家及 語言。

透過此功能,您無須親臨服務中心, 就可透過互聯網將手機韌體更新為較 新版本,十分方便。LG 為您的手機 推出較新版本的韌體時,此功能才可 使用。

手機韌體更新要求用戶密切注意整個 更新過程。請確保繼續進行前,已檢 查所有在每一個步驟出現的說明和備 註。請注意,更新期間若移除 USB 數 據線或電池,有可能對您的手機造成 嚴重損害。

注意:LG保留權利,可酌情決定 只為選定型號提供韌體更新,並 不保證所有手機型號均有韌體的 較新版本。

# 透過空中下載 (OTA) 進行 LG 手機軟件更新

此功能讓您無須連接 USB 數據線,也 能輕鬆透過 OTA 將手機軟件更新為較 新版本。 LG 為您的手機推出較新版 本的韌體時,此功能才可使用。

首先,您可以使用手機檢查軟件版 本:系統設定>關於手機>軟體更新 >現在檢查更新。 您可以延後更新1小時、4小時、8 小時或1天。在這種情況下,應用程 式會在時間到時通知您更新。您也可 以手動重新安排更新。

**注意**:此功能視乎網路服務供應 商、地區及國家而定。

### Trademarks

- Copyright 2012 LG Electronics, Inc.。
   版權所有。 LG 及 LG 標誌乃 LG 集團及其相關公司的註冊商標。
- Bluetooth<sup>®</sup> 乃 Bluetooth SIG, Inc. 全球 的註冊商標。
- Wi-Fi<sup>®</sup>, Wi-Fi CERTIFIED 標誌,以及Wi-Fi l標誌Wi-Fi Alliance的註冊商標。
- 所有其他商標與版權均屬於其擁有者。

# DivX 手機 DIVX

關於 DIVX VIDEO: DivX<sup>®</sup> 是由 Rovi Corporation 的子公司 DivX, LLC 所建 立的數碼影片格式。 這是官方 DivX Certified<sup>®</sup> 的裝置,能夠播放 DivX 影 片。有關用於將檔案轉換成 DivX 影 片的軟件工具的更多資訊,請瀏覽 divx.com。

**關於 DIVX VIDEO-ON-DEMAND**:這個 DivX Certified<sup>®</sup> 裝置必須先註冊,才可播放已購買的 DivX Video-on-Demand

# 手機軟件更新

(VOD) 電影。 若要取得註冊編碼,請 在您的裝置設定功能表找出 DivX VOD 部分。 前往 vod.divx.com 以獲取有關 如何完成註冊的更多資訊。

DivX Certified<sup>®</sup> 最多可播放 320 x 240 的 DivX<sup>®</sup> 影片。

DivX<sup>®</sup>、DivX Certified<sup>®</sup> 及相關標誌乃 Rovi Corporation 或其子公司的商標並 經授權下使用。

# 配件

#### 該等配件適合配合 LG-E612 使用。(下述配件並非必要。)

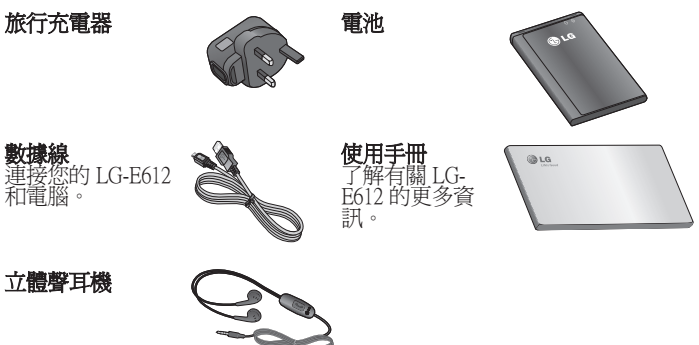

#### 注意:

- 只可使用原裝 LG 配件。 若不使用原裝 LG 配件,則保養可能失效。
- 配件可能會視乎不同地區而有所不同。

# 疑難排解

本章會列出一些使用手機時可能遇上的問題。您可能需要就某些問題聯絡您的 服務供應商,但多數問題均可輕易自行修正。

| 訊息                  | 可能起因                                                    | 可用解決方法                                                                                               |
|---------------------|---------------------------------------------------------|----------------------------------------------------------------------------------------------------|
| SIM 卡錯誤             | 手機內無智能咭,或不正<br>確地插入智能咭。                                 | 確保已正確地插入 SIM 卡。                                                                                      |
| 無網絡連接/<br>失去網絡      | 訊號較弱或您位於運營商<br>網絡服務範圍外。<br>網絡商套用新服務。                    | 移近窗邊或移至空曠地方。檢查網絡<br>供應商的覆蓋範圍。<br>檢查 SIM 卡是否多於 6~12 個月。如果<br>屬情這個情況,於鄰近網絡供應商分行<br>更換 SIM 卡。聯絡您的網絡供應商。 |
| 代碼不相符               | 要更改安全密碼,您需要<br>重新輸入以確認新的安全<br>密碼。<br>您所輸入的兩個密碼並不<br>相符。 | 如您忘記密碼,請聯絡您的服務供應<br>商。                                                                               |
| 無法設定無<br>任何應用<br>程式 | 服務供應商不支援此功<br>能,或需要註冊使用此<br>功能。                         | 請聯絡您的服務供應商。                                                                                          |
| 無法撥打<br>電話          | 撥號錯誤<br>新 SIM 卡已插入。<br>已達預付費用上限。                        | 新網絡未獲受權。<br>請檢查新的限制。<br>聯絡您的服務供應商,或使用 PIN2 重<br>設限額。                                                 |
| 手機無法<br>啓動          | 按開/關鍵時間太快。<br>電池並無充電。<br>電池接觸面骯髒。                       | 按下開啓/關閉鍵至少兩秒。<br>為電池充電。 檢查屏幕上的充電指<br>示器。<br>清潔電池接觸面。                                                 |

| 訊息                      | 可能起因                       | 可用解決方法                                                            |
|-------------------------|----------------------------|-------------------------------------------------------------------|
|                         | 電池並無充電。                    | 爲電池充電。                                                            |
|                         | 外界溫度太高或太低。                 | 確保於正常溫度下爲手機充電。                                                    |
| 充電錯誤                    | 接觸不良                       | 檢查充電器是否正常,以及是否正確地<br>連接電源至手機。檢查電池接觸點,<br>如有髒污則需清潔。                |
|                         | 無電壓                        | 將充電器插入不同的插座。                                                      |
|                         | 充電器故障                      | 重置充電器。                                                            |
|                         | 使用不當充電器                    | 只可使用原廠 LG 配件。                                                     |
|                         | 電池故障                       | 更換電池。                                                             |
| 不允許撥打<br>號碼             | 固定撥號功能已開啓。                 | 檢查設定功能表並關閉功能。                                                     |
| 無法接收 /<br>發送文字訊<br>息和圖片 | 記憶體已滿                      | 刪除手機的部分訊息。                                                        |
| 檔案沒有<br>開啓              | 不支援的檔案格式                   | 檢查受支援的檔案格式。                                                       |
| SD 卡無法<br>使用            | 只支援 FAT 16、FAT 32 檔<br>案系統 | 透過讀卡器檢查 SD 卡檔案系統,或使<br>用手機將 SD 卡格式化。                              |
| 接收來電<br>時,屏幕並<br>無開啓。   | 距離感應器問題                    | 如果您使用任何保護貼或保護套,檢<br>查該等配件是否覆蓋距離感應器附近<br>的範圍。確保距離感應器附近並無任<br>何障礙物。 |
| 沒有聲音                    | 震動模式                       | 檢查聲音功能表的設定狀態,確保您並<br>非使用震動或靜音模式。                                  |
| 掛線或凍結                   | 軟件間歇性問題                    | 請取下電池,再次插入電池並開啓手<br>機。<br>透過網站嘗試進行軟件更新。                           |

# 常見問題解答

在您將手機送往維修或致電服務人員前,請檢查您手機出現的問題有否在此部 分描述。

| 類別<br>子類別                 | 問題                                    | 解答                                                                                                    |
|---------------------------|---------------------------------------|----------------------------------------------------------------------------------------------------|
| <b>藍牙</b><br>藍芽<br>裝置     | 透過藍牙可以使用哪<br>些功能?                     | 您可以連接藍牙聲音裝置,例如立體<br>聲/單聲道耳機及汽車套件,並透過媒<br>體匣/通訊錄功能表分享圖片、影片和<br>通訊錄等。當FTP伺服器連接至相容<br>的裝置,您也可分享儲存在儲存媒體<br>(內置記憶體或SD卡)的內容。 |
| <b>藍牙</b><br>藍芽<br>耳機     | 如果已連接藍牙耳<br>機,可否透過 3.5mm<br>有線耳筒聆聽音樂? | 連接藍牙耳機後,所有系統聲音會在<br>耳機播放。 因此,您將無法透過有線<br>耳筒聆聽音樂。                                                                       |
| <b>資料</b><br>通訊錄<br>備份    | 我如何備份通訊錄?                             | 通訊錄資料可以在您的手機與 Gmail™<br>之間同步。                                                                                          |
| <b>資料</b><br>同步           | 可否設定使用 Gmail<br>進行單向同步?               | 僅可以進行雙向同步。                                                                                                    |
| <b>資料</b><br>同步           | 可否同步全部電郵資<br>料夾?                      | 收件匣為自動同步。您可按 <b>功能表鍵</b><br>□ 檢視其他資料夾,然後點按 <b>資料</b><br>來進行選擇。                                                         |
| Google™<br>服務<br>Gmail 登入 | 每當我想存取 Gmail,<br>是否也需要登入<br>Gmail?    | 當您登入 Gmail 後,您無須再次登入<br>Gmail。                                                                                         |

| 類別<br>子類別                     | 問題                                          | 解答                                                                                                    |
|-------------------------------|---------------------------------------------|----------------------------------------------------------------------------------------------------|
| <b>Google 服務</b><br>Google 帳戶 | 可否篩選電郵?                                     | 不可以,手機不支援電郵篩選。                                                                                                    |
| <b>手機功能</b><br>電郵             | 編寫電郵時,如果我<br>執行其他應用程式會<br>發生什麼?             | 您的電郵會自動被儲存為草稿。                                                                                                    |
| <b>手機功能</b><br>鈴聲             | 如果我需要使用 .MP3<br>檔案作爲鈴聲,是否<br>有檔案大小限制?       | 沒有檔案大小限制。                                                                                                    |
| <b>手機功能</b><br>訊息時間           | 手機沒有顯示訊息在<br>24 小時之前的接收<br>時間,可如何變更此<br>設定? | 您只能夠看見同一天接收的訊息時<br>間。                                                                                                    |
| <b>手機功能</b><br>microSD卡       | 記憶卡的最大支援大<br>小爲多少?                          | 兼容 32 GB 記憶卡。                                                                                                    |
| <b>手機功能</b><br>導航             | 可否在手機上安裝其<br>他導航應用程式?                       | 可以安裝和使用所有 Android Market™<br>上找到的應用程式以及與硬體相容的<br>應用程式。                                                                                                    |
| <b>手機功能</b><br>同步             | 可否從我全部的電郵<br>帳戶同步通訊錄?                       | 僅可以同步 Gmail 和 MS Exchange 伺服器(公司電郵伺服器)中的通訊錄。                                                                                                    |
| <b>手機功能</b><br>等候與暫停          | 能否使用號碼中的等<br>候與暫停來儲存聯絡<br>人?                | 如果您傳輸的聯絡人在號碼中存有W<br>& P 功能,則無法使用該等功能。您<br>需要重新儲存每個號碼。<br>如何使用等候與暫停儲存:<br>1.從桌面按 <b>手機圖示</b> 。<br>2.撥號後按 <b>功能表鍵</b> (三)。<br>3.點按 <b>新增 2 秒暫停</b> 或 <b>新增等候</b> 。 |

# 常見問題解答

| 類別<br>子類別               | 問題              | 解答                                                                                                    |
|-------------------------|-----------------|----------------------------------------------------------------------------------------------------|
| <b>手機功能</b><br>安全       | 手機有什麼安全性功<br>能? | 您可設定手機,在存取或使用手機前<br>要求輸入解鎖圖形。                                                                                                    |
| <b>手機功能</b><br>解鎖<br>圖形 | 我如何建立解鎖圖<br>形?  | <ol> <li>從桌面按<b>功能表鍵</b> ○○。</li> <li>點按<b>系統設定 &gt; 錄定畫面</b>。</li> <li>點按<b>選取螢幕鎖 &gt; 圖形</b>。首次進行<br/>此步驟時,將會出現關於建立解鎖<br/>圖形的簡短教程。</li> <li>繪畫圖形一次以設定,然後再繪畫<br/>一次以確認。</li> <li>使用圖案鏡定的注意事項。</li> <li>請記住您所設定的解鎖圖案,這是非<br/>常重要的。如果錯誤輸入圖案的次數<br/>達到 5 次,您將無法存取您的手機。</li> <li>您有 5 次輸入解鎖圖案、PIN 或密碼的<br/>機會。如果您已使用全部 5 次機會,<br/>您可在 30 秒後再次嘗試。(或者,如<br/>果您預設備份 PIN 碼,即可使用備份<br/>PIN 碼以解鎖圖案。=&gt; 第 19 頁)</li> </ol> |

| 類別<br>子類別               | 問題                                                 | 解答                                                                                                    |
|-------------------------|----------------------------------------------------|----------------------------------------------------------------------------------------------------|
| <b>手機功能</b><br>解鎖<br>圖形 | 如果我忘記了解鎖圖<br>形而且沒有在手機上<br>建立 Google 帳戶,我<br>應該怎麼辦? | <ul> <li>如果忘記圖形:</li> <li>如果您已在手機上登入 Google 帳號,<br/>但輸入解鎖圖案錯誤 5 次,請按忘記<br/>解鎖圖案鈕。然後,您需要登入您的<br/>Google 帳戶以解鎖您的手機。如果您<br/>尚未在手機上建立 Google 帳號或忘記<br/>備份 PIN,您需要進行硬性重新設定。</li> <li>注意:若執行出廠設定,所有用戶應<br/>用程式及用戶數據將被刪除。請記住<br/>先備份所有重要的數據,才進行原廠<br/>重設。</li> <li>如何執行出廠設定:</li> <li>1.關閉手機後,用左手按住音量下鍵<br/>+ 電源鍵。</li> <li>2.當手機底部的 LED 亮起,放開音量<br/>下鍵 + 電源鍵,並同時按住主頁鍵<br/>(約 2 秒)。</li> <li>3.手機將會開啓並立即執行出廠設<br/>定。</li> </ul> |
| <b>手機功能</b><br>記憶體      | 記憶體已滿時我會被<br>告知嗎?                                  | 是,您將會收到通知。                                                                                                    |

# 常見問題解答

| 類別<br>子類別                 | 問題                                      | 解答                                                                                                    |
|---------------------------|-----------------------------------------|----------------------------------------------------------------------------------------------------|
| <b>手機功能</b><br>語言支援       | 可否變更語言?                                 | <ul> <li>手機具有雙語功能。</li> <li>若要變更語言:</li> <li>1. 從桌面按<b>功能表鍵</b> (三),然後點按<br/>系統設定。</li> <li>2. 點按<b>語言與輸入裝置 &gt; 選擇語言</b>。</li> <li>3. 點按所需的語言。</li> </ul> |
| <b>手機功能</b><br>VPN        | 我如何設定 VPN ?                             | VPN 存取設定根據每家公司而不同。<br>若要從手機設定 VPN 存取,您必須從<br>供應商的網絡管理員取得詳細資料。                                                                                              |
| <b>手機功能</b><br>屏幕逾時       | 我的屏幕在 15 秒後關<br>閉了。我如何變更背<br>景燈關閉的時間?   | <ol> <li>1. 從桌面按<b>功能表鍵 (○○)</b>。</li> <li>2. 點按系統設定 &gt; 顯示。</li> <li>3. 在顯示設定下點按<b>螢幕逾時</b>。</li> <li>4. 點按所需的屏幕背景燈逾時時間。</li> </ol>                      |
| <b>手機功能</b><br>Wi-Fi 及 3G | 當 Wi-Fi 及 3G 均為可<br>用時,手機將會使用<br>哪一項服務? | 使用數據時,您的手機將預設為 Wi-Fi<br>連接(如果手機的 Wi-Fi 連接設定為開<br>啓)。不過,手機切換服務時您將不<br>會收到通知。<br>若要知道正在使用哪一個數據連線服<br>務,檢視屏幕上方的 3G 或 Wi-Fi 圖<br>示。                            |
| <b>手機功能</b><br>桌面         | 可否從桌面移除應用<br>程式?                        | 可以。 只需點按並按住圖示, 直至<br>畫面上方中央出現垃圾桶圖示。 然<br>後, 不要放開手指, 將圖示拖放至垃<br>圾桶。                                                                                         |

| 類別<br>子類別                            | 問題                                                | 解答                                                                                                    |
|--------------------------------------|---------------------------------------------------|----------------------------------------------------------------------------------------------------|
| <b>手機功能</b><br>應用程式                  | 我下載了一個應用程<br>式,它導致大量錯誤<br>發生。我如何移除<br>它?          | <ol> <li>1. 從桌面按<b>功能表鍵 ○○</b>。</li> <li>2. 點按應用程式設定 &gt; 已下載。</li> <li>3. 點按該應用程式,然後點按解除安裝。</li> </ol>           |
| <b>手機功能</b><br>充電器                   | 可否在沒有安裝所需<br>USB 驅動程式的情況<br>下透過 USB 數據線為<br>手機充電? | 可以,不論有否安裝所需驅動程式,<br>手機也能透過 USB 線充電。                                                                               |
| <b>手機功能</b><br>鬧鐘                    | 可否在鬧鐘使用音樂<br>檔案?                                  | 可以。將音樂檔案儲存為鈴聲後,您<br>可將其用作為鬧鐘。<br>1. 點按並按住資料庫清單內的歌曲。<br>在開啓的功能表中,點按 <b>設為鈴</b><br>聲。<br>2. 在鬧鐘設定畫面,選擇將歌曲設成<br>為鈴聲。 |
| 手機功能<br>                             | 如果我關閉了手機,<br>鬧鐘仍會響鬧嗎?                             | 不會,不支援此功能。                                                                                                    |
| <b>手機功能</b><br>鬧鐘                    | 如果鈴聲音量設定為<br>關閉或震動,我仍會<br>聽到鬧鐘響鬧嗎?                | 即使在此情況,您的鬧鐘仍被設定為<br>響鬧。                                                                                           |
| <b>恢復的方法</b><br>硬性重新設<br>定(出廠設<br>定) | 如何無法存取手機的<br>設定功能表,應如何<br>執行出廠設定?                 | 如果您的手機沒有恢復原來狀況,使<br>用硬性重新設定(原廠設定)重新啓<br>用。 => 第 10 頁                                                              |

| <br> |
|------|
| <br> |
|      |
| <br> |
|      |
| <br> |
|      |
| <br> |
| <br> |
|      |
|      |
| <br> |
| <br> |
|      |
|      |
| <br> |
| <br> |
|      |
|      |
| <br> |
|      |
|      |
| <br> |
| <br> |
|      |
|      |
|      |
| <br> |
|      |
|      |
|      |
|      |
|      |
|      |
|      |
|      |
|      |
|      |
|      |
|      |
|      |
|      |
|      |
|      |
|      |
|      |
|      |
|      |
|      |
|      |
|      |
|      |
|      |
|      |
|      |
|      |
|      |

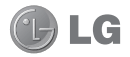

# LG-E612 用户手册

本手册有助于您开始使用您的新手机。

- 此手册中的部份内容可能会因
   手机程序之改良或不同网络商
   提供的服务而令实际情况有所
   不同,这并不会另行通知。
- •此手机采用触摸屏键盘,不适 合视障人士使用。
- 版权所有 ©2012 LG Electronics, Inc。保留所有 权利。 LG 和 LG 徽标是 LG 集团及其相关实体的注册商 标。所有其他商标是其各自 所有者的财产。
- Google<sup>™</sup>、Google Maps<sup>™</sup>、 Gmail<sup>™</sup>、YouTube<sup>™</sup>、Google Talk<sup>™</sup> 和 Android Market<sup>™</sup> 是 Google, Inc. 的商标。

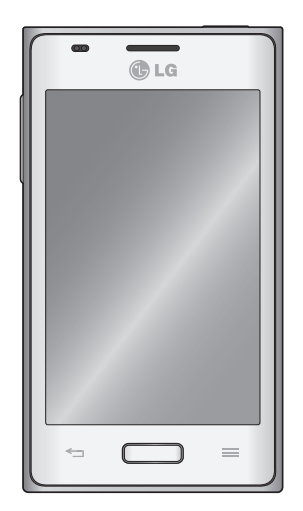

# 目录

| 关于安全有效使用手机的准则4 |
|----------------|
| 开始了解您的手机       |
| 主屏             |
| Google 帐户设置24  |
| 连接到网络和设备       |
| SmartShare 共享  |

| 使用 PC 数据线的 PC 连接                                                                  | . 29                                                                                   |
|-----------------------------------------------------------------------------------|----------------------------------------------------------------------------------------|
| 通话                                                                                | 31                                                                                     |
| 拨打电话                                                                              | . 31                                                                                   |
| 呼叫联系人                                                                             | . 31                                                                                   |
| 接听和拒绝电话                                                                           | . 31                                                                                   |
| 调节音量                                                                              | . 31                                                                                   |
| 拨打第二个电话                                                                           | . 31                                                                                   |
| 查看通话记录                                                                            | . 31                                                                                   |
| 通话设置                                                                              | . 32                                                                                   |
| 联系人                                                                               | 33                                                                                     |
| 搜索联系人                                                                             | . 33                                                                                   |
| 添加新联系人                                                                            | . 33                                                                                   |
| 收藏夹联系人                                                                            | . 33                                                                                   |
| 导入/导出联系人                                                                          | . 33                                                                                   |
| 将旧设备上的联系人移至新设备                                                                    | 24                                                                                     |
| 而而及由工的状况不少工机及由                                                                    | . 54                                                                                   |
| 信息                                                                                | 35 35                                                                                  |
| <b>信息</b>                                                                         | 35<br>35                                                                               |
| <b>信息</b>                                                                         | <b>35</b><br>35<br>35<br>35                                                            |
| <b>信息</b>                                                                         | <b>35</b><br>35<br>35<br>35<br>35                                                      |
| <b>信息</b><br>发送信息<br>线程框<br>使用笑脸<br>更改信息设置                                        | <b>35</b><br>35<br>35<br>35<br>35<br>35                                                |
| <b>信息</b><br>发送信息<br>线程框<br>使用笑脸<br>更改信息设置<br><b>电子邮件</b>                         | 35<br>35<br>35<br>35<br>35<br>35<br>35<br><b>36</b>                                    |
| <b>信息</b><br>发送信息<br>线程框<br>使用笑脸<br>更改信息设置<br><b>电子邮件</b><br>管理电子邮件帐户             | 35<br>35<br>35<br>35<br>35<br>35<br>35<br>36<br>36                                     |
| <b>信息</b><br>发送信息<br>线程框<br>使用笑脸<br>更改信息设置<br><b>电子邮件</b><br>管理电子邮件帐户<br>电子邮件帐户屏幕 | 35<br>35<br>35<br>35<br>35<br>35<br>35<br>36<br>36<br>36                               |
| <b>信息</b><br>发送信息<br>线程框                                                          | 35<br>35<br>35<br>35<br>35<br>35<br>36<br>36<br>36<br>36                               |
| <b>信息</b><br>发送信息                                                                 | 35<br>35<br>35<br>35<br>35<br>35<br>35<br>36<br>36<br>36<br>36<br>36                   |
| <b>信息</b><br>发送信息                                                                 | 35<br>35<br>35<br>35<br>35<br>35<br>36<br>36<br>36<br>36<br>36<br>36<br>38             |
| <b>信息</b><br>发送信息                                                                 | 35<br>35<br>35<br>35<br>35<br>35<br>36<br>36<br>36<br>36<br>36<br>36<br>36<br>38<br>38 |
| 使用高级设置39<br>查看照片40                             | <b>设置</b><br>访问               |
|------------------------------------------------|-------------------------------|
| 摄像机                                            | 无设<br>役<br>个系<br><b>手机</b>    |
| 多媒体                                            | 商相<br>Div<br>配件<br>故障<br>FAQ. |
| LG SmartWorld                                  | ·                             |
| <b>实用工具</b>                                    |                               |
| <b>网络51</b><br>浏览器51<br>使用 Web 工具栏51<br>使用选项51 |                               |

| . 39 | 设置       | 52 |
|------|----------|----|
| . 40 | 访问"设置"菜单 | 52 |
| 49   | 无线和网络    | 52 |
| . 14 | 设备       | 54 |
| . 42 | 个人       | 55 |
| . 43 | 至広       |    |
| . 43 | 示玑       | 57 |
| . 43 | 手机软件更新   | 59 |
| . –  | 商标       | 59 |
| . 45 | D: V 均二4 | -0 |
| 45   | D1VX 移动  | 59 |
| . 40 | 6.5      |    |
| . 46 | 配件       | 51 |
| . 47 |          |    |
| . 48 | 故障排除6    | 62 |
| 48   |          |    |
| . 10 | FAQ      | 64 |

# 关于安全有效使用手机的准则

请阅读以下简单的准则。 违反这些 准则可能造成危险或者触犯法律。

# 暴露在射频能量之下

无线电波暴露和"特定吸收 率"(SAR)信息。

此款 LG-E612 型手机已设计为遵 守有关适用的无线电波暴露安全要 求。此要求基于相关的科学准则, 其中包括为确保所有人员(无论年 龄和健康状况)安全而设计的安全 裕量。

- 无线电波暴露准则采用一种称为"特定吸收率"或SAR的测量单位。SAR测试是在所有用到的频带中以手机的最高认可功率电平进行发射时使用标准化方法执行的。
- 不同的 LG 手机型号可能有不同的 SAR 能级,但它们均符合相关的无 线电波暴露准则。
- •国际非游离辐射防护委员会 (ICNIRP) 建议的 SAR 上限值为: 每 10g 重的人体组织吸收的能量 平均值不超过 2 W/kg。
- •经过 DASY4 对该型号手机进行的 测试,人耳能够承受的 SAR 最大 值为 0.904 W/kg(10 克),戴在 身体上时,其值为 0.639 W/Kg( 10 克)。

 本设备在靠近耳朵的正常使用位置 使用或放置在距人体至少 1.5 厘 米的位置时符合 RF 暴露标准。
 当使用便携盒、皮带夹或皮套进行 身体佩戴操作时,不得包含金属并 且产品应至少距身体 1.5 厘米。
 为了发送数据文件或信息,此设备
 需要高质量的网络连接。在某些 情况下,数据文件或信息的发送
 可能被延迟,直到有这样的连接可
 确保遵照以上间隔距离说明 直到完成发送。

## 产品保养和维护

▲ 警告

仅使用经核准为用于此特定手机 型号的电池、充电器和配件。 使用任何其它类型可能导致适用 于此手机的许可或保修失效,并 可能造成危险。

- 不要拆解本机。当需要维修时, 请将手机送往合格的服务技术人 员处。
- •保修(由 LG 决定)可能包括使 用新的或返修的更换部件或板,只 要其功能与更换的部件等效。
- •远离诸如电视、收音机或个人计算 机之类的电器。
- •远离诸如暖气片或厨灶之类的热源。

4

- •小心不要让手机摔落。
- •不要让手机受到机械振动或撞击。
- 在任何有特殊条例要求的区域关闭手机。例如,请勿在医院使用手机,因为它可能影响敏感的医疗装置。
- 手机充电时,请勿用湿手操作手机。这可能会导致电击或手机严重受损。
- •请勿在靠近易燃物体的位置充电, 因为手机可能因加热而引发火灾。
- •使用干布清洁手机外壳(不要使用如苯、稀释剂或酒精之类的溶剂)。
- •如果手机置于柔软物体之上,请不要充电。
- •应将手机放在完全通风的位置充 电。
- 不要在烟雾或灰尘过多的环境中使 用或存放手机。
- 不要将手机放在信用卡或卡式车 票旁边,它可能会影响磁条上的 信息。
- 不要用尖锐物体敲击屏幕,这可能 会损坏手机。
- •不要将手机暴露在液体或潮气中。
- 谨慎使用诸如耳机之类的配件。
   在不必要的情况下,不要触摸天
   线。

- 请勿使用、触摸或试图取下或修复 破碎或破裂的玻璃。由于滥用或 误用造成的玻璃显示屏损坏不在保 修范围内。
- 本手机为正常使用过程中会发热的 电子设备。在缺乏足够通风的条件下过长时间直接接触皮肤时, 可能导致不舒服或轻微灼伤。因此,在操作的过程中或之后立即处 理您的手机时,应特别小心。

## 有效的手机操作

#### 电子设备

所有手机都可能受到干扰,这种干 扰会对性能造成影响。

- 在未经允许的情况下,不得在医疗装置附近使用手机。不要将手机放在心脏起搏点上,即胸前的口袋内。
- 手机可能会对某些助听器造成干扰。
- 微弱的干扰可能会影响电视、收音机、个人计算机等。

#### 行车安全

查阅有关在驾驶时使用手机的本地 法律法规。

- •不要在驾驶时使用手持式手机。
- •将注意力完全集中在驾驶上。

# 关于安全有效使用手机的准则

- 如果行驶条件需要,请在拨打或 接听电话之前将车辆驶离道路并 停车。
- 射频能量可能影响车辆内的电子 系统,例如立体声音响、安全设 备等。
- 当车辆配备气囊时,不要让安装的 便携式的无线设备阻挡气囊。这
   样做可能因性能不当而导致气囊无
   法释放或导致严重受伤。
- 如果您在外出时使用耳机收听音乐,请确保将音量设置为合理的音量级别,以便注意周围的情况。在靠近马路时,尤其要注意这一点。

## 防止损伤您的听力

如果您长时间置于高音环境中,那 么您的听力可能会遭到伤害。因此,我们建议您在开机或关机时不 要将手机置于耳边。同时,我们还 建议您将音乐和通话音量设置为合 理的音量级别。

使用耳机时,如果您不能听到附近的人说话,或者坐在您旁边的人能听到您在听的内容,则将音量调低。

**备注:** 耳机声音和压力过度可能 导致听觉受损。

### 玻璃部分

手机部分为玻璃制。 如果手机摔 落到坚硬表面或受到强烈撞击, 玻 璃会破碎。 如果玻璃破碎,请勿触 摸或尝试取出玻璃碎片。 停止使 用手机,在授权的服务提供商处更 换玻璃。

## 爆破区域

不要在正进行爆破的地区使用手 机。 请依照有关限制,并遵守任何 规章或规定。

## 易爆环境

- •不要在加油站内使用手机。
- •不要在靠近燃料或化学制品处使 用手机。
- 不要在放有手机和配件的车厢内运输或存放可燃气体、液体或爆炸品。

# 在飞机上

无线设备可能对飞机造成干扰。

- •登机前,请关机。
- •未经机务人员允许,不得在地面上 使用手机。

## 儿童

将手机放在儿童接触不到的安全地 方。 手机中包含细小零件,如果脱 落可能导致窒息危险。

# 紧急电话

并非在所有手机网络中均可使用紧 急电话。因此,您不应仅依赖于手 机的紧急呼叫功能。请向本地的服 务提供商核准。

# 电池信息及保养

- 您无需在再次充电前对电池进行完 全放电。与其它电池系统不同, 本机电池不具有可能影响电池性能 的记忆效应。
- 只能使用 LG 电池和充电器。 LG 充电器设计为最大程度地延长电池 使用寿命。
- •不要拆解电池或将其短路。
- •保持电池的金属触点清洁。
- 当电池不再提供合乎要求的性能
   时,请更换电池。在需要更换之前,电池组可以反复充电数百次。
- 如果很长一段时间都没用过电池, 请将电池再次进行充电以保持最佳 使用状态。
- 不要将电池充电器暴露在直射阳光
   下,也不要在诸如浴室之类的高湿
   环境中使用。
- 不要将电池存放在过热或过冷的地方,这可能损害电池的性能。
- 如果用不适当的电池进行替换,可 能会有爆炸危险。

- 请按制造商的说明处置用过的电池。如果可能,请循环使用电池。不要象处理家用废物一样处理电池。
- •如果要更换电池,请将其携带至 LG Electronics 授权服务点或经 销商处以寻求帮助。
- 手机充好电后,请务必将充电器 从墙上插座拔下,以避免不必要 的耗电。
- 实际的电池寿命将取决于网络配置、产品设置、使用方式、电池和环境条件。
- 确保没有细尖的物体,如动物牙齿、指甲等进入手机内触碰电池。
   这可能引发火灾。

# 关于安全有效使用手机的准则

#### 确认声明

LG Electronics 特此宣布 此 LG-E612 产品符合指令 1999/5/EC 的核心要求和其他 相关规定。 有关《确认声明》 的副本,请访问 http://www. lg.com/global/support/cedoc/ RetrieveProductCeD0C.jsp

#### 外部环境

#### 最高温度:

+50°C(放电), +45°C(充电) 最低温度:-10°C

#### 注意: 打开源软件

要获取 GPL、LGPL、MPL 及其 他开源证书下的相应源代码, 请访问 http://opensource. lge.com/ 可使用源代码下载所有相关许可 条款、声明和通知。

# 开始了解您的手机

## 开始使用手机前,请阅读此内容!

请检查以查看本节是否介绍了您手 机遇到的任何问题,然后再将手机 拿去维修或者致电给服务代表。

# 1. 手机内存

当手机内存可用空间小于 10% 时, 您的手机无法收到新信息。 您需 要检查手机内存并删除一些数据( 如应用程序或信息),以有更多内 存可用。

#### 卸载应用程序:

- 1 点触 > 应用程序选项卡 > 设置 > "设备"类别中的应用 程序。
- 2 所有应用程序都显示后,请滚动 并选择要卸载的应用程序。
- 3 点触卸载。

# 2. 优化电池使用寿命

可以通过禁用无需在后台持续运行 的功能来延长电池的使用寿命。 您 可以监视应用程序和系统资源如何 消耗电池电量。

# 延长手机电池的使用寿命:

- •关闭未使用的无线电通信。 如果 不使用 WLAN、蓝牙或 GPS,请将 其关闭。
- •调低屏幕亮度,设置较短的屏幕待 机时间。
- •关闭 Gmail<sup>™</sup>、日历、联系人及其 他应用程序的自动同步。
- •您下载的一些应用程序可能会消耗 电池电量。

#### 检查电池电量水平:

点触 2 次用程序选项卡 > 设置 > "系统"上的关于手机 > 状态

此时显示电池状态(正在充电或 未充电)和电池电量(充电百分 比)。

#### 监视并控制电池电量的使用情况:

 • 点触 ■ > 应用程序选项卡 > 设 置 > "设备"中的省电 > "电池 信息"中的电量使用情况。

电池使用时间将显示在屏幕上。 它 告诉您自上次将手机连接到电源以 来的时间,或者手机连接到电源后 在电池电源上运行的时间。 屏幕 显示了正在使用电池电源的应用程 序或服务,按最大量到最小量的顺 序列出。

# 开始了解您的手机

## 3. 使用文件夹

您可以将几个应用程序图标组合到 一个文件夹中。 在主屏上将一个应 用程序图标放在另一个应用程序图 标上,两个图标将组合在一起。

**备注:**打开某个应用程序后,您 可以通过从屏幕顶部或底部旁边 的"菜单"图标选择项目来调整 该应用程序的设置。

### 安装开源应用程序和操作系 统之前

## ▲ 警告

如果安装并使用非制造商提供的 操作系统,可能导致手机无法正 常工作。此外,您的手机也不 再享受保修。

## <u>∧</u> 警告

为保护您的手机和个人数据,请 只从信任的来源(如 Android Market<sup>™</sup>)下载应用程序。如 果手机上存在未正确安装的应用 程序,您的手机可能无法正常工 作,甚至可能发生严重错误。 您必须从手机中卸载那些应用程 序及其所有关联的数据和设置。

## 5. 使用硬重置 (恢复出厂设置)

如果手机未恢复到原始条件,请使 用硬重置(恢复出厂设置)初始化 手机。

- 1 手机关机时,用左手按住 **音量调** 低键 +电源 键。
- 2 当手机底部的 LED 灯亮起时,释 放**音量调低键 + 电源键**,同时按 住主屏键(约两秒钟)。
- 3 则手机将开机并立即执行恢复出厂 设置。

在执行硬重置时,至少在 1 分钟内 不要对手机执行任何操作。

## 

如果执行硬重置,则将删除所有 用户应用程序、用户数据和 DRM 许可。 在执行硬重置之前,请 记得备份任何重要数据。

## 6. 打开和切换应用程序

多任务可在 Android 中轻松实现, 因为您可同时运行多个应用程序。 打开其他应用程序之前无需退出当前应用程序。使用多个打开的应 用程序,并在这些应用程序之间切 换。 Android 管理各个应用程序、从 根据需要停止和启动应用程序,从 而确保闲置应用程序不会不必要地 耗费资源。

#### 返回查看最近使用的应用程序列 表:

•只需按住**主屏**键。

#### 停止应用程序:

- 1 点触 > 应用程序选项卡 > 设置 > "设备"中的应用程序 > 运行选项卡。
- 2 滑动并点触目标应用程序,然后 点触**停止**以停止应用程序。

### 7. 安装 PC 软件 (LG PC Suite)

"LG PC Suite" PC 应用程序是 一种可帮助您使用 USB 数据线和 WLAN 将设备连接到 PC 的程序。 连接后,您可以在 PC 上使用设备 的功能。

#### 借助"LG PC Suite"PC 应用程 序,您可以...

- 在 PC 上管理和播放媒体内容( 音乐、电影、图片)。
- •将多媒体内容发送到设备。
- •同步设备和 PC 间的数据(日程 表、联系人、书签)。
- •备份设备中的应用程序。
- •更新设备中的软件。
- •备份和恢复设备。
- 在其他设备上播放 PC 中的多媒 体内容。

**备注:** 您可使用应用程序中的"帮助"菜单,查找如何使用"LG PC Suite"PC 应用程序。

#### 安装 "LG PC Suite" PC 应用程序

可以从 LG 网页下载"LG PC Suite" PC 应用程序。

- 1 转到 www.lg.com, 选择您所在的 国家/地区。
- 2 转到**支持 > 手机支持** > 选择型 号 (LG-E612)。
- 3 单击**下载**中的 PC 同步,然后 单击 WINDOW PC 同步下载,下 载 "LG PC Suite" PC 软件。

# 开始了解您的手机

#### "LG PC Suite" PC 软件的系统 要求

- 操作系统: Windows XP 32 位 (Service pack 2)、Windows
   Vista 32 位/64 位、Windows 7 32 位/64 位
- CPU: 1 GHz 或更高处理器
- •内存: 512 MB 或更高 RAM
- •显卡: 1024 x 768 分辨率, 32 位 色彩或更高
- •硬盘: 100 MB 或更多的可用硬盘 空间(根据存储的数据容量,可能 需要更多的可用硬盘空间。)
- •所需软件: LG 集成的驱动程序。

备注: LG 集成的 USB 驱动程序 需要使用 LG 集成的 USB 驱 动程序连接 LG 设备和 PC,并 且该驱动程序将在安装"LG PC Suite" PC 软件时自动安装。

## 8. 将手机与计算机同步

借助"LG PC Suite"PC 应用程 序,您可轻松地同步设备与 PC 中 的数据。您可同步日程表、联系人 和书签。

步骤如下:

 将设备连接到 PC。(使用 USB 数据线或 WLAN 连接。)

- 2 连接后,运行程序,然后从屏幕 左侧的类别中选择设备部分。
- 3 单击 [个人信息] 进行选择。
- 4 选择要同步内容的复选框,然后 单击**同步**按钮。

## 9. 通过 USB 同步手机与电脑

**备注:** 要使用 USB 数据线将手 机与 PC 同步, 需要在 PC 上安 装 LG PC Suite。 请参阅前几页安装 LG PC Suite。

- 1 点触 之 应用程序选项卡 > 设置 > "设备"中的存储,然 后查看存储媒体。(如果您要 从存储卡中传输文件或传输文件 至存储卡,请将内存卡插入手机 中。)
- 2 使用 USB 数据线将手机连接 到 PC。
- 3 USB 连接模式列表将出现,然后 选择**媒体同步(MTP)**选项。
- 4 打开 PC 上的移动存储文件夹。 您可以在 PC 中查看大容量存储 内容,然后传输文件。
- 5 将 PC 中的文件复制到驱动器文 件夹。
- 6 选择仅充电选项以断开手机连 接。

#### 提示! 要再次在手机上使用 microSD 卡,您需要打开通知抽 屉,然后点触 ♀ 〉 仅充电。

## 断开手机与计算机的连接:

打开通知抽屉,并点触 🚱 > **仅** 充电,安全地断开手机与计算机的 连接。

## 10. 向上持握手机

将手机向普通手机一样竖直持握。 LG-E612 具有内置天线。 请注意不 要刮伤或损坏手机背面,这可能影 响性能。

拨打/接听电话或发送/接收数据 时,避免持握天线所处的手机下 部。这样做可能会影响通话质量。

## 11. 屏幕冻结时

#### 如果屏幕冻结或您尝试操作时手机 无响应:

卸下电池,将它重新插入,然后打 开手机。

#### 或者

按住**电源/锁定键** 10 秒可关机。 如果这仍不起作用,请联系服务中 心。

# 开始了解您的手机

## 设备组件

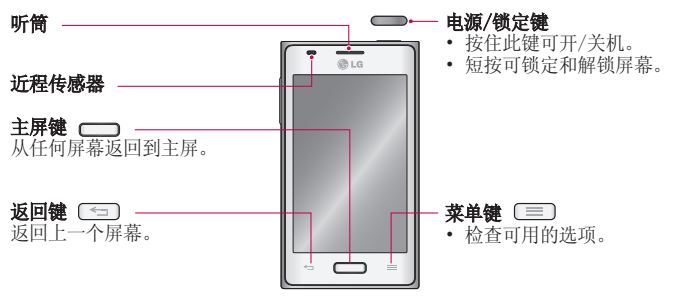

#### 备注: 近程传感器

在接听及拨打电话时,若手机位 于耳旁,一旦感应到物体,此近 程传感器将自动关闭背景灯并锁 定触摸屏。 这样有助于延长电 池寿命,并避免在通话期间无意 中激活触摸屏。

## <u>∧ 警告</u>

在手机上放置重物或坐在手机上 可能会损坏手机的 LCD 屏幕及 触摸屏的功能。 不要在 LCD 近 程传感器上使用保护膜。 这可 能会影响传感器的感应度。

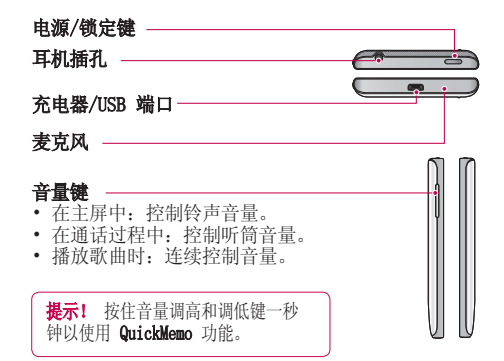

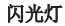

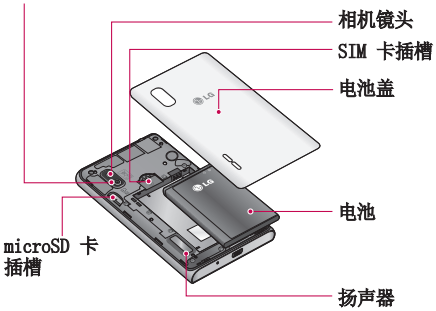

# 开始了解您的手机

## 安装 SIM 卡和电池

在开始浏览新手机之前,您需要先 进行设置。插入 SIM 卡和电池:

1 要卸下电池盖,请用一只手紧握 手机。如下图所示,用另一只手 的大拇指指尖卸下电池盖。

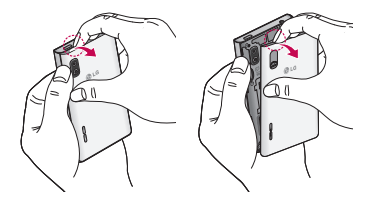

2 将 SIM 卡滑进 SIM 卡插槽中。 确保卡的金色接触区域面朝下。

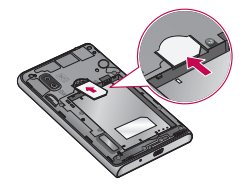

3 对齐手机与电池上的金色接触区 域(1),向下按电池直到卡入到 位(2),以插入电池。

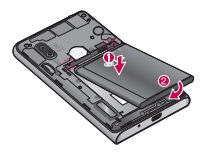

4 在电池仓上对齐电池盖(1),向 下按直到其卡入到位(2)。

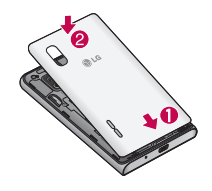

## 充电

充电器接口位于手机底部。 插入充 电器并插入电流插座。

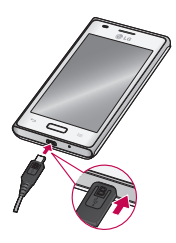

**备注:** 第一次充电时必须为电池 完全充电,这样可以延长电池使 用寿命。

**备注:**手机充电时不要打开电 池盖。

## 使用存储卡

本手机支持使用 microSD<sup>™</sup> 或容量 高达 32GB 的 microSDHC<sup>™</sup> 存储 卡。这些存储卡专为手机和其他超 小型设备而设计,非常适合于存储 可在手机上使用的音乐、程序、视 频和照片等各种媒体文件。

### 插入存储卡:

将存储卡插入插槽。 确保金色接触 区域面朝下。

#### 安全地取出存储卡:

点触 ■ > **应用程序**选项卡 > 设 置 > "设备"中的存储 > 卸载 SD 卡 > 确定。

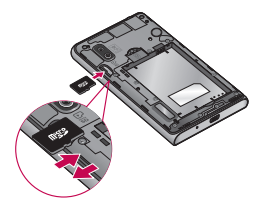

## 备注:

- 请仅使用与手机兼容的存储
   卡。使用不兼容的内存卡可
   能损坏卡、卡中存储的数据和
   手机。
- •因为设备支持 FAT32 文件格 式,其支持的任何给定文件最 大为 4 GB。

# 开始了解您的手机

## <u>∧</u> 警告

请勿在手机开机时插入或取出存 储卡。 这样做可能会损坏存储 卡以及手机,并且存储卡上存储 的数据也可能会损坏。

#### 格式化存储卡:

如果已格式化存储卡,您可以开始 使用。如果没有,您必须先对其进 行格式化才能使用。

**备注:**格式化卡时,卡上的所有 文件将被删除。

- 1 点触 以打开应用程序列表。
- 2 滚动并点触**设置 > "设备"中的** 存储。
- 3 点触**卸载 SD 卡**,并点触确定以 确认。
- 4 点触格式化 SD 卡 > 格式化 SD 卡 > 清除全部内容,然后确认您 的选择。
- 5 如果设置了图样锁定,请输入 图样锁定,然后选择**清除全部** 内容。

**备注:**如果存储卡中包含内容, 由于格式化后将删除所有文件, 所以文件夹结构会有所不同。

### 屏幕锁定和解锁

如果您在一段时间内未使用手机, 屏幕将关闭并自动锁定。 这有助于 防止意外点触,节省电池电量。

不使用 LG-E612 时,按电源/锁定 键 \_\_\_\_\_ 可锁定手机。

如果在您设置锁定屏幕时有程序正 在运行,它们可能在锁定模式下继 续运行。建议在进入锁定模式前 退出所有程序以避免不必要的费用 (例如,打电话、网络访问和数据 通信)。

要唤醒手机,请按**电源/锁定键** 。 锁定屏幕将会显示。 点 触并向任意方向滑动锁定屏幕即可 解锁主屏。 您最后查看的屏幕将 会打开。

**提示!** 要唤醒手机,可以在屏 幕关闭时使用主屏键。

#### 保护您的锁定屏幕

可通过激活屏幕锁定功能来锁定触 摸屏。 每次打开手机或解锁触摸屏 时,手机需要解锁码。

•对于任何人安全密码、私人信息的 遗失和非法软件造成的其他损坏, LG 概不负责。

#### 设置滑动解锁

- 1 在主屏上点触 以打开应用程 序列表。选择设置 > 锁定屏幕 > 洗择屏幕锁定 > 滑动。
- 2 滑动屏幕即可解锁屏幕。

#### 设置解锁图样

- 1 在主屏上点触 □ 以打开应用程 序列表。选择设置 > 锁定屏幕 > 选择屏幕锁定 > 图样。
- 2 查看屏幕指示和示例图样,然后 选择下一步。
- 3 移动手指,至少连接 4 个点,绘制图样。
- 4 选择继续。
- 5 再次绘制以确认图样。
- 6选择确认。

#### 设置解锁 PIN 码

- 1 在主屏上点触 以打开应用程 序列表。选择设置 > 锁定屏幕 > 选择屏幕锁定 > PIN。
- 2 输入新 PIN (数字),然后选 择**继续**。
- 3 再次输入 PIN, 然后选择确定。

#### 设置解锁密码

- 1 在主屏上点触 以打开应用程 序列表。选择设置 > 锁定屏幕
   > 选择屏幕锁定 > 密码。
- 2 输入新密码(字母数字),然后 选择**继续**。

3 再次输入密码,然后选择确定。

#### 备注:

#### 使用图案锁定时的预防措施。

请务必记住您设置的解锁图案。 如果有 5 次使用不正确的图 案,您将无法访问您的手机。 您有 5 次机会输入解锁图案、 PIN 或密码。 如果您用完 5 次 机会,需等待 30 秒方可再次 尝试。

**如果忘记了 PIN 或密码:**如果您 忘记了 PIN 或密码,则需要执行 硬重置。

# 主屏

## 触摸屏提示

以下是关于如何浏览手机的一些提 示。

**点触 -** 要选择菜单/选项或打开应 用程序,请点触它。

**点触并按住** - 要打开选项菜单或 选中要移动的对象,请点触并按住 它。

**拖动** - 要滚动浏览列表或慢慢移 动,请在触摸屏上拖动。

**轻弹** - 要滚动浏览列表或快速移动,请在触摸屏上轻弹(快速拖动 然后释放)。

## 备注:

- 要选择项目,请点触图标中 心位置。
- 无需大力按,触摸屏非常敏 感,仅需点触即可。
- 使用指尖点触所需选项。请 注意不要触碰到其它键。

# 主屏

向左或向右轻轻滑动手指以查看面 板。 您可以使用应用程序、下载 内容、小工具和壁纸,自定义每个 面板。

**备注:** 一些屏幕图像可能因手机 提供商而不同。 在主屏中,您可以查看屏幕底部的 快速键。 通过快速键,您点触一次 即可轻松进入经常使用的功能。

└ 点触手机图标可打开触摸屏拨 号键盘,以拨打电话。

点触信息图标以访问信息菜

单。 您可以在此处创建新信息。

点触联系人图标可打开联系人。

点触屏幕底部的应用程序图标。然后,您可以查看安装的所有应用程序。要打开所需应用程序。要打开所需应用程序,从应用程序列表中点触相应图标即可。

## 自定义主屏

您可以通过添加应用程序、下载内 容、窗口小部件或墙纸来自定义主 屏。为更方便地使用手机,请在主 屏上添加您喜爱的应用程序快捷方 式。

1 主屏 > <mark>+</mark>。 或者

> 点触并按住主屏的空白部分,转 至"编辑"模式屏幕。

- 2 "编辑"模式屏幕上会显示 多个主屏面板和"应用程 序"、"下载内容"、"窗口小 部件"、"壁纸"项
- 3 向左或向右滚动至所需面板。 然 后,轻触并按住项目以移动,拖

动项目至所需面板。

#### 从主屏中移除项目:

• **主屏** 〉 点触并按住要移除的图标 > 将其拖到 ⊖。

**提示!** 要将应用程序图标添加 到主屏,请在应用程序菜单上点 触并按住要添加的应用程序。

## 添加或删除主屏面板

您可添加或删除主屏面板,并根据 自己的需要组织小工具。

 将两个手指放在屏幕上,然后 收紧切换至"编辑"模式。然 后,您可添加、删除或更改面板 顺序。

## 返回到最近使用的应用程序

- 点触并按住主页键。屏幕将显示 一个弹出窗口,其中列出了您最 近使用的应用程序图标。
- 2 点触某个图标以打开其应用程 序。或者,点触返回键以返回到 当前应用程序。

#### 通知抽屉

通知抽屉在屏幕顶部运行。

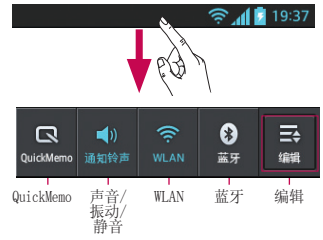

## 自定义通知面板

您可根据自己的喜好自定义通知面 板。

#### 重新设定通知面板上的项目

点触 🛃。 然后,您可检查并重新 设定通知面板上的项目。

#### 要查看更多通知设置

点触 ⇒ > 异。

您可添加并删除通知面板 上的项目,如"声音模 式"、"WLAN"、"蓝牙"、 " K 行模式"等等。 请使用手指点触并滑动通知抽屉。 点触 ➡ > ➡ 以管理"通知"。 您可在此处检查和管理"声 "K 音"、"WLAN"、 "蓝牙"、 行模式"、 "帐户与同步" " 自 "亮度"、 "已 动旋转屏幕" 启用数据"、"GPS"或"便携式

主屏

WLAN 热点"。

## 查看状态栏

状态栏使用不同的图标显示手机信息,例如信号强度、新信息、电池 使用寿命以及活动的蓝牙和数据连 接。

🖞 🍈 🛜 🎢 💆 17:15

下表说明了您可能在状态栏中看到的不同图标的涵义。

| 图标            | 说明           |
|---------------|--------------|
| H             | 无 SIM 卡      |
| <b>×</b> 11   | 无信号          |
| $\rightarrow$ | 飞行模式         |
| (îċ           | 已连接到 WLAN 网络 |
| Ø             | 省电模式已打开      |
| Ω             | 有线耳机         |
| ٩,            | 正在通话         |
| <"            | 呼叫保持         |
| <b>4</b> ))   | 扬声器          |
| Ņ             | 手机麦克风静音      |
| X             | 未接来电         |

| 图标         | 说明                      |
|------------|-------------------------|
| 8          | 蓝牙开启                    |
|            | 系统警告                    |
| Q          | 已设置闹钟                   |
| മ          | 新语音邮件                   |
| <b>1</b>   | 铃声静音                    |
| "[].       | 振动模式                    |
| 100        | 电池已充满电                  |
| ۶          | 电池正在充电                  |
| ψ          | 手机已通过 USB 数据线与<br>PC 连接 |
| <u> </u>   | 正在下载数据                  |
| 1          | 正在上载数据                  |
| $\diamond$ | GPS 正在采集                |
| ۲          | 正在从 GPS 接收位置数据          |
| C          | 数据正在同步                  |
| Μ          | 新 Gmail                 |
| talk       | 新 Google Talk 信息        |
| <b>E</b>   | 新信息                     |

| 图标 | 说明                   |
|----|----------------------|
| ▶  | 正在播放歌曲               |
| б  | 在后台打开 FM 收音机         |
| () | USB 绑定已激活            |
| ଚ  | 便携式 WLAN 热点已激活       |
| 0  | USB 绑定和便携式热点均<br>已激活 |

**备注:**显示屏上显示的图标可能 根据您所在区域或服务提供商的 不同而有所不同。

## 屏上键盘

您可以使用屏上键盘输入文本。 屏 上键盘在您需要输入文本时自动在 屏幕上显示。 要手动显示键盘,只 需点触要输入文本的文本字段。

#### 使用键盘并输入文本

✿ 轻触一次以使键入的下一字母 变为大写字母。 轻触两次,或点触 并按住以全部变成大写字母。

登 融 以 切 换 为 数 字 和 符 号 键
 世 成 也 可 以 点 触 并 按 住 此 选 项 卡
 战 成 本 重 。
 您 也 可 以 点 触 并 按 住 。
 " 设 晋 " 菜 单 。
 " 设 晋 " 菜 单 。
 " 设 晋 " 菜 单 。
 " 设 晋 " 菜 单 。
 " 世 " 菜 单 。
 " 世 " 菜 单 。
 " " " 菜 单 。
 " "
 " " 菜 单 。
 " " " 菜 单 。
 " "
 " " " 菜 单 。
 " "
 " " " " 菜 单 。

└── 轻触以输入空格。

🛃 轻触以在信息字段新建一行。

☑ 轻触以删除上一字符。

## 输入带注音的字母

当选择法语或西班牙语作为文本输入语言时,您可以输入特殊的法语 或西班牙语字符(如"6")。 例如,要输入"6",请点触并按 住"a"键,直到放大键变大并显示 其他语言的字符。然后,选择所需 特殊字符。

# Google 帐户设置

首次打开手机时,您有机会激活移 动网络,登录到 Google 帐户,并 决定要如何使用某些 Google 服 务。

## 设置您的 Google 帐户:

•从提示的设置屏幕登录到 Google 帐户。

#### 或者

 点触 > 应用程序选项卡 > 选择某个 Google 应用程序( 如 Gmail) > 选择新建以创建新

如果您具有 Google 帐户,请点触 现有,输入您的电子邮件地址和密 码,然后点触**登录**。

一旦在手机上设置了 Google 帐 户,您的手机将自动与网络上的 Google 帐户同步。

您的联系人、Gmail 信息、日历事 件和来自网络上这些应用程序和服 务的其他信息将与您的手机同步。

(具体取决于您的同步设置。) 登录后,您可在手机上使用 Gmail™ 收发邮件和利用 Google 服务。

# 连接到网络和设备

#### WLAN

使用 WLAN,您可在无线接入点 (AP) 覆盖区内高速访问互联网。 使用 WLAN 尽情享受无线互联网, 而且无需额外付费。

## 连接 WLAN 网络

要在手机上使用 WLAN,您需要访问 无线接入点或"热点"。一些接入 点已打开,您只需连接即可。 其 他接入点处于隐藏状态或使用安全 功能,因此您必须配置手机才能进 行连接。

禁用不使用的 WLAN, 以延长电池使 用寿命。

**备注:** 如果您在 WLAN 区域之 外,或者将 WLAN 设为**关闭**,则 您的移动运营商可能为移动数据 使用收取额外的费用。

## 打开 WLAN 并连接 WLAN 网络

- 1 点触 → 应用程序选项卡 >
   设置 > "无线和网络"中的 WLAN
- 2 将 WLAN 设置为开,以将其打开,开始扫描可用的 WLAN 网络。
- 3 再次轻触 WLAN 菜单, 查看范围 内的有效 WLAN 网络列表。
  - 锁图标表示受到安全保护的网 络。
- 4 点触某个网络进行连接。

- •如果网络已打开,系统会要求 您点触**连接**确认连接到该网络。
- 如果网络受到安全保护,您会收 到提示,要求输入密码或其他凭 据。(请咨询网络管理员获取 详细信息)
- 5 状态栏显示了可指明 WLAN 状态 的图标。

### 蓝牙

与大多数手机不同,您可以通过运 行对应的应用程序而不是通过蓝牙 菜单,来使用蓝牙发送数据。

#### 备注:

- LG 对经蓝牙无线功能发送或接收的数据的丢失、拦截或误用 不承担任何责任。
- •随时确保您与之共享和接收数 据的设备可靠且安全。 如果设 备间存在障碍物,则需要缩短 操作距离。
- 某些未经 Bluetooth SIG 测 试或认可的设备可能与您的设 备不兼容。

连接到网络和设备

**打开蓝牙,将手机与蓝牙设备配对** 您必须将您的设备与另一设备配对 方可与其连接。

- 1 点触 > 应用程序选项卡 > 设置 > 将"无线和网络"中的蓝 牙设置为开
- 2 再次轻触**蓝牙**菜单。您的设备将 扫描并显示在范围内的所有可用 蓝牙设备的 ID。如果要配对的 设备不在列表上,请确保目标设 备已设为可检测,然后再次轻触 搜索设备。
- 3 从列表中选择您要配对的设备。 一旦配对成功,您的设备将连接到 该设备。

**备注:** 有些耳机或免提式车载套 件设备可能有固定的蓝牙 PIN, 如 0000。 如果其他设备有 PIN, 您就必须输入。

### 使用蓝牙无线功能发送数据

- 1 从相应的应用程序或**下载内容**中 选择文件或项目,如联系人、日 程表事件、备忘录或媒体文件。
- 2 选择选项以通过蓝牙发送数据。

**备注:**选择选项的方法可能会因 数据类型的不同而有所变化。

3 搜索并配对已启用蓝牙的设备。

### 使用蓝牙无线功能接收数据

1 点触 ■ > 应用程序选项卡 > 设置 > 设置蓝牙为"开" ● , 然后洗中设备旁边的复洗框。

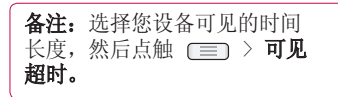

2 选择**接收**以确认您愿意接收来自 该设备的数据。

### 共享手机的数据连接

在没有无线连接可用时,USB 绑定 和便携式 WLAN 热点功能非常有 用。您可以通过 USB 数据线(USB 绑定)将您手机的移动数据连接与 一台电脑共享。通过将手机变为便 携式 WLAN 热点,您可以一次与多 个设备共享手机的数据连接。 当手机共享其数据连接时,状态栏 中将出现一个图标,同时通知抽屉 中将出现持续的通知。 有关绑定和便携式热点的信息,包 括支持的操作系统及其他详细信

息, 请访问 http://www.android. com/tether。

## 更改便携式 WLAN 热点设置:

 ・点触 ■ > 应用程序选项卡 > 设置 > "无线和网络"中的更多 > (更携式 WLAN 热点 > 选择要调整的选项。

提示! 如果您的电脑运行 Windows 7 或部分 Linux 风格 的最新分发(例如 Ubuntu), 通常无需准备电脑进行绑定。 但是如果运行的是较早版本 的 Windows 或其他操作系统, 则可能先准备您的电脑,才能 通过 USB 建立网络连接。 如 需获得有关哪种操作系统支持 USB 绑定以及如何配置它们的 最新信息,请访问 http://www. android.com/tether。

#### 重命名或确保您的便携式热点安全

您可以更改手机 WLAN 网络名称 (SSID) 的名称并确保其 WLAN 网络 的安全。

- 1 在主屏上点触 □ > 应用程序选 项卡 > 设置。
- 2 点触"无线和网络"中的更多, 然后选择便携式 WLAN 热点。
- 3 确保已勾选便携式 WLAN 热点。
- 4 点触**配置 ₩LAN 热点**。
  - 将会打开**配置 WLAN 热点**对话 框。

- •您可以更改网络 SSID(名称),这将是其他电脑在扫描 WLAN 网络时看到的名称。
- 您也可以点触安全性菜单来为网络配置 WLAN 保护访问 2 (WPA2)安全性以及预共享密钥 (PSK)。
- 如果点触 WPA2 PSK 安全性选项,则密码字段将会添加到配置
   WLAN 热点对话框中。如果输入密码,您将需要在将手机的热点与电脑或其他设备连接时输入密码。您可以在安全性菜单中点触打开,以从 WLAN 网络中删除安全性。
- 5 点触**保存**。

#### 注意!

如果将安全性选项设为开放,则 不可避免其他人在未经授权的情 况下使用在线服务并可能产生额 外收费。为避免未授权使用, 最好保持激活安全性选项。

#### 使用 WLAN Cast

您可在使用 Android 手机并通过相 同 WLAN & WLAN Directed 网络连 接的用户之间共享音乐、图片和视 频内容。

# 连接到网络和设备

提前检查您的 WLAN & WLAN Directed 网络,确保用户已连接到相同的网络。

- 1 点触 > 应用程序选项卡 > 设置 > "无线和网络"中的更多
   > WLAN Direct
- 2 点触 WLAN Direct 复选框以打 开。
- 3 在扫描到的设备列表中选择要连 接的设备。
- 4 点触**连接**。

#### 启用 WLAN Direct, 通过 SmartShare 共享

WLAN Direct 自动扫描附近的 WLAN Direct 设备,搜索到的设备将按找 到的顺序列出,您可以选择特定设 备以通过 Smart Share 共享多媒 体数据。

**备注:** 使用其他 WLAN 功能时, 无法启用 WLAN Direct。

- 1 点触 > 应用程序选项卡 > 设置 > "无线和网络"中的更多 > 𝑥AN Direct。
- 2 在扫描到的设备列表中选择要连 接的设备。

**创建群组** - 点触以激活群组所有者 模式,该模式允许您通过扫描手机 连接合法的 WLAN 设备。 在这种 情况下,您必须输入在**密码**中设置的密码。

**备注:** 当手机成为群组所有者时,将比用作客户端时消耗更多电池电量。WLAN Direct 连接不提供互联网服务。 备连接并使用在线服务时可能要花费额外的费用。 查看网络提供商要求的数据付费。

#### 使用 SmartShare

通过手机,您可将网络上的媒体内 容文件与其他手机玩家共享。

- 1 点触 Ⅲ, 然后选 择"SmartShare" №.
  - •您的设备会连接到 WLAN 网络。如果未连接, WLAN 连接的新窗口会出现。
- 2 从:设置库以查看内容列表。
  - •如果存在之前已连接的设备,则 显示设备的内容列表。
- 3 至:设置播放内容文件的播放器。
  - 您仅可在支持的设备上播放文件,如启用了 DLNA 的电视和 电脑。
  - 点触 C 再次搜索可用设备。
- 4 从内容列表上选择需要播放的内 容文件。

- 点触并按住内容文件以播放或查 看详细信息。
- 点触菜单按钮播放、上载/下 载、设置和查看"帮助"。
- 5 上载/下载内容文件至/从内容 列表。
  - •您可将保存在手机中的内容文件 上载至其他设备。
  - 您可将保存在外部内容库中的内容文件下载至手机。
  - 下载/上载进度可通过通知栏 查看。
  - 已上载或下载的内容文件会保存 在 SmartShare 文件夹中。
- 6 在设置菜单中启用 DMS。
  - **可检测性**: 在其他启用了 DLNA 的设备中可检测您的手机。
  - **设备名称**: 设置显示在其他设备 上的名称和图标。
  - •始终接受请求:自动接受其他 设备的请求,以共享内容文件。
  - **接收文件**: 允许其他设备将文件 上载至您的手机。
  - •我分享的内容:允许您为需要分 享的媒体文件设置类型。

## 备注:

- •DMS (数字媒体服务器)允许 您与其他连接到相同网络的设 备分享手机上的内容文件。通 过 DMC (数字媒体控制器)功 能,您可查看其他数字设备上 的内容文件,并对其进行控制 (播放/停止)。使用 DMP ( 数字媒体播放器),您还可在 手机上播放保存在其他设备上 的内容文件。
- 您仅可播放 DMR 支持的格式 的内容文件。 根据 DMR 的 不同,有些内容文件可能无法 播放。
- 根据 DMR 的不同,上载或下 载功能可能无法支持。

## 使用 PC 数据线的 PC 连接

了解在 USB 连接模式下,如何使用 PC 数据线将您的设备与 PC 相连。 通过将手机与 PC 连接,您可直接 向设备传输数据或直接从设备中传 输数据,并使用 PC 软件程序 (LG PC Suite)。

#### 同步手机与计算机

若要使用 USB 数据线将手机与 PC 同步, 需要在 PC 上安装 PC 软 件 (LG PC Suite)。 从 LG 网站 (www.lg.com) 下载程序。 连接到网络和设备

- 1 使用 USB 数据线将手机连接到 PC。 USB 连接类型列表会出现, 然后选择 LG 软件。
- 2 从您的 PC 上运行 LG PC Suite 程序。关于详细信息,请参阅 PC 软件 (LG PC Suite) 帮助。

**备注:** 需要使用 LG 集成的 USB 驱动程序才能连接 LG 设 备与 PC。 它将在安装"LG PC Suite" PC 软件时自动安装。

#### 使用 USB 大容量存储模式传输音 乐、照片和视频

- 1 使用 USB 数据线将 LG-E612 连 接至 PC。
- 2 如果您未在 PC 上安装 LG Android 平台驱动程序,则需要 手动更改设置。选择系统设置 > 连接 > USB 连接类型,然后选择 媒体同步 (MTP)。
- 3 您可以在 PC 中查看大容量存储 内容,然后传输文件。

**备注:**如果安装了 LG Android 平台驱动程序,将立即看到"打 开 USB 存储设备"的弹出窗 口。

#### 与 Windows Media Player 同步

确保 Windows Media Player 已安装在您的 PC 上。

- 1 使用 USB 数据线将手机与已安 装 Windows Media Player 的 PC 连接。
- 2 选择**媒体同步 (MTP)**选项。连接后,PC 上显示弹出窗口。
- 3 打开 Windows Media Player 以 同步音乐文件。
- 4 在弹出窗口中编辑或输入设备的 名称(如有必要)。
- 5 选中并拖动所需音乐文件至同步 列表。
- 6 开始同步。
- •要与 Windows Media Player 同步,必须满足以下要求。

| 项目                    | 要求                                    |  |  |
|-----------------------|---------------------------------------|--|--|
| 操作系<br>统              | Microsoft Windows XP<br>SP2、Vista 或更高 |  |  |
| Window<br>Media<br>版本 | Windows Media Player<br>10 或更高版本      |  |  |

•如果 Windows Media Player 的 版本低于 9,则需安装版本 10 或更高版本的程序。

# 通话

## 拨打电话

- 1 点触 🕓 以打开键盘。
- 2 使用键盘输入号码。 要删除一个 数字,请点触 ≤
- 3 点触 💽 以拨打电话。

**提示!** 要输入 "+"以拨打国际 电话,请点触并按住 **0**+]。

# 呼叫联系人

- 1 点触 🔼 可以打开电话本。
- 2 滚动浏览联系人列表,或点触搜 家联系人,输入您要呼叫的联系 人的前几个字母。
- 3 在列表中, 点触您要呼叫的联 系人。

## 接听和拒绝电话

在锁定状态收到来电时,按住并滑动 📞 "接听"来电。

按住并滑动 **一"**拒绝"来电。 要发送快速消息,按住并滑动底部 的**快速消息**图标。

## 提示! 快速消息

您可以使用此功能快速发送信 息。 此选项有助于在会议时回 复信息。

## 调节音量

要在通话期间调节通话音量,请使 用手机左侧的音量调高和调低键。

## 拨打第二个电话

- 在初始呼叫中,点触菜单 > 添 加 呼叫,然后拨号。您也可以 点触 ≤ 转到最近的拨出电话列 表,或点触 ▲ 搜索联系人,然 后选择您要拨打的号码。
- 2 点触 📞 拨打电话。
- 3 此时呼叫屏幕上显示两个呼叫。 初始呼叫被锁定,通话方进入保 持状态。
- 4 点触显示的数字可在不同的通话 间切换。或点触 【 合并通话 进行多方通话。
- 5 要结束当前通话,请点触**结束**, 或者按主屏键,向下滑动通知 栏,然后选择**结束通话**图标

备注: 您需要对每通电话付费。

## 查看通话记录

| 在主屏上,<br><b>话记录</b> 选项 | 点触 🕓<br>i卡 🗲 。 | ,然后进 | 上择 <b>通</b> |
|------------------------|----------------|------|-------------|
| 查看所有已                  | 战电话、           | 已接来⊧ | 电和未         |
| 接语音电话                  | 的完整列           | ]表。  |             |

通话

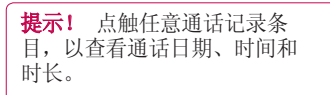

**提示!** 点触菜单键,然后点触 全部删除以删除所有记录条目。

#### 通话设置

您可以配置通话设置(例如呼叫转移)以及运营商提供的其他特殊功能。

1 在主屏上点触 🕓。

- 2 点触菜单键。
- 3 轻触**通话设置**,然后选择要调整 的选项。

**固定拨号** - 打开并汇集一个号码 列表,可从手机拨打此列表中的号 码。 您需要提供 PIN2 码,此密码 由运营商提供。 仅可以使用手机拨 打此号码列表中的号码。

**语音邮件** - 允许您选择运营商的语 音信箱服务。

语音信箱设置 - 如果当前在使用运 营商的语音信箱服务,此选项使您 可以输入用于收听和管理语音信箱 的号码。

**保存未知号码** – 通话后将未知号码 添加至联系人。 **拒接来电** - 允许您设置拒接来电功 能。 从以下选项选择: 已停用、拒 接列表上的来电或拒接所有来电。

**快速消息** - 拒绝通话时,可使用此 功能快速发送一条消息。此选项可 用于在会议时拒接来电。

**呼叫转接** - 选择是转接所有通话、 线路忙时转接、无人接听时转接, 或无信号时转接。

**呼叫限制** - 选择何时限制呼叫。 输入呼叫限制密码。 请与您的网 络运营商联系,了解有关此服务的 信息。

**通话时间** - 查看"所有通 话"、"已拨电话"、"已接来 电"和"上次通话"的通话时间。

**通话费用** - 查看通话的相关费用。 (此服务取决于网络;某些运营商 不支持此功能)

**其他设置** - 此菜单允许您更改以 下设置:

**本机号码** - 选择是否要在拨出电 话时显示您的号码。

**来电等待** - 如果激活了来电等待 功能,在通话过程中,手机将提 醒您有新来电(取决于网络提供 商)。

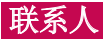

在手机上添加联系人,并将其与 Google 帐户或其他支持联系人同步 的帐户中的联系人同步。

## 搜索联系人

#### 在主屏中

- 1 点触 🔼 可以打开电话本。
- 2 点触**搜索联系人**,使用键盘输入 联系人姓名。

# 添加新联系人

- 1 点触 🔼 可以打开电话本。
- 2选择 Đ。
- 3 选择存储位置。如果您拥有一个以上的帐户,请选择要添加 联系人所至的帐户,如手机或 Google。
- 4 点触联系人信息类别,并输入有 关联系人的详细信息。
- 5 点触保存将联系人添加至内存。

## 还可从拨号屏幕上创建联系人。

- 1 点触 < > ♥ 以打开拨号屏 幕。
- 2 输入电话号码。
- 3 点触**添加到联系人 > 新建联系** 人。
- 4 选择存储位置。如果您拥有一个以上的帐户,请选择要添加 联系人所至的帐户,如手机或 Google。

- 5 输入联系人信息。
- 6 点触联系人信息类别,并输入有 关联系人的详细信息。
- 7 点触保存将联系人添加至内存。

## 收藏夹联系人

您可以按收藏夹归类经常呼叫的联 系人。

## 将联系人添加到收藏夹

- 1 点触 🔼 可以打开电话本。
- 2 点触联系人以查看详细信息。
- 3 点触联系人姓名右侧的星号。 星 号将变为黄色。

## 从收藏夹列表中删除联系人

- 1 点触 🔼 可以打开电话本。
- 2 点触**收藏夹**选项卡,选择一个联 系人以查看其详细信息。
- 3 点触联系人姓名右侧的黄色星号。星号变为灰色,联系人已从 收藏夹中删除。

# 导入/导出联系人

要在设备和存储卡(内存卡/存储 卡)、SIM 卡或 USIM 卡之间导 入/导出联系人文件(vcf 格式), 或执行反向操作。

- 1 点触 🔼 可以打开电话本。
- 2 点触菜单键 > 导入/导出。
- 3 选择导入/导出的所需选项。 如 果您拥有一个以上的帐户,请选

联系人

择要添加联系人的帐户。

4 选择要导入/导出的联系人文件, 然后选择导入进行确认。

#### 将旧设备上的联系人移至新设备 使用 PC 同步程序将联系人作为 CSV 文件从旧手机导出到 PC。

- 首先在 PC 上安装 LG PC Suite。运行程序,并使用 USB 数据线将您的 Android 手机连 接到 PC。
- 2 从屏幕顶部中选择设备 > 导入个 人信息 > 导入联系人。
- 3 将出现可打开联系人文件的弹出 窗口。
- 4 选择一个联系人文件, 然后单击 打开。
- 5 将出现从 PC 中将新联系人导入 到设备中联系人的弹出窗口。
- 6 如果设备中的联系人与从 PC 中 导入的新联系人不同,则选择您 要从 PC 中导入的联系人。
- 7 单击 [确定] 按钮,将新联系人 从 PC 导入设备。

信息

LG-E612 将短信和彩信结合到一个 直观易用的菜单中。

## 发送信息

- 1 点触主屏上的 □ 图标,然后点 触 ☑ 打开空白信息。
- 2 在收件人字段中输入联系人姓名 或电话号码。随着您输入联系人 姓名,匹配的联系人将会显示。 您可以点触建议的收件人。您可 以添加多个联系人。

**备注:** 您将按每个收件人每条文本信息付费。

- 3 点触写信息字段,然后开始撰写 信息。
- 4 点触菜单键打开"选项"菜单。 从以下选项选择:添加主题、放 齐、附加、插入表情符号或所有 信息。
- 5 点触发送发送信息。
- 6 信息屏幕将会打开,您的信息显示在收件人姓名/号码后面。屏幕上会显示回复。当您查看并发送附加信息时,将创建信息会话。

▲ 警告: 160 个字符的限制在 不同国家/地区有所不同,具体 取决于语言和短信编码方式。 ▲ 警告:如果在短信中添加图 像、视频或音频文件,则短信将 自动转换为彩信,您需要支付相 应费用。

#### 线程框

与另一方交换的信息(短信、彩 信)将以时间顺序显示,以便您方 便查看对话概述。

## 使用笑脸

使用笑脸让您的信息更具趣味性。 写新信息时,点触**菜单**键,然后选 择**插入表情符号**。

## 更改信息设置

LG-E612 已预定义信息设置,因此,您可以立即发送信息。 您可以 根据喜好更改设置。 在主屏上点触 ☑ 图标,然后点触

菜单键,再轻触设置。

# 电子邮件

您可以使用电子邮件应用程序读取 Gmail 外其他服务的电子邮件。 电 子邮件应用程序支持以下帐户类 型: POP3、IMAP 和 Exchange。 您的服务提供商或系统管理员可提 供您需要的帐户设置。

## 管理电子邮件帐户

首次打开**电子邮件**应用程序时,将 打开一个设置向导,帮助您设置电 子邮件帐户。

## 添加另一个电子邮件帐户:

・点触 ■ > 应用程序选项卡 > 电
 子邮件 > 在帐户屏幕中,点触
 ○ 设置 > 添加帐户

在初始设置后,电子邮件显示收件 箱的内容。如果添加了多个帐户, 您可以在帐户之间切换。

#### 更改电子邮件帐户的设置:

 ・点触 ■ > 应用程序选项卡 > 电 子邮件 > 在帐户屏幕中,点触
 ○ 没置

#### 删除电子邮件帐户:

 ・点触 ■ > 应用程序选项卡 > 电 子邮件 > 在帐户屏幕中,点触
 ○ 设置 > 点触要删除的帐户 > 删除帐户

## 电子邮件帐户屏幕

您可以点触帐户以查看其收件箱。 您用于发送电子邮件的默认帐户将 以勾选符号表示。

- 点触文件夹图标以打开帐户 文件夹。

只会将帐户中最近的电子邮件下载 到手机。

## 使用帐户文件夹

每个帐户均具有收件箱、发件箱、 已发送和草稿箱文件夹。 取决于您 帐户的服务提供商支持的功能,您 可能具有其他文件夹。

## 撰写和发送电子邮件

#### 要撰写和发送邮件

- 1 在**电子邮件**应用程序中,点触 ▲。
- 2 输入邮件目标收件人的地址。输入文字时,匹配的地址从您的联系人中提供。用分号分隔多个地址。
- 3 添加抄送/密送地址,需要时还添 加附件。
- 4 输入邮件的正文。
- 5 点触 ≥。 如果未连接至网络,例如,如果 您以飞行模式工作,您发送的邮 件将存储到您的"发件箱"文件 夹中,直到重新连接至网络。如

果包括任何未发送的邮件,发件 箱就会显示在帐户屏幕上。

**提示!** 当新电子邮件到达"收件箱"时,您将收到声音或振动 通知。 轻触电子邮件通知可停止通知。

# 相机 了解取景器

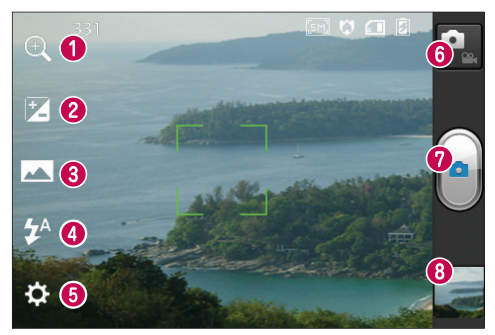

- 缩放 放大或缩小。
- ❷ 亮度 此选项定义并控制进入图像的光量。
- ❸ 拍摄模式 从以下选项选择:标准、全景或连拍。
- ④ 闪光灯 您可以在黑暗处拍照时打开闪光灯。
- ⑤ 设置 点触此图标可以打开"设置"菜单。
- ◎ 视频模式 点触此图标切换到视频模式。
- ⑦ 拍摄 进行拍照。
- ② 图片库 点触以查看最近拍摄的照片。您可以访问"我的文档"并查 看相机模式下保存的照片。

**备注:** 内存容量可能因拍摄场景或拍摄条件的不同而不同。
## 快速拍照

- 1 打开相机应用程序。
- 2 拿稳手机,将镜头对准您要拍摄 的对象。
- 3 使用手指点触屏幕上的对象,在 点触的区域将出现对焦框。
- 4 对焦框变绿时,表示相机已对 好焦。
- 5 点触**拍照**图标 **()**,进行拍照。 或者,您可以使用侧音量键。

## 使用高级设置

在取景器中点触 ↔ 以打开所有高 级选项。

- · (): 重置所有相机默认设置。
- •②:随时点触,以查看全景或连 环拍摄的相机帮助指南。
- 🕸 对焦特定点。
- 一选择图像分辨率。如果您选择高分辨率,文件大小会增大,这意味着内存中可存放的照片数量会减少。
- 一可为当前环境找出合适的颜 色和光线设置。从"正常"、"肖 像"、"风景"、"运动"、"日 落"或"夜间"中选择。
- ISO 评级决定相机的光传感器的感光性。ISO 越高,相机感光性能越好。在您无法使用闪光灯而光线较差的条件下,此功能

很有用。

- M 提高不同光照条件下的颜色 质量。
- 🕄 选择用于新视图的色调。
- ◎ 按下快门后几秒钟后即完成 拍照。如果要为自己拍摄照片, 此选项是理想之选。
- - 激活以使用手机中基于位置的服务。 拍照并添加所在位置以对其进行标记。 如果将标记过的图片上传到支持相片定位功能的博客,您可以在地图上看到此照片。

**备注:**此功能仅在激活了 GPS 时可用。

- 赵 从四种快门声音中选择一 种。
- 回 允许您在拍照后查看图像。
- 🔟 选择存储介质以保存图片。

**提示!** 退出相机时,部分设置 将返回默认值,如白平衡、计时 器和场景模式。 拍摄下一张照 片之前,请先查看。

**提示!** 设置菜单层叠在取景器 之上,因此,当您更改图像颜色 或质量时,您将在"设置"菜单 下预览到图像更改效果。

#### 拍照后,选择图像浏览器图标,以 查看拍摄的照片。

- •要查看更多照片,请向左或向右 滚动。
- 要放大或缩小,将两根手指放在屏幕上,然后分开(使两根手指靠近可将其缩小)或轻触屏幕两次。
- •要向他人发送照片,请点触**分享方 式 ≤** > 所需项目,如蓝牙、电 子邮件、备忘录、Picasa 等。
- •要删除照片,请点触**删除** 🔂。

## 查看照片

了解如何查看保存在手机存储中的照片。

- 1 在主屏中,打开应用程序列表, 然后选择**图片库**。
- 2 选择要查看的照片。

查看照片时,请使用以下选项:

- •要查看更多照片,请向左或向右 滚动。
- 要放大或缩小,请用两根手指轻触 屏幕并将两个手指分开(使两根手 指靠近可将其缩小)。
- 要向他人发送照片,请点触 通过 ≤ 共享 > 所需项目,如蓝牙、 电子邮件、备忘录、Picasa 等。

提示! 如果有 SNS 帐户并在 手机上设置了该帐户,您可以向 SNS 社区共享您的照片。

•要删除照片,请点触删除 □。
 点触菜单键以打开所有高级选项。
 将图像设置为 - 点触以将图像用
 作联系人照片、锁定屏幕壁纸或壁纸。

移动 - 点触以移动图像至其他 位置。

**重命名** – 点触以编辑选定图片的 名称。

**向左或向右旋转** - 向左旋转或向 右旋转。

**裁切** - 裁切照片。 使用手指移过 屏幕以选定区域。

编辑 - 查看和编辑图片。

一选择图像分辨率。如果您选择高分辨率,文件大小会增大,这意味着内存中可存放的照片数量会减少。

**FX** - 提高不同光照条件下的颜色 质量。

5 - 对照片应用艺术效果。

🔄 – 对照片应用其他选项。

**幻灯片** – 自动查看将自动向您显示 刚拍摄的照片。

**详细信息** - 显示图片信息。

**备注:** 某些文件格式不受支持, 具体取决于设备的软件。

**备注:**如果文件大小超过可用 内存,打开文件时可能会出现 错误。

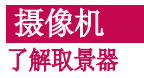

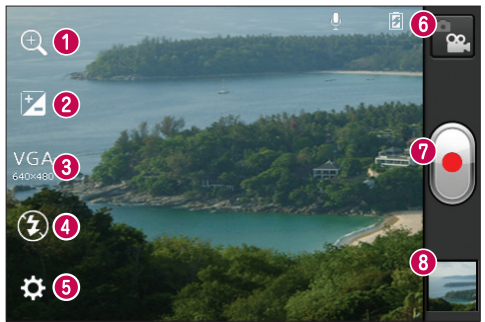

- 缩放 放大或缩小。
- ❷ 亮度 此选项定义并控制进入视频的光量。
- ⑧视频大小 点触可设置录制的视频的大小(以像素为单位)。
- ④ 闪光灯 允许您在黑暗处录制视频时打开闪光灯。
- ⑤ 设置 点触此图标可以打开"设置"菜单。
- 相机模式 点触此图标切换到相机模式。
- ⑦ 录制 开始录制。
- ② 图片库 点触以查看最近录制的视频。您可以访问"我的文档"并查 看摄像机模式下保存的视频。

备注:录制视频时,缩放功能不可用。

#### 快速摄像

- 2 屏幕上将显示摄像机的取景器。
- 3 拿稳手机,将镜头对准您要摄像 的物体。
- 4 点触录制 
   按钮一次以开始 录制。
   ●
- 5 取景器的顶部角落红灯闪烁, 计 时器显示视频长度。
- 6 点触屏幕上的 停止录制。 或者,您可以使用侧音量键。

#### 使用高级设置

从取景器中点触 ♀ 以打开所有高 级选项。

- 恢复所有摄像机默认设置。
- 提高不同光照条件下的颜色 质量。
- 应用一个特殊效果,如单色色 调、复古色调或反色色调。
- ▶ 激活以使用手机基于位置的服务。无论身在何处,均可录制视频,并添加所在位置以对其进行标记。如果将标记过的视频上传到支持定位功能的博客,您可以在地图上看到此视频。
- ♀ 选择"关闭",可录制无声 的视频。

- 自动查看将自动向您显示刚录 制的视频。
- 🔲 选择要保存视频的存储。

## 录制视频后,选择图像查看器图标,以查看录制的视频。

- •要查看更多视频,请向左或向右 滚动。
- 要向他人发送视频,请选择**分享方式** ◀ 分享所需项目,如**蓝牙、信息、YouTube**等。
- •要播放视频,请选择**播放 ●**。
- •要删除视频,请选择**删除** 🔒。

#### 播放视频

了解如何使用视频播放器来播放不 同类型的视频。

- 1 在主屏中,打开应用程序列表, 然后选择图片库。
- 2 选择要播放的视频(带 ▶ 图 标)。
- 3 将设备旋转到风景视图。
- 4 使用虚拟键控制播放。

#### 备注:

- 某些文件格式不受支持,具体 取决于设备的软件。
- •如果文件大小超过可用内存, 打开文件时可能会发生错误。

摄像机

**点触菜单键以打开所有高级选项。 屏幕比例** - 轻触以选择所需屏幕 比例。

**亮度** - 查看以将亮度级别调整为适 宜观看视频。

**Smart Share** - 轻触以通过 Smart Share 共享视频文件。

**详细信息** - 轻触以查看详细的信息,如名称、日期、时间、大小和 类型

#### 观看视频时调节音量

要在播放视频时调节音量,请使用 手机左侧的音量键。

## 多媒体

您可以将多媒体文件保存在存储卡 中,以便轻松访问所有图像和视频 文件。

## 图片库

了解如何查看和播放保存在您设备 内存和内存卡中的照片和视频。

- 点触 ≥ 应用程序选项卡 >
   图片库。打开存储所有多媒体文件的目录栏列表。
- ·支持的文件格式(类型格式)
  - •图像: bmp、gif、jpg、png
  - 视频: 3gp、mp4、avi、wmv、 flv、mkv(编译码器: MPEG4、 H. 263、Sorenson H. 263、 H. 264、VC-1、DivX/XviD)
- 在播放 DivX Video-On-Demand 时,避免锁定设备屏幕。播放 DivX Video-On-Demand 时,每次 锁定屏幕都会消耗一次可用租片播 放次数。
- •某些文件格式不受支持,具体取决于设备的软件。
- •如果文件大小超过可用内存,打开 文件时可能会发生错误。

多媒体

#### QuickMemo

在通话过程中使用 QuickMemo 可通过当前手机屏幕上保存的图片切实有

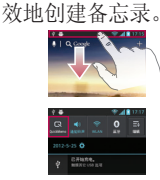

1 通过在要捕获的屏幕 上按住音量调高和调 低键一秒钟, 进λ QuickMemo 屏幕。 或 者, 点触并向下滑动状 态栏, 然后点触 ☑。

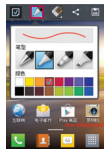

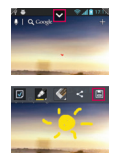

2 从**笔型**、 选择所需菜单选项, 然后 创建备忘录。

颜色、橡皮擦中 3 从"编辑"菜单点触 ▼ 并选择 🗐,以使用当前屏 幕保存备忘录。

**备注:** 使用 QuickMemo 功能时请使用指尖。 不要使用指甲。

#### 使用 QuickMemo 洗项

- 使用 QuickMemo 功能时,可轻松使用 QuickMenu 选项。
- 选择是否使用背景屏幕。  $\checkmark$
- 选择笔型和颜色。
- 100 - 清除创建的备忘录。
- 设置备忘录的保存位置。
- 使用当前屏幕保存备忘录。
- < 向他人发送或与他人共享当前 QuickMemo。

#### 香看保存的 QuickMemo

点触**图片库**,选择 QuickMemo 相册。

### 音乐播放器

手机拥有内置的音乐播放器,可让您播放所有喜爱的曲目。 音乐播放器支持以下格式:mp3、m4a、mp4、3gp、3ga、asf/wma、ogg、aac、flac、wav。

#### 将音乐文件添加至手机

从向手机或存储卡传输文件开始:

- 使用 USB 大容量存储模式传输音 乐、照片和视频 => 第 30 页
- •从无线网络下载。 => 第 51 页
- 将手机与计算机同步 => 第 29 页
- 通过蓝牙接收。 => 第 25 页
- •复制到存储卡。

#### 播放音乐

向手机或存储卡传输音乐文件之 后。

- 1 点触 > **应用程序**选项卡 > **音乐播放器**。
- 2 选择音乐类别。
- 3 选择音乐文件。 请参阅以下播放 控件图标。

| П | 点触可暂停播放。                        |
|---|---------------------------------|
|   | 点触可恢复播放。                        |
| ₩ | 点触可跳到专辑、播放列表或随<br>机曲目中的下一曲目。    |
| M | 点触以返回到歌曲的开头。 点触<br>两次以返回到上一首歌曲。 |

| ۱   | 点触以管理音乐的音量。             |
|-----|-------------------------|
| Ð   | 点触以设置重复模式。              |
| ス   | 点触以随机播放模式播放当前的<br>播放列表。 |
| ij₽ | 点触以查看当前的播放列表。           |
| Ë   | 点触以查看歌词。此选项仅在歌曲包括歌词时可用。 |

要在聆听音乐时更改音量,请按手 机左侧的上下音量键。

#### 创建播放列表

- 1 点触 > 应用程序选项卡 > 音乐播放器。
- 2 选择播放列表。
- 3 按 **新播放列表**。
- 4 输入新播放列表的标题,然后选 择**确定**。
- 5 选择**添加音乐**。
- 6 选择要包含其中的文件,然后选 择**添加**。

| 提示!        | 在播放过程中, | 您可将  |
|------------|---------|------|
| 文件添        | 加至播放列表, | 方法是按 |
| > 添加到播放列表。 |         |      |

#### 添加歌曲至喜欢的播放列表

## 多媒体

## 自定义音乐播放器设置

- 1 点触 > "应用程序"选项卡 > "音乐播放器"。
- 2 按 🔲 > 设置。
- 3 将设置调整为自定义音乐播放器:

#### 备注:

- •某些文件格式不受支持,具体 取决于设备的软件。
- •如果文件大小超过可用内存, 打开文件时可能会发生错误。

**备注:** 音乐文件的版权可能受国际条约和国家版权法保护。因此,可能需要获得许可或许可证才能复制音乐。 在某些国家/地区,国际法禁止私人复制版权所有的材料。在下载或复制文件之前,请检查相应国家/地区关于使用此类材料的国家/地区立法。

## FM 收音机

LG-E612 拥有内置 FM 收音机,因此您在路上也能转到喜爱的电台并收听无线广播。

**备注:**要收听收音机,您需要插入耳机。将耳机插入耳机 插孔。

## 捜索电台

您可以手动或自动微调收音机电 台。 它们将保存为特定频道编号, 这样,您就不用再次查找。 您可以在手机中最多保存 48 个频 道。

#### 自动微调

- 1 在主屏中, 点触 > 应用程序 选项卡 > FM 收音机。
- 2 点触 🖃, 然后选择**扫描**。
- 3 在自动扫描期间,若要停止扫 描,请点触停止。停止扫描前, 仅保存已扫描的频道。

**备注:**您还可以使用屏幕上的转 盘手动微调电台。

**提示!** 要提高收音机接收质 量,请伸展耳机线,它具有收音 机天线的功能。 如果连接的耳机不是专门面向收 音机接收设计的,则收音机接收 质量可能较差。

## LG SmartWorld

LG SmartWorld 提供了琳琅满目的 精彩内容(游戏、应用程序、壁纸 和铃声),将让LG 手机用户有机 会体验到更丰富的"移动生活"。

#### 如何从手机访问 LG SmartWorld

- 1 点触  **> 应用程序**选项卡 > LG SmartWorld。
- 2 轻触"登录",然后输入您在 LG SmartWorld 的 ID/密码。如果 尚未注册,请轻触"注册"以获 得 LG SmartWorld 会员资格。
- 3 下载所需的内容。

#### 备注:如果没有 😰 图标怎么 办?

- 1使用手机网络浏览器访问 LG SmartWorld (www.lgworld. com),并选择您所在的国家/地 区。
- **2**下载 LG SmartWorld 应用程 序。
- 3执行并安装下载的文件。
- 4访问 LG SmartWorld, 方法是 轻触 LG SmartWorld 应用程 序。

#### 如何使用 LG SmartWorld

- •参加 LG SmartWorld 每月的促销 活动。
- •尝试使用简单的"菜单"按钮,迅 速找到您正在寻找的功能。

**类别** - 按类别查找内容(如教 育、娱乐、游戏等)。

**搜索** - 搜索内容。

**适合您的应用程序** – 根据您以前 的选择所建议的内容。

**我的应用程序** - 列出下载的/将 要更新的内容。

设置 - 设置情景模式和显示。

登录 - 设置您的 ID 和密码。

•还可以试用其他有用功能。(内 容详细资料屏幕)

**备注:** 在您所在的国家或地区可 能无法使用 LG SmartWorld。

## 实用工具

#### 设置闹钟

- 2 在设置时间后,LG-E612 将让您 得知闹钟响铃之前的剩余时间。
- 3 设置重复、再响间隔、振动、 铃声、拼图锁和备忘录。点触 保存。

## 使用计算器

- 1 点触 🔜 > **应用程序**选项卡 > 计算器
- 2 点触数字键输入数字。
- 3 对于简单的计算,请点触所需的 功能(+、-、x 或 ÷),然后 点触 =。
- 4 对于更复杂的计算,点触 (三),选择**高级面板**,然后选择 sin、 cos、tan、log 等。

## 将事件添加到日程表中

- 1 点触 🔜 > **应用程序**选项卡 > 日历
- 2 点触左上角显示的月份,您可以 发现日历的不同视图类型(日、 周、月、日程)。
- 3 轻触要添加事件的日期。
- 4 轻触 🕀 以添加事件。
- 5 点触**事件名称**,然后输入事件 名称。

- 6 点触**位置**,然后输入位置。查 看日期并输入活动开始和结束的 时间。
- 7 如果您要为事件添加备注,请点 触说明,然后输入详细信息。
- 8 如果要重复闹钟,请设置**重复**, 必要时设置**提醒**。
- 9 点触保存以在日历中保存事件。

#### Polaris Office

Polaris Office 是专业的移动办 公解决方案,让用户可使用移动 设备随时随地方便地查看各种类型 的办公文档,如 Word、Excel 和 PowerPoint 文件。

点触 **□** > **应用程序**选项卡 > Polaris Office

#### 管理文件

Polaris Office 可向移动用户提供 方便的文件管理功能,包括在设备 上复制、移动和粘贴以及删除文件 和文件夹。

#### 查看文件

现在,移动用户可在移动设备上 轻松查看各种文件类型,包括 Microsoft Office 文档和 Adobe PDF。使用 Polaris Office 查 看文档时,对象和布局与原始文档 相同。

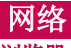

## 浏览器

浏览器为您提供了一个涵盖游戏、 音乐、新闻、体育、娱乐等更多内 容的缤纷世界,您可以快速、直接 地通过手机访问。 随时随地、不 受限制。

**备注:** 连接这些服务并下载内容时,可能会产生额外费用。查 看网络提供商要求的数据付费。

## 使用 Web 工具栏

- < 点触可返回到上一页。
- 点触可前进到当前页之后的下 一页。这正好与按返回键的效 果相反,按"返回"键将转到 上一页。
- ☑ 点触并按住向上和向下键放大或 缩小浏览器。
- 点触可添加新窗口。
- ズ 点触以打开已保存书签的列表。

#### 使用选项

- 按 🔲 以查看选项。
- 刷新 更新当前网页。
- **保存至书签** 添加当前网页,保存 为书签。
- 转至主页 您可以转至主页。
- **分享网页** 您可以与其他人分享 网页。

**在页面上查找** - 您可以在当前网页 中查找字母或词语。

**请求桌面版网站** - 您可以将网页当 桌面查看。

保存以供离线阅读 - 允许您保存当前网页并稍后离线阅读。

- 亮度 您可以调整屏幕亮度。
- 设置 显示浏览器设置。
- 退出 退出互联网。

设置

#### 访问"设置"菜单

- 1 在主屏上点触 > 应用程序选 项卡 > 设置。 或者
  - 在主屏上点触 > 系统设置。
- 2 选择设置类别和选项。

#### 无线和网络

在这里,您可以管理 WLAN 和蓝 牙。 您也可以设置移动网络以及切 换为飞行模式。

#### <WLAN>

WLAN - 打开 WLAN 以连接到可用的 WLAN 网络。

▼LAN 设置 - 允许您设置和管理无 线接入点。 设置网络通知,或添 加 WLAN 网络。 从 WLAN 设置屏 幕可访问高级 WLAN 设置屏幕。 按 ○,然后点触高级。

#### 提示! 如何获取 MAC 地址

要使用 MAC 筛选器在某些无线 网络中建立连接,您可能需要在 路由器中输入 LG-E612 的 MAC 地址。

您可以在以下用户界面找到 MAC 地址: 点触应用程序选项卡 >

设置 > WLAN > (三) > 高级 > MAC 地址。

#### 〈蓝牙〉

打开或关闭 Bluetooth 无线功能, 有关详细信息,请参阅"蓝牙"章 节。 > 第 25 页

#### <数据使用情况>

显示数据使用情况并自定义设置数据范围。

- •移动数据:设置为在任意移动网络 中使用数据连接。
- **设置移动数据范围**:设置移动数据 的使用范围。
- 数据使用周期: 自定义设置范围 周期。

#### 〈通话〉

您可以配置通话设置(例如呼叫转移)以及运营商提供的其他特殊功能。

• **固定拨号** - 选择"固定拨号"可 打开并汇集一个号码列表,可从手 机拨打此列表中的号码。您需要 提供 PIN2 码,此密码由运营商 提供。 仅可以使用手机拨打此号 码列表中的号码。

#### 语音信箱

- **语音信箱服务** 允许您选择运营 商的语音信箱服务。可从服务提供 商处获取此号码。
- **语音信箱设置** 如果当前在使用 运营商的语音信箱服务,此选项使 您可以输入用于收听和管理语音信 箱的号码。

结束呼叫设置

•保存未知号码 – 通话后将未知号 码添加至联系人。

#### 其他通话设置

- **拒接来电** 允许您设置拒接来 电功能。 从以下选项选择:已停 用、拒接列表上的来电或拒接所 有来电。
- 快速消息 想拒绝通话时,可使 用此功能快速发送一条消息。此 选项可用于在会议时拒接来电。
- 来电转接 选择转接所有通话、
   线路忙时转接、无人接听时转接或
   无信号时转接。
- 呼叫限制 选择何时限制呼叫。 输入呼叫限制密码。 请与您的网 络运营商联系,了解有关此服务 的信息。
- •通话时间 查看所有通话、已拨 电话、已接来电和上次通话的通 话时间。
- •通话费用 查看通话的相关费 用。(此服务取决于网络;某些 运营商不支持此功能)
- **其他设置** 允许您更改以下设 置:
  - •**本机号码** 选择是否要在拨出 电话时显示您的号码。
  - •来电等待:如果激活了来电等 待功能,在通话过程中,手机

将提醒您有新来电(取决于网络 提供商)。

#### 〈更多...〉

- •飞行模式 切换为飞行模式之 后,将禁用所有无线连接。
- WLAN Direct 启用 WLAN Direct 功能,通过无需接入点的 WLAN 连接两个设备。有关详细 信息,请参阅"WLAN"章节。> 第 27 页
- 便携式 WLAN 热点 启用便携式 WLAN 热点功能,通过 WLAN 功能 可与 PC 或其他设备分享您设备 的移动网络连接。
  - •配置 WLAN 热点: 配置 WLAN 热点的网络设置。
  - 超时:设置便携式热点超时的 时间。
  - **帮助**: 查看有关使用绑定功能的信息。
- VPN 设置 显示您之前配置的虚 拟专用网 (VPN) 的列表。 允许 您添加不同类型的 VPN。

**备注:** 您必须设置锁定屏幕 PIN 或密码才能使用凭据存储。

•移动网络 - 为数据漫游、网络模式和运营商、接入点名称 (APN) 等项设置选项。

设置

- 已启用数据:设置为可通过移动 网络访问数据。
- 数据漫游:将设备设置为漫游或 主网络不可用时连接其他网络。
- •网络模式:选择网络类型。
- 接入点名称: 设置接入点名称 (APN)。
- **仅使用 2G 网络**:选择网络类型。
- 网络运营商: 搜索可用网络, 然 后选择漫游网络。

#### 设备

#### 〈声音〉

- **声音模式** 您可选择**声音、仅振** 动或**静音**。
- **音量** 您可以管理音乐、视频、 游戏、其他媒体、铃声和通知的音 量。 点触"反馈与系统"。

#### 铃声与通知

- •**手机铃声** 允许您设置默认来电 铃声。
- •通知声音 允许您设置默认通知 声音。
- **响铃并振动** 电话和通知的振动 反馈。
- •**静音时间** 设置关闭除闹钟和媒体外所有声音的时间。

#### 触摸反馈与系统

- •拨号盘按键音 允许您将手机 设置为在使用拨号盘拨号时播放 音调。
- 触摸声音 允许您将手机设置为 在点触按钮、图标和其他可响应点 触的屏上项目时播放声音。
- •**屏幕锁定提示音** 允许您将手机 设置为在锁定和解锁屏幕时播放 声音。

#### 〈显示〉

- 亮度 调整屏幕亮度。
- 自动旋转屏幕 设置为在旋转手 机时自动切换方向。
- 屏幕超时- 设置屏幕超时的时间。
- **字体大小** 更改显示的字体大小。
- 前键灯 设置正面按键 LED 时 间。

#### 〈主屏〉

主屏 - 选择主屏的背景图像。 您可设置"动画"、"屏幕效 果"或"壁纸"。

#### <锁定屏幕>

设置锁屏方式。

 选择屏幕锁定 - 设置解锁图样以 确保您的手机安全。打开一组屏 幕,它们可指导您绘制屏幕解锁 图案。

- •无:禁用屏幕锁定。
- **滑动**:设置为屏幕锁定不使用 PIN、密码、图样或面部检测。
- 图样: 设置解锁屏幕的解锁图 样。
- •**PIN:** 设置解锁屏幕的 PIN (数 字)。
- **密码:** 设置为显示锁定屏幕上的 个人信息。

#### 〈存储〉

查看设备和存储卡的内存信息。 您 还可格式化 USB 存储设备和存储 卡。

#### ▲ 警告

格式化存储卡会永久地删除存储 卡中的所有数据。

• **内部存储器** - 查看内部存储器使 用情况。

• SD 卡 - 检查 SD 卡总可用空 间。 点触删除存储卡以安全移 除。 如果要删除 SD 卡上的所有 数据,请清除 SD 卡。

#### く省电>

您可以在此处管理电池并勾选各省 电选项。 您也可以检查电量使用 情况。

•**开启省电模式**:启用省电模式以限 制系统资源的使用情况。 •省电提示:了解如何根据省电项目 降低电池电量消耗。

#### 省电项目

根据您的自定义设置,设置为启用 省电模式。

#### 电池信息

查看设备已消耗的电量。

#### <应用程序>

您可以查看和管理应用程序。

## 个人 帐户与同步

允许应用程序在后台同步数据,无 论您当前是否正在操作它们。 取消 选择此设置可节省电池电量并减少 (而非消除)数据使用。

#### 〈定位服务〉

更改 GPS 功能设置。

- Google 定位服务 如果您选择 Google 定位服务,您的手机将使 用 WLAN 和移动网络确定您的大 概位置。选择此选项时,您将被 询问在提供这些服务时是否允许 Google 使用您的位置。
- GPS 卫星 如果选择 GPS 卫 星,您的手机将确定您的位置并精 确到街道级别。

设置

 位置和 Google 搜索 - 将设备 设置为使用您的当前位置来进行 Google 搜索和其他的 Google 服 务。

#### 〈安全性〉

更改设置以确保设备、SIM 卡或 USIM 卡的安全。

#### SIM 卡锁定

- 设置 SIM 卡锁定 设置 SIM 卡 锁定或更改 SIM 卡 PIN 码。
  - 锁定 SIM 卡: 启用或停用 PIN 锁定功能,以在使用设备之前需 要提供 PIN。
  - **更改 SIM 卡 PIN 码:** 更改用 于访问 SIM 卡或 USIM 卡数据 的 PIN 码。

#### 密码

- **使密码可见** 键入时显示密码。 设备管理
- 设备管理器 查看您设备上安装的设备管理器。您可启用设备管理器,将新策略应用至设备。
- •未知源 查看您设备上安装的 设备管理器。您可启用设备管理器,将新策略应用至设备。

#### 凭据存储

- •可信凭据 选择证书和凭据以确 保各种应用程序的使用安全
- •从存储器上安装 安装存储在 USB 存储设备中的加密证书。

• **清除存储** - 清除设备中的凭据内 容, 然后重设密码。

#### 〈语言和输入〉

使用"语言和输入"设置为手机上的文本以及屏上键盘配置选择语言 (包括已添加到词典中的文字)。

#### 〈备份与重置〉

更改设置以管理您的设置和数据。

## 备份与恢复

更改设置以管理您的设置和数据。

- **备份我的数据** 设为将您的设置 和应用程序数据备份至 Google 服 务器。
- 备份帐户 添加并查看 Google 帐户以备份您的数据。
- 自动还原 设为在应用程序重新 安装在您设备上时恢复您的设置和 应用程序数据。

#### 个人数据

• **重设出厂数据** - 将您的设置恢复 为出厂默认值,然后删除所有数 据。如果以此方式重置手机,首 次启动 Android 时,将提示您重 新输入相同类型的信息。 **备注**:如果选择重设出厂数据, 将清除手机系统内存中的所有个 人数据,包括有关 Google 帐 户及其他帐户的信息、您的系 统/应用程序数据和设置,以及 下载的应用程序和 DRM 许可。 重置手机不会清除您已下载的任 何系统软件更新或 MicroSD 卡 或内存中的任何文件,如音乐 或照片。

同时,如果您想要在重置手机时 清除内存卡上的所有数据,请选 择清除内存的复选框。

## 系统

#### <日期和时间>

使用日期和时间设置可设置日期的 显示方式。 您还可使用这些设置来 设置自己的时间和时区,而非从移 动网络获取当前时间。

- **自动确定日期和时间**:设置时区 时,系统自动更新时间。
- **自动确定时区**:通过不同时区时, 系统会自动更新时间。
- ·设置日期:手动设置当前日期。
- •设置时间:手动设置当前时间。
- •选择时区:设置原始时区。
- **使用 24 小时格式**: 设置为时间 显示 24 小时格式。

·选择日期格式:选择日期格式。

#### <辅助功能>

使用辅助功能可配置您在手机上安装的辅助功能插件。

**备注:** 需要额外的插件。

#### 系统

- ·大号字体:设置文本大小为大。
- 按电源按钮结束通话:将设备设置 为在按电源/锁定键时结束通话。
- **自动旋转屏幕**: 设置设备旋转时是 否自动旋转内容。
- **触摸并保持延迟**:设置轻触和按住 屏幕的识别时间。
- 安装网站脚本:将应用程序设置为 安装网站脚本,使网页内容更易 于访问。

#### 〈连接〉

#### USB 连接模式

- USB 连接类型 您可设置所需模式(仅充电、媒体同步(MTP)、 USB 绑定或 LG 软件)。
- 连接时询问 手机连接到电脑时 询问 USB 连接模式。
- 帮助 查看有关使用 USB 连接 类型的信息。

#### LG 软件

• PC-Suite WLAN 连接 - 勾选此 项可在具有 WLAN 连接时使用 LG 设置

PC Suite。 请注意,应通过无线 和网络中的 WLAN 连接来连接 LG PC Suite 的 WLAN 网络。

#### 〈开发人员选项〉

更改应用程序开发的设置。

- USB 调试:选择使用 USB 数据线 将设备连接到 PC。 用于应用程 序开发。
- •开发设备 ID: 查看设备开发 ID。
- •保持唤醒状态: 充电时,屏幕将不 会进入睡眠状态。
- 允许模仿位置:允许将模仿位置和 服务信息发送至"位置管理器"服 务以进行测试。用于应用程序 开发。
- •**桌面备份密码**:设置密码以确保备 份数据的安全。

#### 用户界面

- **已启用限制模式**: 将设备设置为 在应用程序执行长时间操作时屏 幕闪烁。
- •指针位置:设置为点触屏幕时显示 指针坐标位置和轨迹。
- **显示触摸对象**:设置为点触屏幕时 显示指针。
- •显示屏幕更新:设置为屏幕各区域 更新时闪烁各区域。
- 显示 CPU 使用率: 设置为列出所 有活动进程。
- •强制使用 GPU 呈现:设置为使用

2D 硬件加速软件改进图像性能。

- **窗口动画缩放**:选择打开和关闭弹 出窗口的速度。
- •转换动画缩放:选择屏幕切换速 度。

#### 应用程序

- •**不保留活动**:设置为启用新应用程 序时,结束正在运行的应用程序。
- •后台进程限制:设置为限制后台可 运行的进程数量。
- 显示所有 ANR: 将设备设置为在后 台运行的程序无响应时发出提示。

#### 〈关于手机〉

查看法律信息,检查手机状态和软件版本。

## 手机软件更新

#### 从互联网的 LG 手机软件更新

有关使用此功能的详细信息,请访问 http://update.lgmobile.com 或 http://www.lg.com/common/ index.jsp → 选择国家/地区和语 言。

此功能帮助您方便地从互联网将手 机固件更新为最新版本,而无需访 问服务中心。 只有当 LG 为您的设 备提供了更新的固件版本时,此功 能才可用。

由于手机固件更新要求用户在更新 过程期间保持全部注意力,因此, 在继续执行操作之前,请确保留意 每一个步骤中出现的所有说明和提 示。请注意,在升级过程中移除 USB 数据线或取出电池将严重损坏 您的手机。

**备注:** LG 保留根据自行判断决 定固件更新仅可用于指定型号的 权利,不保证所提供的固件更新 版本可供所有手机型号使用。

#### 通过空中下载(OTA)的 LG 手机 软件更新

此功能使您可以通过 OTA 方便地将 手机的软件更新为较新的版本。 只 有当 LG 为您的设备提供了更新的 固件版本时,此功能才可用。 首先,您可以在手机上检查软件版

#### 本:系统设置 > 关于手机 > 软件 更新 > 现在检查更新。

您还可以将更新延迟 1 小时、 4 小时、8 小时或 1 天。 在这种 情况下,应用程序将在更新时间到 达时通知您进行更新。您也可以手 动重新设定更新。

**备注:**此功能取决于网络服务提供商、所在区域或国家/地区。

#### 商标

- •版权所有 2012 LG Electronics, Inc。保留所有权利。 LG 和 LG 徽标是 LG 集团及其相关实体的 注册商标。
- Bluetooth<sup>®</sup> 是 Bluetooth SIG, Inc. 在全球的注册商标。
- •WLAN®、WLAN CERTIFIED 徽标和 WLAN 徽标是 WLAN Alliance 的 注册商标。
- 所有其他商标和版权是其各自所有 者的财产。

## DivX 移动 DIVX

关于 DIVX 视频: DivX<sup>®</sup> 是由 DivX, LLC (Rovi Corporation 的 子公司)开发的一种数码视频格 式。本手机是播放 Div 视频的 DivX Certified<sup>®</sup> 官方设备。 有关 详细信息以及要获取将文件转换为

## 手机软件更新

DivX 格式的工具, 请访问 divx. com。

关于 DIVX VIDEO-ON-DEMAND: 要播 放购买的 DivX Video-on-Demand (VOD) 电影,必须先注册此 DivX Certified\*设备。要获取您的注 册码,请在设备安装目录下找到 DivX VOD 部分。转到 vod.divx. com 以获取有关如何完成注册的详 细信息。

DivX Certified<sup>®</sup> 可播放高达 320x240 的 DivX<sup>®</sup> 视频 DivX<sup>®</sup>、DivX Certified<sup>®</sup> 及相关徽 标是 Rovi Corporation 或其子公 司的商标,使用必须经过许可。

## 配件

以下配件可用于 LG-E612 (以下配件为可选配件)。

旅行适配器

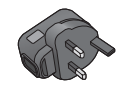

**数据线** 连接 LG-E612 和 PC。

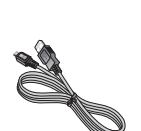

**用户手册** 了解更多关于 LG-E612 的信 息。

电池

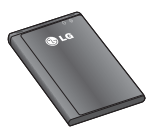

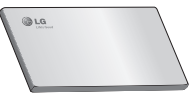

立体声耳机

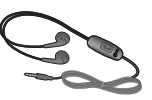

#### 备注:

- 务必使用正品 LG 配件。 否则可能导致保修失效。
- 配件可能根据国家/地区有所不同。

## 故障排除

本章列出了您在使用手机过程中可能遇到的一些问题。 有些问题可能需要 您致电服务提供商,但大多数问题您可自行解决。

| 信息                  | 可能原因                                     | 可行解决措施                                                                                                    |
|---------------------|------------------------------------------|----------------------------------------------------------------------------------------------------|
| SIM 卡错误             | 手机中没有安装 SIM 卡或 SIM 卡插入不正确。               | 请确保正确插入 SIM 卡。                                                                                                |
| 没有网络<br>连接/网络<br>断开 | 信号弱,或者您在运营商<br>网络范围之外。<br>运营商应用了新服务。     | 将手机移到窗边或开放的区域中。 检<br>查网络运营商覆盖地图。<br>检查 SIM 卡使用时间是否超过 6~12<br>个月。如果是,请前往最近的网络提<br>供商营业厅更换 SIM 卡。请与服务提<br>供商联系。 |
| 代码不匹配               | 要更改安全码,您需要在<br>此输入以确认新代码。<br>两次输入的代码不匹配。 | 如果忘记代码,请联系您的服务提供<br>商。                                                                                        |
| 任何应用程<br>序均无法<br>设置 | 服务提供商不支持或需要注册。                           | 请与服务提供商联系。                                                                                                    |
| 无法拨打<br>电话          | 拨号错误<br>已插入新 SIM 卡。<br>达到预付费上限。          | 新网络未获得授权。<br>查看新的限制。<br>与服务提供商联系或重新设置 PIN 2<br>的限制。                                                           |
|                     | 按开/关键时间过短。                               | 请按开/关键至少两秒钟。                                                                                                  |
| 手机无法<br>打开          | 电池未充电。                                   | 为电池充电。 检查显示屏上的充电<br>指示灯。                                                                                      |
|                     | 电池触点脏。                                   | 清洁电池触点。                                                                                                    |

| 信息                    | 可能原因                      | 可行解决措施                                                   |
|-----------------------|---------------------------|----------------------------------------------------------|
|                       | 电池未充电。                    | 为电池充电。                                                   |
|                       | 外部温度太热或太冷。                | 确保手机在正常温度下充电。                                            |
| 充电错误                  | 触点问题                      | 检查充电器以及到手机的连接。 检查<br>电池触点,如果需要,请清洁。                      |
|                       | 无电压                       | 将充电器插入其它插座。                                              |
|                       | 充电器故障                     | 更换充电器。                                                   |
|                       | 错误充电器                     | 请仅使用原装 LG 配件。                                            |
|                       | 电池故障                      | 替换电池。                                                    |
| 不允许输入<br>号码           | 已打开固定拨号功能。                | 检查"设置"功能表并关闭该功能。                                         |
| 无法接收/发<br>送短信和<br>图片  | 内存已满                      | 删除手机中的部分信息。                                              |
| 未打开的<br>文件            | 不受支持的文件格式                 | 检查支持的文件格式。                                               |
| 存储卡不起<br>作用           | 仅支持 FAT 16、FAT32 文<br>件格式 | 通过读卡器检查 SD 卡文件系统, 或<br>使用手机格式化 SD 卡。                     |
| 我收到来电<br>时,屏幕未<br>打开。 | 近程传感器问题                   | 如果使用任何保护带或保护套,请检查<br>其是否盖住近程传感器周围的区域。<br>确保近程传感器周围的区域干净。 |
| 无声音                   | 振动模式                      | 检查声音菜单的设置状态以确保您不处<br>于振动或静音模式下。                          |
| 挂机或死机                 | 间歇性软件问题                   | 卸下电池,将它再次插入并将手机开<br>机。<br>尝试通过网站执行软件更新。                  |

请检查以查看本节是否介绍了您手机遇到的任何问题,然后再将手机拿去 维修或者致电给服务代表。

| 类别<br>子类别                 | 问                                              | 答                                                                                                    |
|---------------------------|------------------------------------------------|----------------------------------------------------------------------------------------------------|
| <b>BT</b><br>蓝牙<br>设备     | 通过蓝牙提供哪些<br>功能?                                | 您可以连接立体声/单声道耳机、车<br>载套件等蓝牙音频设备,通过"图<br>片库"/"联系人"菜单共享图片、<br>视频、联系人等。 同时在 FTP 服<br>务器与兼容设备相连时,您可共享<br>存储在存储媒体(内存或 SD 卡)<br>中的内容。 |
| <b>BT</b><br>蓝牙<br>耳机     | 如果我的蓝牙耳机已<br>连接,我是否可以通<br>过 3.5mm 有线耳机<br>听音乐? | 当已连接蓝牙耳机时,所有系统声<br>音均在此耳机上播放。 因此,您将<br>无法通过有线耳机听音乐。                                                                            |
| <b>数据</b><br>联系人<br>备份    | 如何备份联系人?                                       | 联系人数据可以在您的耳机与<br>Gmail™ 之间同步。                                                                                                  |
| <b>数据</b><br>同步           | 是否可以设置与<br>Gmail 的单向同步?                        | 只提供双向同步。                                                                                                    |
| <b>数据</b><br>同步           | 是否可以同步所有电<br>子邮件文件夹?                           | 收件箱自动同步。您可通过按 <b>菜</b><br>单键 😑 并点触文件夹选择文件<br>夹,查看其他文件夹。                                                                        |
| Google™<br>服务<br>Gmail 登录 | 我是否需要在每次访<br>问 Gmail 时均需要<br>登录 Gmail?         | 一旦登录 Gmail, 您无需再次登录<br>Gmail。                                                                                                  |

| 类别<br>子类别                      | 问                                    | 答                                                               |
|--------------------------------|--------------------------------------|-----------------------------------------------------------------|
| Google 服<br>务<br>Google 帐<br>户 | 是否可以过滤电子<br>邮件?                      | 否,不支持通过手机过滤电子邮<br>件。                                            |
| <b>手机功能</b><br>电子邮件            | 在编写电子邮件时如<br>果执行另一应用程序<br>会发生什么情况?   | 您的电子邮件将自动保存为草稿。                                                 |
| <b>手机功能</b><br>铃声              | 使用 .MP3 文件作为<br>铃声时是否有文件大<br>小限制?    | 没有文件大小限制。                                                       |
| <b>手机功能</b><br>信息时间            | 我的手机不显示超过<br>24 小时的信息的接<br>收时间。如何更改? | 您只能查看当天收到信息的时间。                                                 |
| <b>手机功能</b><br>MicroSD 卡       | 支持的存储卡最大容<br>量是多少?                   | 最大兼容 32 GB 存储卡。                                                 |
| <b>手机功能</b><br>导航              | 是否可以在我的手机<br>上安装其他导航应用<br>程序?        | 在 Android Market <sup>™</sup> 上可用并且与<br>硬件兼容的任何应用程序均可安装<br>和使用。 |
| <b>手机功能</b><br>同步              | 是否可以从我的所有<br>电子邮件帐户同步我<br>的联系人?      | 仅可同步 Gmail 和 MS Exchange<br>服务器 (公司电子邮件服务器)联<br>系人。             |

| 类别<br>子类别               | 问                                 | 答                                                                                                    |
|-------------------------|-----------------------------------|----------------------------------------------------------------------------------------------------|
| <b>手机功能</b><br>等待和暂停    | 是否可以在保存联系<br>人时对号码中使用等<br>待和暂停功能? | 如果您传输的联系人的号码使用了<br>等待和暂停功能,则您无法使用这<br>些功能。您需要重新保存每个号<br>码。<br>如何使用等待和暂停功能进行保<br>存?<br>1. 在主屏上按 <b>手机</b> 图标<br>€.<br>2. 拨打号码,然后按 <b>菜单键</b><br>€.<br>3. 点触 <b>添加两秒暂停</b> 或添 <b>加等待</b> 。                                                                                                    |
| <b>手机功能</b><br>安全性      | 手机有什么安全功<br>能?                    | 您可以将手机设为在访问或使用手<br>机前需要输入解销图样。                                                                                                    |
| <b>手机功能</b><br>解锁<br>图样 | 如何创建解锁图样?                         | <ol> <li>在主屏中按菜单键 ○○。</li> <li>点触系统设置 &gt; 锁定屏幕。</li> <li>点触选择屏幕锁定 &gt; 图样。第<br/>一次这样做时,将显示有关创建<br/>解锁图样的简短指南。</li> <li>通过画出图样一次,然后再画一<br/>次确认进行设置。</li> <li>使用图案锁定时的预防措施。</li> <li>请务必记住您设置的解锁图案。如<br/>果有 5 次使用不正确的图案,您将<br/>无法访问您的手机。您有 5 次机<br/>会输入解锁图案、PIN 或密码。如<br/>果您用完 5 次机会,需等待 30 秒<br/>方可再次尝试。(或者,如果预设<br/>了备份 PIN,您可使用备份 PIN 码<br/>解锁图样。&gt; 第 19 页)</li> </ol> |

| 类别<br>子类别               | 问                                           | 答                                                                                                    |
|-------------------------|---------------------------------------------|----------------------------------------------------------------------------------------------------|
| <b>手机功能</b><br>解锁<br>图样 | 在忘记解锁图样并<br>且未在手机上创建<br>Google 帐户时该怎<br>么办? | 如果您忘记图案:<br>如果您在手机上登录 Google 帐户<br>并尝试输入正确图样 5 次均失败,<br>请轻触"忘记图案"按钮。随后,<br>您需要使用 Google 帐户登录才能<br>将手机解锁。如果未在手机上创建<br>Google 帐户或者忘记了该帐户,则<br>需要执行硬重置。<br>著告:如果执行恢复出厂设置,将<br>删除所有用户应用程序和用户数<br>据。在执行恢复出厂设置之前,请<br>记得备份任何重要数据。<br>如何执行恢复出厂设置:<br>1. 手机关机时,用左手按住音量调<br>低键 + 电源键。<br>2. 当手机底部的 LED 灯亮起时,<br>释放音量调低键 + 电源键,同时按住主屏键(约两秒钟)。<br>3.则手机将开机并立即执行恢复出<br>厂设置。<br>在执行硬重置时,至少在 1 分钟内<br>不要对手机执行任何操作。然后,<br>谈可以再次打开手机。 |
| <b>手机功能</b><br>内存       | 内存已满时我是否会<br>知道?                            | 是,您将收到通知。                                                                                                    |

| 类别<br>子类别                | 问                                          | 答                                                                                                    |
|--------------------------|--------------------------------------------|----------------------------------------------------------------------------------------------------|
| <b>手机功能</b><br>语言支持      | 是否可以更改语言?                                  | <ul> <li>手机具有多语言功能。</li> <li>更改语言:</li> <li>1. 在主屏中按菜单键 ○○, 然后 点触系统设置。</li> <li>2. 点触语言和输入 &gt; 选择语言。</li> <li>3. 点触所需语言。</li> </ul>   |
| <b>手机功能</b><br>VPN       | 如何设置 VPN?                                  | VPN 访问配置根据每个公司而有所<br>不同。 要从手机配置 VPN 访问,<br>您必须从公司的网络管理员获得详<br>细信息。                                                                     |
| <b>手机功能</b><br>屏幕超时      | 我的屏幕仅 15 秒<br>后便关闭。 如何更<br>改关闭背景灯的时<br>间量? | <ol> <li>在主屏中按<b>菜单键 ○○○</b>。</li> <li>点触<b>系统设置 &gt; 显示</b>。</li> <li>在显示设置下,点触<b>屏幕超时</b>。</li> <li>点触首选屏幕背景灯超时时间。</li> </ol>        |
| <b>手机功能</b><br>WLAN 和 3G | 在 WLAN 和 3G 均可<br>用时,我的手机将使<br>用哪个服务?      | 在使用数据时,您的手机可默认为<br>WLAN 连接(如果手机上的 WLAN 连<br>接设为"开")。但是,在手机从<br>一个服务切换到另一服务时将不发<br>出通知。<br>要知道正在使用哪个数据连接,请<br>查看屏幕顶部的 3G 或 WLAN 图<br>标。 |
| <b>手机功能</b><br>主屏        | 是否可以从主屏删除<br>应用程序?                         | 是。 只需点触并按住此图标,直到<br>屏幕顶部中心出现垃圾桶图标。 然<br>后,在不抬起手指的情况下,将图<br>标拖到垃圾桶。                                                                     |

| 类别<br>子类别           | 问                                                   | 答                                                                                                    |
|---------------------|-----------------------------------------------------|----------------------------------------------------------------------------------------------------|
| <b>手机功能</b><br>应用程序 | 我下载了一个应用程<br>序,并且它导致了<br>许多错误。 如何删<br>除它?           | <ol> <li>在主屏中按<b>菜单键 (○○)</b>。</li> <li>点触应用程序设置 &gt; 已下载。</li> <li>点触应用程序,然后点触<b>卸载</b>。</li> </ol>                          |
| <b>手机功能</b><br>充电器  | 是否可以在未安装所<br>需 USB 驱动程序的<br>情况下通过 USB 数<br>据线为手机充电? | 可以,无论是否安装了必要的驱动<br>程序,此手机均可以通过 USB 数据<br>线充电。                                                                                 |
| <b>手机功能</b><br>闹钟   | 我是否可以将音乐文<br>件用作闹钟铃声?                               | <ul> <li>是。在将音乐文件保存为铃声后,您即可将其用作闹钟铃声。</li> <li>1. 点触并按住媒体库列表中的某首歌曲。在打开的菜单中,点触设置为铃音。</li> <li>2. 在闹钟设置屏幕中,选择用作铃声的歌曲。</li> </ul> |
| <b>手机功能</b><br>闹钟   | 如果手机关闭,我是<br>否还可听见我的闹钟<br>或者它也将关闭?                  | 否,不支持此功能。                                                                                                    |
| <b>手机功能</b><br>闹钟   | 如果将"铃<br>声音量"设<br>为"关"或"振<br>动",是否可以听到<br>闹钟铃声?     | 闹钟设定为即使在这些情况下也可<br>听到。                                                                                                    |

| 类别<br>子类别                                | 问                                 | 答                                                  |
|------------------------------------------|-----------------------------------|----------------------------------------------------|
| <b>恢复解决</b><br>方案<br>硬重置(恢<br>复出厂设<br>置) | 如果无法访问手机的<br>设置菜单,如何执行<br>恢复出厂设置? | 如果手机未恢复到原始条件,请使<br>用硬重置(恢复出厂设置)初始化<br>手机。 =>第 10 页 |

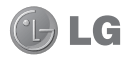

## LG-E612 User Guide

This guide helps you to get started using your phone.

- Some of the contents of this manual may not apply to your phone, depending on the software and your service provider.
- This handset is not suitable for people who have a visual impairment due to the touch screen keyboard.
- Copyright ©2012 LG Electronics, Inc. All rights reserved. LG and the LG logo are registered trademarks of LG Group and its related entities. All other trademarks are the property of their respective owners.
- Google™, Google Maps™, Gmail™, YouTube™, Google Talk™ and Android Market™ are trademarks of Google, Inc.

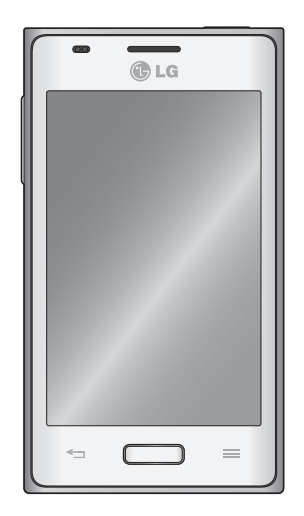

## Contents

Guidelines for safe and efficient use 4 Getting to know your phone ......9 Device components.....14 Installing the SIM card and battery ......16 Charging your phone......17 Using the memory card ......17 Locking and unlocking the screen ......18 Secure vour lock screen ......19 Customising the Home screen ......21 Add or remove panels to the Home screen 22 Returning to recently-used applications....22 Notification drawer......22 To customise the notification panel ......22 Viewing the status bar.....23 Onscreen keyboard ......24 Entering accented letters......24 Google account set up ......25 Connecting to Networks and Devices...26 Connecting to Wi-Fi networks ......26 Sharing your phone's data connection ...... 28 Enabling Wi-Fi Direct to share through 

| Using SmartShare                      | 30      |
|---------------------------------------|---------|
| PC connections with a PC data cable . | 31      |
| Calls                                 | 33      |
| Making a call                         | 33      |
| Calling your contacts                 | 33      |
| Answering and rejecting a call        | 33      |
| Adjusting call volume                 | 33      |
| Making a second call                  | 33      |
| Viewing your call logs                | 34      |
| Call settings                         | 34      |
| Contacts                              | 36      |
| Searching for a contact               |         |
| Adding a new contact                  |         |
| Favourite contacts                    | 36      |
| Import or export contacts             | 37      |
| Moving contacts from your old device  | to your |
| new device                            | 37      |
| Messaging                             | 38      |
| Sending a message                     | 38      |
| Threaded box                          |         |
| Using emoticons                       | 38      |
| Changing your message settings        | 38      |
| E-mail                                |         |
| Managing an email account             | 30      |
| Email account screen                  |         |
| Working with account folders          |         |
| Composing and sending email           |         |
| g and containing containing           |         |

| Camera                                       | 41       |
|----------------------------------------------|----------|
| Getting to know the viewfinder               | 41<br>42 |
| Using the advanced settings                  | 42       |
| View a photo                                 | 43       |
| Video camera                                 | 45       |
| Getting to know the viewfinder               | 45       |
| Shooting a quick video                       | 46       |
| Using the advanced settings                  | 46       |
| Play a video                                 | 46       |
| Multimedia                                   | 48       |
| Gallery                                      | 48       |
| QuickMemo                                    | 49       |
| Music plaver                                 | 50       |
| FM Radio                                     | 51       |
| Searching for stations                       | 51       |
| LG SmartWorld                                | 53       |
| How to get to LG SmartWorld from your        |          |
| nhone                                        | 53       |
| How to use LG SmartWorld                     | 53       |
| Ittilities                                   | 54       |
| Setting your alarm                           |          |
| Using your calculator                        |          |
| Adding an event to your calendar             |          |
| Polaris Office                               | 54       |
| The web                                      | 56       |
| Internet                                     |          |
| Using the web toolbar                        |          |
| oonig alo noo coolodi illiniilliniilliniilli |          |

| Using options                                                                        | 56                         |
|--------------------------------------------------------------------------------------|----------------------------|
| Settings                                                                             | 57                         |
| Access the Settings menu<br>WIRELESS & NETWORKS<br>DEVICE<br>PERSONAL<br>SYSTEM      | 57<br>57<br>59<br>61<br>62 |
|                                                                                      |                            |
| Phone software update                                                                | 65                         |
| Phone software update<br>Trademarks                                                  | 65                         |
| Phone software update<br>Trademarks<br>DivX Mobile                                   | 65<br>66<br>66             |
| Phone software update<br>Trademarks<br>DivX Mobile<br>Accessories                    | 65<br>66<br>66<br>67       |
| Phone software update<br>Trademarks<br>DivX Mobile<br>Accessories<br>Troubleshooting | 65<br>66<br>66<br>67<br>67 |

## Guidelines for safe and efficient use

Please read these simple guidelines. Not following these guidelines may be dangerous or illegal.

# Exposure to radio frequency energy

Radio wave exposure and Specific Absorption Rate (SAR) information.

This mobile device, model LG-E612, has been designed to comply with applicable safety requirements for exposure to radio waves. These requirements are based on scientific guidelines that include safety margins designed to assure the safety of all persons, regardless of age and health.

- The radio wave exposure guidelines employ a unit of measurement known as the Specific Absorption Rate, or SAR. Tests for SAR are conducted using standardised methods with the phone transmitting at its highest certified power level in all used frequency bands.
- While there may be differences between the SAR levels of various LG phone models, they are all designed to meet the relevant guidelines for exposure to radio waves.
- The SAR limit recommended by the International Commission on Non-Ionising Radiation Protection (ICNIRP) is 2 W/kg averaged over 10 g of tissue.

- The highest SAR value for this model phone tested by DASY4 for use at the ear is 0.904 W/kg (10 g) and when worn on the body is 0.639 W/Kg (10 g).
- This device meets RF exposure guidelines when used either in the normal use position against the ear or when positioned at least 1.5 cm away from the body. When a carry case, belt clip or holder is used for body-worn operation, it should not contain metal and should position the product at least 1.5 cm away from your body. To transmit data files or messages, this device requires a high-quality connection to the network. In some cases, transmission of data files or messages may be delayed until such a connection is available. Ensure the above separation distance instructions are followed until transmission is complete.

## Product care and maintenance

## <u>∧</u> WARNING

Only use batteries, chargers and accessories approved for use with this particular phone model. The use of any other types may invalidate any approval or warranty applying to the phone, and may be dangerous.
- Do not disassemble this unit. Take it to a qualified service technician when repairs are required.
- Repairs under warranty, at LG's discretion, may include replacement parts or boards that are either new or reconditioned, provided they have the same functionality as the parts being replaced.
- Keep the unit away from electrical appliances such as TVs, radios and personal computers.
- The unit should be kept away from heat sources such as radiators or cookers.
- Do not drop.
- Do not subject this unit to mechanical vibration or shock.
- Switch off the phone anywhere you are required to by special regulations.
   For example, do not use your phone in hospitals as it may affect sensitive medical equipment.
- Do not handle the phone with wet hands while it is charging. This may cause an electric shock and could seriously damage your phone.
- Do not charge a handset near flammable material, as the handset may get hot and create a fire hazard.
- Use a dry cloth to clean the outside of the unit (do not use solvents such as benzene, thinner or alcohol).

- Do not charge the phone when it is lying on soft furnishings.
- The phone should be charged in a well ventilated area.
- Do not subject this unit to excess smoke or dust.
- Do not keep the phone next to credit cards or transport tickets: it can affect the information on the magnetic strips.
- Do not tap the screen with any sharp object, as this may damage the phone.
- Do not expose the phone to liquid or moisture.
- Use accessories such as earphones carefully. Do not touch the antenna unnecessarily.
- Do not use, touch or attempt to remove or fix broken, chipped or cracked glass.
   Damage to the glass display due to abuse or misuse is not covered under the warranty.
- Your phone is an electronic device that generates heat during normal operation.
   Extremely prolonged, direct skin contact in the absence of adequate ventilation may result in discomfort or minor burns.
   Therefore, use care when handling your phone during or immediately after operation.

## Guidelines for safe and efficient use

### Efficient phone operation Electronic devices

All mobile phones may receive interference, which could affect their performance.

- Do not use your mobile phone near medical equipment without asking permission. Avoid placing the phone over pacemakers, for example, in your breast pocket.
- Some hearing aids could be disturbed by mobile phones.
- Minor interference may affect TVs, radios, PCs etc.

## Road safety

Check the laws and regulations covering mobile phone use in the area where you drive.

- Do not use a hand-held phone while driving.
- · Give full attention to driving.
- Pull off the road and park before making or answering a call if driving conditions so require.
- RF energy may affect some electronic systems in your vehicle, such as car stereos and safety equipment.
- When your vehicle is equipped with an air bag, do not obstruct it with installed or portable wireless equipment. It can cause the air bag to fail or cause serious injury due to improper performance.

 If you are listening to music while out and about, please ensure the volume is at a reasonable level so that you are aware of your surroundings. This is particularly important near roads.

## Avoid damage to your hearing

Damage to your hearing can occur if you are exposed to loud sound for long periods of time. We therefore recommend that you do not turn the handset on or off close to your ear. We also recommend that music and call volumes are set to a reasonable level.

 When using headphones, turn the volume down if you cannot hear the people speaking near you or if the person sitting next to you can hear what you are listening to.

**NOTE:** Excessive sound pressure from earphones can cause hearing loss.

## **Glass Parts**

Some parts of your mobile device are made of glass. This glass could break if your mobile device is dropped on a hard surface or receives a substantial impact. If the glass breaks, do not touch it or attempt to remove it. Stop using your mobile device until the glass is replaced by an authorised service provider.

### **Blasting areas**

Do not use the phone where blasting is in progress. Observe restrictions and follow any regulations or standards.

## Potentially explosive atmospheres

- Do not use your phone at a refuelling point.
- Do not use it near fuel or chemicals.
- Do not transport or store flammable gas, liquid or explosives in the same compartment in your vehicle as your mobile phone or accessories.

## In aircraft

Wireless devices can cause interference in aircraft.

- Turn your mobile phone off before boarding any aircraft.
- Do not use it on the ground without permission from the crew.

## Children

Keep the phone in a safe place out of the reach of small children. It includes small parts which may cause choking if detached and swallowed.

## **Emergency calls**

Emergency calls may not be available on all mobile networks. Therefore you should never depend solely on your phone to make emergency calls. Check with your local service provider.

## Battery information and care

- You do not need to completely discharge the battery before recharging it. Unlike other battery systems, there is no memory effect that could compromise the battery's performance.
- Only use LG batteries and chargers. LG chargers are designed to maximise battery life.
- Do not disassemble or short-circuit the battery.
- Keep the battery's metal contacts clean.
- Replace the battery when it no longer gives acceptable performance. The battery pack can be recharged hundreds of times before it needs replacing.
- Recharge the battery if it has not been used for a long time, to maximise usability.
- Do not expose the battery charger to direct sunlight or use it in areas with high humidity such as bathrooms.
- Do not leave the battery in hot or cold places, as this may reduce battery performance.

## Guidelines for safe and efficient use

- There is a risk of explosion if the battery is replaced with the wrong type.
- Dispose of used batteries according to the manufacturer's instructions. Please recycle when possible. Do not dispose of it as household waste.
- If you need to replace the battery, take it to the nearest authorised LG Electronics service point or dealer for assistance.
- Always unplug the charger from the wall socket after the phone is fully charged to prevent the charger using power unnecessarily.
- Actual battery life will depend on network configuration, product settings, usage patterns and battery and environmental conditions.
- Make sure that no sharp-edged objects, such as animal's teeth or nails, come into contact with the battery. This could cause a fire.

### DECLARATION OF CONFORMITY

Hereby, LG Electronics declares that this LG-E612 product is in compliance with the essential requirements and other relevant provisions of Directive 1999/5/EC. A copy of the Declaration of Conformity can be found at http:// www.lg.com/global/support/cedoc/ RetrieveProductCeDOC.jsp

#### Ambient temperatures

Max: +50°C (discharging), +45°C (charging)

Min: -10 °C

## Notice: Open Source Software

To obtain the corresponding source code under GPL, LGPL, MPL and other open source licences, please visit http:// opensource.lge.com/

All referred licence terms, disclaimers and notices are available for download with the source code.

## Before you start using the phone, please read this!

Please check to see whether any problems you encountered with your phone are described in this section before taking the phone in for service or calling a service representative.

### 1. Phone memory

When there is less than 10% of space available in your phone memory, your phone cannot receive new messages. You need to check your phone memory and delete some data, such as applications or messages, to make more memory available.

#### To uninstall applications:

- 1 Touch > Apps tab > Settings > Apps from the DEVICE category.
- 2 Once all applications appear, scroll to and select the application you want to uninstall.
- 3 Touch Uninstall.

## 2. Optimising battery life

Extend your battery's life between charges by turning off features that you don't need to having running constantly in the background. You can monitor how applications and system resources consume battery power.

### Extending your phone's battery life:

- Turn off radio communications you are not using. If you are not using Wi-Fi, Bluetooth or GPS, turn them off.
- Reduce screen brightness and set a shorter screen timeout.
- Turn off automatic syncing for Google Mail<sup>™</sup>, Calendar, Contacts and other applications.
- Some applications you have downloaded may reduce battery power.

#### To check the battery power level:

• Touch : > Apps tab > Settings > About phone under SYSTEM > Status

The Battery status (charging or not charging) and Battery level (percentage charged) is displayed.

## To monitor and control how battery power is being used:

• Touch > Apps tab > Settings > Power Saver from the DEVICE > Battery use category under BATTERY INFORMATION.

Battery usage time is displayed on the screen. It tells you how long it has been since you last connected your phone to a power source or, if currently connected, how long the phone was last running on battery power. The screen shows the applications or

services using battery power, listed in order from the greatest to smallest amount used.

### 3. Using folders

You can combine several app icons in a folder. Drop one app icon over another on a Home screen, and the two icons will be combined.

**NOTE:** After you open an app, you can usually adjust its settings by choosing items from its Menu icon near the top or bottom of the screen.

## 4. Before installing an open source application and OS

## \land WARNING

If you install and use an OS other than the one provided by the manufacturer, it may cause your phone to malfunction. In addition, your phone will no longer be covered by the warranty.

### <u>∧</u> WARNING

To protect your phone and personal data, only download applications from trusted sources, such as Android Market<sup>™</sup>. If there are improperly installed applications on your phone, it may not work normally or a serious error may occur. You must uninstall those applications and all associated data and settings from the phone.

## 5. Using the hard reset (factory reset)

If your phone does not restore to the original condition, use a hard reset (factory reset) to initialise it.

- 1 When the phone is switched off, press and hold the **Volume down key** + **Power key** with your left hand.
- 2 When the LED on the bottom of the phone lights up, release Volume down key + Power keys and press and hold the Home key (for about 2 seconds) at the same time.
- **3** The phone will turn on and perform a factory reset immediately.

Do not operate your phone for at least a minute, while the hard reset is carried out.

### A WARNING

If you perform a hard reset, all user applications, user data and DRM licences will be deleted. Please remember to back up any important data before performing a Hard Reset.

## 6. Opening and switching applications

Multitasking is easy with Android because you can keep more than one application running at the same time. There's no need to quit an application before opening another. Use and switch between several open applications. Android manages each application, stopping and starting them as needed to ensure that idle applications don't consume resources unnecessarily.

## To view the list of recently used applications:

Simply press and hold the Home key.

#### To stop applications:

- 1 Touch > Apps tab > Settings > Apps from the DEVICE > RUNNING tab.
- 2 Scroll and touch the desired application and touch **Stop** to stop it.

#### 7. Installing PC software (LG PC Suite)

The LG PC Suite is a software package that helps you connect your device to a PC via an USB cable and Wi-Fi. Once connected, you can use the functions of your device from your PC.

#### With the LG PC Suite software, you can...

- Manage and play your media content (music, movies, pictures) on your PC.
- Send multimedia content to your device.
- Synchronise data (schedules, contacts, bookmarks) between your device and PC.
- Backup the applications in your device.
- Update the software in your device.
- Backup and restore the device.
- Play multimedia content from your PC on your device.

**NOTE:** You can use the application's Help menu to find out how to use your LG PC Suite software.

#### Installing the LG PC Suite software

The LG PC Suite software can be downloaded from the LG webpage.

- Go to www.lg.com and select a country of your choice.
- 2 Go to Support > Mobile Phone Support > Select the Model (LG-E612).

3 Click PC Sync from Download, and click WINDOW PC Sync Download to download the LG PC Suite software.

## System Requirements for the LG PC Suite software

- OS: Windows XP 32 bit (Service Pack 2), Windows Vista 32 bit/64 bit, Windows 7 32 bit/64 bit
- CPU: 1 GHz (or faster) processors
- Memory: 512 MB (or more) RAM
- Graphic card: 1024 x 768 resolution, 32bit colour (or higher)
- HDD: 100 MB (or more) free hard disk space (more free hard disk space may be needed depending on the volume of data stored)
- Required software: LG integrated drivers

#### NOTE: LG integrated USB driver

LG integrated USB driver is required to connect an LG device and PC and is installed automatically when you install the LG PC Suite software.

## 8. Synchronising your phone to a computer

Data from your device and PC can be synchronised easily using the LG PC Suite software. Contacts, schedules, and bookmarks can be synchronised. The procedure is as follows:

- 1 Connect your device to your PC (use a USB cable or Wi-Fi connection).
- 2 After connection, run the program and select the device section from the category on the left side of the screen.
- 3 Click [Personal information] to select it.
- 4 Tick the checkboxes of the content you want to synchronise, and click the Sync button.

## 9. Synchronising your phone to a computer via USB

**NOTE:** To synchronise your phone with your PC using the USB cable, you need to install LG PC Suite on your PC. Please refer to previous pages to install LG PC Suite.

- 1 Touch > Apps tab > Settings > Storage from the DEVICE tab to check out the storage media. (If you want to transfer files to or from a memory card, insert a memory card into the phone.)
- 2 Connect the phone to your PC using the USB cable.
- 3 The USB connection mode list will appear; select the Media sync (MTP) option.
- 4 Open the removable memory folder on

your PC. You can view the mass storage content on your PC and transfer the files.

- 5 Copy the files from your PC to the drive folder.
- 6 Select the charge only option to disconnect the phone.

**TIP!** To use the microSD card on your phone again, you need to open the notification drawer and touch  $\mathbf{P} > \mathbf{Charge only}$ .

## To disconnect your phone from the computer:

Open the notification drawer and touch **Charge only** to disconnect your phone from the computer safely.

## 10. Hold your phone upright

Hold your mobile phone vertically, as you would a regular phone. The LG-E612 has an internal antenna. Be careful not to scratch or damage the back of the phone, as this may affect performance.

While making/receiving calls or sending/ receiving data, avoid holding the lower part of the phone where the antenna is located. Doing so may affect call quality.

### 11. When the screen freezes

If the screen freezes or the phone does not respond when you try to operate it: Remove the battery, reinsert it, then turn the phone on.

#### 0R

Press and hold the **Power/Lock** key for 10 seconds to turn it off.

If it still does not work, please contact the service centre.

### **Device components**

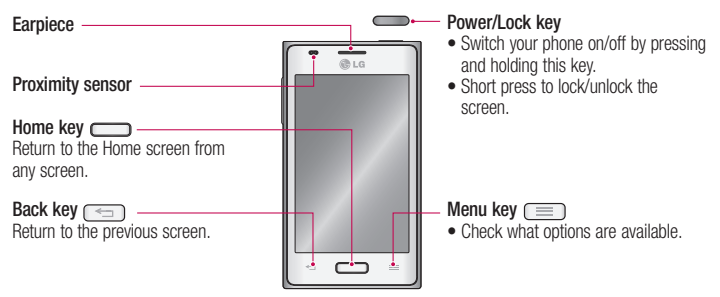

#### NOTE: Proximity sensor

When receiving and making calls, the proximity sensor automatically turns the backlight off and locks the touch screen by sensing when the phone is near your ear. This extends battery life and prevents you from unintentionally activating the touch screen during calls.

### A WARNING

Placing a heavy object on the phone or sitting on it can damage the LCD and touch screen functions. Do not cover the LCD proximity sensor with protective film. This could cause the sensor to malfunction.

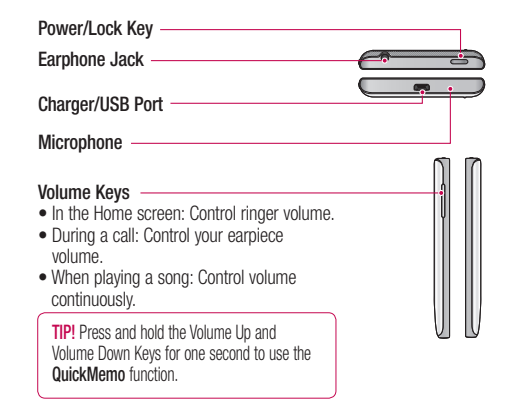

#### Flash

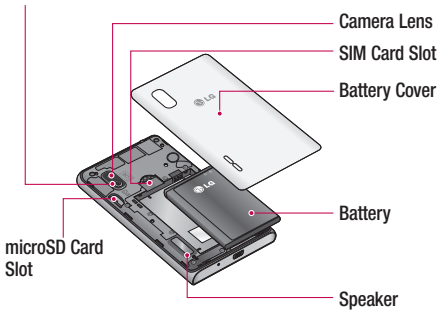

## Installing the SIM card and battery

Before you can start exploring your new phone, you'll need to set it up. To insert the SIM card and battery:

1 To remove the battery cover, hold the phone firmly in one hand. With your other hand, lift off the battery cover with your index finger as shown in figure.

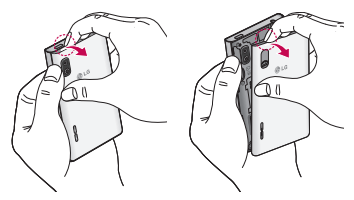

2 Slide the SIM card into the SIM card slot. Make sure the gold contact area on the card is facing downwards.

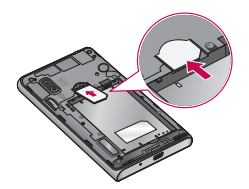

3 Insert the battery into place by aligning the gold contacts on the phone and the battery (1) and pressing it down until it clicks into place (2).

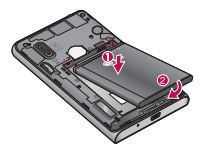

4 Align the battery cover over the battery compartment (1) and press it down until it clicks into place (2).

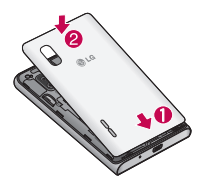

## Charging your phone

The charger connector is at the bottom of the phone. Insert the charger and plug it into an electrical outlet.

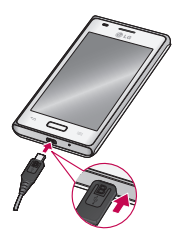

**NOTE:** The battery must be fully charged initially to improve battery lifetime.

**NOTE:** Do not open the battery cover while your phone is charging.

#### Using the memory card

Your phone supports the use of microSD<sup>™</sup> or microSDHC<sup>™</sup> memory cards of up to 32 GB capacity. These memory cards are specifically designed for mobile phones and other ultra-small devices, and are ideal for storing media-rich files such as music, programs, videos, and photographs for use with your phone.

#### To insert a memory card:

Insert the memory card into the slot. Make sure the gold contact area is facing downwards.

#### To safely remove the memory card:

Touch  $\blacksquare$  > Apps tab > Settings > Storage and then DEVICE > Unmount SD card > OK.

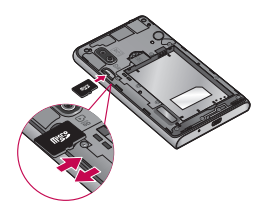

#### NOTE:

- Use only compatible memory cards with your phone. Using incompatible memory cards may damage the card and data stored on the card, as well as the phone.
- As the device uses FAT32, the maximum size for any given file is 4 GB.

### A WARNING

Do not insert or remove the memory card when the phone is on. Doing so may damage the memory card as well as your phone, and the data stored on the memory card may become corrupt.

#### To format the memory card:

Your memory card may already be formatted. If it isn't, you must format it before you can use it.

**NOTE:** All files on your memory card are deleted when it is formatted.

- 1 Touch ist to open the application list.
- 2 Scroll and touch **Settings** > **Storage** from the DEVICE tab.
- 3 Touch Unmount SD card and touch OK to confirm.
- 4 Touch Erase SD card > Erase SD card > Erase everything.
- 5 If you have set a pattern lock, input the pattern lock then select Erase everything.

**NOTE:** If there is content on your memory card, the folder structure may be different after formatting, as all the files will have been deleted.

## Locking and unlocking the screen

If you do not use the phone for a while, the screen is turned off and locked automatically. This helps to prevent accidental touches and saves battery power.

When you are not using the LG-E612, press the **Power/Lock key** to lock your phone.

If there are any programs running when you set lock screen, they may be still running in Lock mode. It is recommended that you exit all programs before entering Lock mode to avoid unnecessary charges (e.g. phone calls, web access and data communications).

To wake up your phone, press the **Power/** Lock key \_\_\_\_\_\_. The lock screen will appear. Touch and slide the lock screen in any direction to unlock your home screen. The last screen you viewed will open.

**TIP!** To wake up your phone, you can alternatively use the home key while the screen is turned off.

### Secure your lock screen

You can lock the touch screen by activating the screen lock feature. Your phone will require the unlock code each time you turn on the phone or unlock the touch screen.

 LG is not responsible for any loss of security codes or private information or other damage caused by illegal software.

#### Set the swipe unlock

- 1 On the Home screen, touch to open the application list and select **Settings** 
  - > Lock screen > Select screen lock > Swipe.
- 2 Swipe the screen to unlock the screen.

#### Set an unlock pattern

- On the Home screen, touch to open the application list and select Settings
   Lock screen > Select screen lock
  - > Pattern.
- 2 See the on-screen instructions and example patterns and select Next.
- **3** Draw a pattern by dragging your finger to connect at least 4 dots.
- 4 Select Continue.
- **5** Draw the same pattern again to confirm.
- 6 Select Confirm.

### Set an unlock PIN code

- 1 On the Home screen, touch into to open the application list and select Settings > Lock screen > Select screen lock > PIN.
- 2 Enter a new PIN (numeric) and select **Continue**.
- 3 Enter the PIN again and select OK.

#### Set an unlock password

- On the Home screen, touch to open the application list and select Settings > Lock screen > Select screen lock > Password.
- 2 Enter a new password (alphanumeric) and select **Continue**.
- 3 Enter the password again and select OK.

### NOTE:

## Precautions to take when using pattern lock.

It is very important to remember the unlock pattern you set. You will not be able to access your phone if you use an incorrect pattern five times. You have five chances to enter your unlock pattern, PIN or password. If you have used all 5 opportunities, you can try again after 30 seconds.

#### If you have forgotten your PIN or

password: If you have forgotten your PIN or password, you need to perform a hard reset.

## Your Home screen

### Touch screen tips

Here are some tips on how to navigate around your phone.

**Touch** – To choose a menu/option or open an application, touch it.

Touch and hold – To open an options menu or grab an object you want to move, touch and hold it.

**Drag** – To scroll through a list or move slowly, drag across the touch screen.

Flick – To scroll through a list or move quickly, flick across the touch screen (drag quickly and release).

### NOTE:

- To select an item, touch the centre of the icon.
- Do not press too hard; the touch screen is sensitive enough to pick up a light, firm touch.
- Use the tip of your finger to touch the option you want. Be careful not to touch any other keys.

## Home screen

Simply swipe your finger to the left or right to view the panels. You can customise each panel with apps, downloads, widgets and wallpapers. **NOTE:** Some screen images may vary depending on your phone provider.

On your Home screen, you can view quick keys at the bottom of the screen. Quick keys provide easy, one-touch access to the functions you use the most.

Source the **Phone** icon to bring up the touch screen dialpad to make a call.

Touch the Messaging icon to access the messaging menu. This is where you can create a new message.

Touch the **Contacts** icon to open your contacts.

Touch the **Apps** icon at the bottom of the screen. You can then view all your installed applications. To open any application, simply touch the icon in the applications list.

## Customising the Home screen

You can customise your Home screen by adding apps, downloads, widgets or wallpapers. For more convenience using your phone, add your favourite Application Shortcuts to the Home screen.

1 Home screen > +.

or

Touch and hold the empty part of the Home screen go to the Edit mode screen.

## Your Home screen

- 2 The multiple panels of the Home screen and items in Apps, Downloads, Widgets or Wallpapers will be displayed on the Edit mode screen.
- 3 Scroll left or right to the panel that contains the item, and then tap and hold an item you want to move and drag the item to the desired location or panel.

## To remove an item from the Home screen:

• Home screen > touch and hold the icon you want to remove > drag it to 🗍.

**TIP!** To add an application icon to the Home screen from the Applications menu, touch and hold the application you want to add.

## Add or remove panels to the Home screen

You can add or remove panels of the Home screen to organise widgets according to your preferences and needs.

 Place two fingers on the screen and pinch to switch to Edit mode. Then you can add, remove or change the order of the panels.

## Returning to recently-used applications

- 1 Touch and hold the **Home** key. The screen displays a pop-up with icons of applications you used recently.
- 2 Touch an icon to open the application. Or touch the **Back** key to return to your current application.

## Notification drawer

The notification drawer runs across the top of your screen.

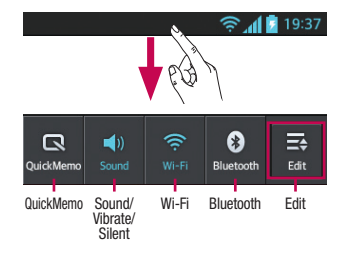

## To customise the notification panel

You can customise the notification panel to match your preferences.

## To rearrange items on the notification panel

Touch . Then, you can check and rearrange items on the notification panel.

#### To view further notification settings Touch $\blacksquare > \blacksquare$ .

You can add and remove the items on the notification panel like Sound profile, Wi-Fi, Bluetooth, Airplane mode, and so on.

Touch and slide the notification drawer down with your finger.

Touch 🔄 > 🛃 to manage the Notifications. Here you can check and manage Sound profile, Wi-Fi, Bluetooth, Airplane mode, Accounts & sync, Auto-rotate screen, Brightness, Data enabled, GPS or Portable Wi-fi Hotspot.

## Viewing the status bar

The status bar uses different icons to display phone information such as signal strength, new messages, battery life, and active Bluetooth and data connections.

#### 🛜 📶 📴 19:37

Below is a table explaining the meaning of icons you're likely to see in the status bar.

| Icon          | Description                  |
|---------------|------------------------------|
|               | No SIM card                  |
| All           | No signal                    |
| $\rightarrow$ | Flight mode                  |
| ((:           | Connected to a Wi-Fi network |

| <ul> <li>Power saver is on</li> <li>Wired headset</li> <li>Call in progress</li> <li>Call on hold</li> <li>Speakerphone</li> <li>Phone microphone is muted</li> <li>Missed call</li> <li>Bluetooth is on</li> <li>System warning</li> <li>System varning</li> <li>Alarm is set</li> <li>New voicemail</li> <li>New roicemail</li> <li>Nibrate mode</li> <li>Battery fully charged</li> <li>Battery is charging</li> <li>Phone is connected to PC via<br/>USB cable</li> <li>Downloading data</li> </ul> | lcon        | Description                               |
|----------------------------------------------------------------------------------------------------|-------------|-------------------------------------------|
| <ul> <li>Wired headset</li> <li>Call in progress</li> <li>Call on hold</li> <li>Speakerphone</li> <li>Phone microphone is muted</li> <li>Missed call</li> <li>Bluetooth is on</li> <li>System warning</li> <li>System warning</li> <li>Alarm is set</li> <li>New voicemail</li> <li>New roicemail</li> <li>Bitery fully charged</li> <li>Battery is charging</li> <li>Phone is connected to PC via<br/>USB cable</li> <li>Downloading data</li> </ul>                                                   | 9           | Power saver is on                         |
| <ul> <li>Call in progress</li> <li>Call on hold</li> <li>Call on hold</li> <li>Speakerphone</li> <li>Phone microphone is muted</li> <li>Missed call</li> <li>Bluetooth is on</li> <li>System warning</li> <li>Xarm is set</li> <li>Alarm is set</li> <li>New voicemail</li> <li>Ringer is silenced</li> <li>Nibrate mode</li> <li>Battery fully charged</li> <li>Battery is charging</li> <li>Phone is connected to PC via<br/>USB cable</li> <li>Downloading data</li> </ul>                           | ¢           | Wired headset                             |
| <ul> <li>Call on hold</li> <li>Call on hold</li> <li>Speakerphone</li> <li>Phone microphone is muted</li> <li>Missed call</li> <li>Bluetooth is on</li> <li>System warning</li> <li>Alarm is set</li> <li>New voicemail</li> <li>New voicemail</li> <li>Ringer is silenced</li> <li>Vibrate mode</li> <li>Battery fully charged</li> <li>Battery is charging</li> <li>Phone is connected to PC via<br/>USB cable</li> <li>Downloading data</li> </ul>                                                   | ٩,          | Call in progress                          |
| <ul> <li>Speakerphone</li> <li>Speakerphone is muted</li> <li>Phone microphone is muted</li> <li>Missed call</li> <li>Bluetooth is on</li> <li>System warning</li> <li>Alarm is set</li> <li>New voicemail</li> <li>Ringer is silenced</li> <li>Vibrate mode</li> <li>Battery fully charged</li> <li>Battery is charging</li> <li>Phone is connected to PC via<br/>USB cable</li> <li>Downloading data</li> </ul>                                                                                       | <b>\$</b> " | Call on hold                              |
| <ul> <li>Phone microphone is muted</li> <li>Missed call</li> <li>Bluetooth is on</li> <li>System warning</li> <li>Alarm is set</li> <li>New voicemail</li> <li>Ringer is silenced</li> <li>Vibrate mode</li> <li>Battery fully charged</li> <li>Battery is charging</li> <li>Phone is connected to PC via<br/>USB cable</li> <li>Downloading data</li> </ul>                                                                                                    | <b>(</b> )  | Speakerphone                              |
| <ul> <li>Missed call</li> <li>Bluetooth is on</li> <li>System warning</li> <li>Alarm is set</li> <li>New voicemail</li> <li>Ringer is silenced</li> <li>Vibrate mode</li> <li>Battery fully charged</li> <li>Battery is charging</li> <li>Phone is connected to PC via<br/>USB cable</li> <li>Downloading data</li> </ul>                                                                                                    | Ņ           | Phone microphone is muted                 |
| <ul> <li>Bluetooth is on</li> <li>System warning</li> <li>Alarm is set</li> <li>New voicemail</li> <li>Ringer is silenced</li> <li>Vibrate mode</li> <li>Battery fully charged</li> <li>Battery is charging</li> <li>Phone is connected to PC via<br/>USB cable</li> <li>Downloading data</li> </ul>                                                                                                    | X           | Missed call                               |
| <ul> <li>System warning</li> <li>System warning</li> <li>Alarm is set</li> <li>New voicemail</li> <li>Ringer is silenced</li> <li>Vibrate mode</li> <li>Battery fully charged</li> <li>Battery is charging</li> <li>Phone is connected to PC via<br/>USB cable</li> <li>Downloading data</li> </ul>                                                                                                    | 0           | Bluetooth is on                           |
| <ul> <li>Alarm is set</li> <li>New voicemail</li> <li>Ringer is silenced</li> <li>Vibrate mode</li> <li>Battery fully charged</li> <li>Battery is charging</li> <li>Phone is connected to PC via<br/>USB cable</li> <li>Downloading data</li> </ul>                                                                                                    | ▲           | System warning                            |
| <ul> <li>New voicemail</li> <li>Ringer is silenced</li> <li>Vibrate mode</li> <li>Battery fully charged</li> <li>Battery is charging</li> <li>Battery is connected to PC via<br/>USB cable</li> <li>Downloading data</li> </ul>                                                                                                    | Q           | Alarm is set                              |
| <ul> <li>Ringer is silenced</li> <li>Vibrate mode</li> <li>Battery fully charged</li> <li>Battery is charging</li> <li>Phone is connected to PC via<br/>USB cable</li> <li>Downloading data</li> </ul>                                                                                                    | മ           | New voicemail                             |
| <ul> <li>Vibrate mode</li> <li>Battery fully charged</li> <li>Battery is charging</li> <li>Phone is connected to PC via<br/>USB cable</li> <li>Downloading data</li> </ul>                                                                                                    | <b>(</b>    | Ringer is silenced                        |
| <ul> <li>Battery fully charged</li> <li>Battery is charging</li> <li>Phone is connected to PC via<br/>USB cable</li> <li>Downloading data</li> </ul>                                                                                                    | "□,         | Vibrate mode                              |
| <ul> <li>Battery is charging</li> <li>Phone is connected to PC via<br/>USB cable</li> <li>Downloading data</li> </ul>                                                                                                    | 100         | Battery fully charged                     |
| Image: White Section 2016       Phone is connected to PC via USB cable         Image: Weight Section 2017       Downloading data                                                                                                    | 7           | Battery is charging                       |
| Downloading data                                                                                                    | ψ           | Phone is connected to PC via<br>USB cable |
|                                                                                                    | <u>+</u>    | Downloading data                          |

## Your Home screen

| lcon       | Description                                        |
|------------|----------------------------------------------------|
| Î          | Uploading data                                     |
| $\diamond$ | GPS is acquiring                                   |
| ٢          | Receiving location data from GPS                   |
| С          | Data is syncing                                    |
| Μ          | New Gmail                                          |
| talk       | New Google Talk message                            |
| Ú.         | New message                                        |
| ▶          | Song is playing                                    |
| б          | FM radio turned on in the background               |
| •          | USB tethering is active                            |
| ଚ          | Portable Wi-Fi hotspot is active                   |
| 0          | Both USB tethering and portable hotspot are active |

**NOTE:** Icons shown on the display may vary depending on your region or service provider.

### Onscreen keyboard

You can enter text using the onscreen keyboard. The on-screen keyboard appears automatically on the screen when you need to enter text. To manually display the keyboard, simply touch a text field where you want to enter text.

### Using the keypad & entering text

▲ Tap once to capitalise the next letter you type. Double-tap or touch and hold for all caps.

E Tap to switch to the numbers and symbols keyboard. You can also touch and hold this tab to view the Key Board Settings menu.

Tap to enter a space.

Tap to create a new line in the message field.

Tap to delete the previous character.

## Entering accented letters

When you select French or Spanish as the text entry language, you can enter special French or Spanish characters (e.g. 'á'). For example, to input 'á', touch and hold the 'a' key until the zoom-in key grows bigger and displays characters from different languages. Then select the special character you want.

## Google account set up

When you first turn on your phone, you have the opportunity to activate the network, to sign into your Google Account and to decide how you want to use some Google services.

#### To set up your Google account:

• Sign into a Google Account from the prompted set up screen.

### OR

 Touch > Apps tab > select a Google application (such as Gmail) > select New to create a new account.

If you have a Google account, touch **Existing**, enter your email address and password, then touch **Sign in**.

Once you have set up your Google account on your phone, your phone automatically synchronises with your Google account on the web.

Your phone is synchronised with your contacts, Gmail messages, Calendar events and other information from these applications and services on the web. (This depends on your synchronisation settings.) After signing in, you can use Gmail<sup>™</sup> and take advantage of Google services on your phone.

## Connecting to Networks and Devices

### Wi-Fi

With Wi-Fi, you can use high-speed Internet access within the coverage of the wireless access point (AP). Enjoy wireless Internet using Wi-Fi, without extra charges.

## Connecting to Wi-Fi networks

To use Wi-Fi on your phone, you need to access a wireless access point or 'hotspot'. Some access points are open and you can simply connect to them. Others are hidden or use security features; you must configure your phone to be able to connect to them. Turn off Wi-Fi when you're not using it to extend the life of your battery.

**NOTE:** If you are out of the Wi-Fi zone or have set Wi-Fi to **OFF**, additional charges may be applied by your mobile operator for mobile data use.

## Turning Wi-Fi on and connecting to a Wi-Fi network

- 1 Touch > Apps tab > Settings > Wi-Fi from the WIRELESS & NETWORKS tab.
- 2 Set Wi-Fi to ON to turn it on and start scanning for available Wi-Fi networks.
- 3 Tap the Wi-Fi menu again to see a list of active and in-range Wi-Fi networks.
  - Secured networks are indicated by a lock icon.

- 4 Touch a network to connect to it.
  - If the network is open, you are asked to confirm that you want to connect to that network by touching **Connect**.
  - If the network is secured, you are prompted to enter a password or other credentials. (Ask your network administrator for details)
- 5 The status bar displays icons that indicate Wi-Fi status.

## Bluetooth

You can use Bluetooth to send data by running a corresponding application, not from the Bluetooth menu as on most other mobile phones.

### NOTE:

- LG is not responsible for the loss, interception or misuse of data sent or received via the Bluetooth wireless feature.
- Always ensure that you share and receive data with devices that are trusted and properly secured. If there are obstacles between the devices, the operating distance may be reduced.

 Some devices, especially those that are not tested or approved by Bluetooth SIG, may be incompatible with your device.

## Turning on Bluetooth and pairing up your phone with a Bluetooth device

You must pair up your device with another device before you connect to it.

- 1 Touch > Apps tab > Settings > Set Bluetooth to ON from the WIRELESS & NETWORKS tab.
- 2 Tap Bluetooth menu again. You will see the option to make your device visible and option to search devices, then tap SEARCH FOR DEVICES to view the devices in the bluetooth Range.
- 3 Choose the device you want to pair up with from the list.

Once the paring is successful, your device will connect to the device.

**NOTE:** Some devices, especially headsets or hands-free car kits, may have a fixed Bluetooth PIN, such as 0000. If the other device has a PIN, you must enter it.

## Send data using the Bluetooth wireless feature

- Select a file or item, such as a contact, calendar event, or media file, from an appropriate application or **Downloads**.
- 2 Select the option for sending data via Bluetooth.

**NOTE:** The method for selecting an option may vary by data type.

3 Search for and pair with a Bluetoothenabled device.

## Receive data using the Bluetooth wireless feature

 Touch > Apps tab > Settings > Set Bluetooth to ON and touch Make phone visible to be visible on other devices.

**NOTE:** To select the length of time that your device will be visible, touch > **Visibility timeout**.

2 Select **Pair** to confirm that you are willing to receive data from the device.

## Sharing your phone's data connection

USB tethering and portable Wi-Fi hotspot are great features when there are no wireless connections available. You can share your phone's mobile data connection with a single computer via a USB cable (USB tethering). You can also share your phone's data connection with more than one device at a time by turning your phone into a portable Wi-Fi hotspot.

When your phone is sharing its data connection, an icon appears in the status bar and as an ongoing notification in the notifications drawer.

For the latest information about tethering and portable hotspots, including supported operating systems and other details, visit http://www.android.com/tether.

## To change Portable Wi-Fi hotspot settings:

• Touch S > Apps tab > Settings > More from the WIRELESS & NETWORKS tab > Portable Wi-Fi hotspot > Choose options that you want to adjust. TIP! If your computer is running Windows 7 or a recent distribution of some flavours of Linux (such as Ubuntu), you don't usually need to prepare your computer for tethering. But if you're running an earlier version of Windows or another operating system, you may need to prepare your computer to establish a network connection via USB. For the most current information about which operating systems support USB tethering and how to configure them, visit http://www.android.com/tether.

## To rename or secure your portable hotspot

You can change the name of your phone's Wi-Fi network name (SSID) and secure its Wi-Fi network.

- 1 On the Home screen, touch > Apps tab > Settings.
- 2 Touch More from the WIRELESS & NETWORKS tab and select Portable Wi-Fi hotspot.
- 3 Ensure Portable Wi-Fi hotspot is ticked.
- 4 Touch Configure Wi-Fi hotspot.
  - The **Configure Wi-Fi hotspot** dialogue box will open.
  - You can change the network SSID (name) that other computers see when scanning for Wi-Fi networks.

- You can also touch the Security menu to configure the network with Wi-Fi Protected Access 2 (WPA2) security using a pre-shared key (PSK).
- If you touch the WPA2 PSK security option, a password field is added to the Configure Wi-Fi hotspot dialogue box. If you enter a password, you will need to enter that password when you connect to the phone's hotspot with a computer or other device. You can set Open in the Security menu to remove security from your Wi-Fi network.

5 Touch Save.

### ATTENTION!

If you set the security option as Open, you cannot prevent unauthorised usage of online services by other people and additional charges can be incurred. To avoid unauthorised usage, you are advised to keep the security option active.

## Using the Wi-Fi Cast

You can share your music, pictures and video content with users who use Android Phones connected via the same Wi-Fi & Wi-Fi Directed network.

Check your Wi-Fi & Wi-Fi Directed network in advance and make sure the users are

connected to the same network.

- 1 Touch > Apps tab > Settings > More from the WIRELESS & NETWORKS tab > Wi-Fi Direct
- 2 Touch the Wi-Fi direct checkbox to turn it on.
- **3** Select a device to connect from the scanned device list.
- 4 Touch Connect.

## Enabling Wi-Fi Direct to share through SmartShare

Wi-Fi Direct automatically scans nearby Wi-Fi Direct devices and the searched devices are listed as they are found so you can select a specific device to share multimedia data with through Smart Share.

**NOTE:** Wi-Fi Direct cannot be enabled while using other Wi-Fi functions.

- Touch > Apps tab > Settings > More from the WIRELESS & NETWORKS tab > Wi-Fi Direct.
- 2 Select a device to connect from the scanned device list.

**CREATE GROUP** – Touch to activate group owner mode, which enables the legacy Wi-Fi devices to connect by scanning your phone. In this case you must enter the password that is set in **Password**.

## Connecting to Networks and Devices

**NOTE:** When your phone becomes a group owner it will consume more battery power than when it is a client. The Wi-Fi Direct connection does not provide an Internet service. Additional costs may be incurred when connecting and using online services. Check data charges with your network provider.

## Using SmartShare

Using your phone, you can allow media content files on the network to be shared with other players.

- 1 Touch IIII and then select SmartShare
  - Your device should be connected to a Wi-Fi network. If not, a new window appears for Wi-Fi connection.
- 2 From: Set a library to view a content list.
  - If there is a previously connected device, the device's content list of is displayed.
- **3** To: Set a player to play the content files.
  - You can only play the files on the supported devices, such as DLNA-enabled TVs and PCs.
  - Touch 🖸 to search for available devices again.
- 4 Select a content file you want to play from the content list.

- Touch and hold a content file to play it or to view its details.
- Touch the menu button to play, upload/ download, set it or view Help.
- 5 Upload/download content files to/from the content list.
  - You can upload the content files saved on your phone to other devices.
  - You can download the content files saved in an external library to your phone.
  - Download/upload progress can be viewed on the notification bar.
  - The uploaded or downloaded content files are saved in the **SmartShare** folder.
- 6 Enable DMS in the Settings menu.
  - **Discoverable**: Detects your phone among other DLNA-enabled devices.
  - **Device name**: Sets the name and icon displayed on other devices.
  - Always accept request: Automatically accepts requests from other devices to share content files.
  - Receive files: Allows other devices to upload files to your phone.
  - MY SHARE CONTENTS: Allows you to set the media file type you want to share.

### NOTE:

- DMS (Digital Media Server) allows you to share content files on your phone with other devices connected to the same network. With the DMC (Digital Media Controller) function you can view and control (playback/stop) content files on other digital devices. You can also play content files saved on other devices on your phone using the DMP (Digital Media Player).
- You can only play content files in the formats supported by the DMR. It may not be possible to play some content files, depending on the DMR.
- The upload or download function may not be supported, depending on the DMS.

## PC connections with a PC data cable

Learn to connect your device to a PC with a PC data cable in USB connection modes. By connecting the device to a PC you can transfer data to and from your device directly and use the PC software (LG PC Suite).

### Sync your phone with your computer

To synchronise your phone with your PC using the USB cable, you need to install the PC software (LG PC Suite) on your PC.

Download the program from the LG website (www.lg.com).

- Use the USB data cable to connect your phone to the PC. The USB connection type list will appear; select LG software.
- 2 Run the LG PC Suite program on your PC. Refer to the PC software (LG PC Suite) help for more information.

**NOTE:** The LG integrated USB driver is required to connect an LG device to a PC. It is installed automatically when you install the LG PC Suite software.

## Transferring music, photos and videos using USB mass storage mode

- 1 Connect the LG-E612 to a PC using an USB cable.
- 2 If you haven't installed LG Android Platform Driver on your PC, you need to change the settings manually. Choose System settings > Connectivity > USB Connection type, then select Media sync (MTP).
- **3** You can view the mass storage content on your PC and transfer the files.

**NOTE:** If you installed LG Android Platform Driver, you will immediately see a pop-up saying Turn on USB storage.

## Connecting to Networks and Devices

#### Synchronise with Windows Media Player

Ensure that Windows Media Player is installed on your PC.

- Use the USB cable to connect the phone to a PC on which Windows Media Player is installed.
- 2 Select the Media sync (MTP) option. When connected, a popup window will appear on the PC.
- 3 Open Windows Media Player to synchronise music files.
- 4 Edit or enter your device's name in the popup window (if necessary).
- 5 Select and drag the music files you want to the sync list.
- 6 Start synchronisation.
- The following requirements must be satisfied to synchronise with Windows Media Player.

| Items                                | Requirement                                  |
|--------------------------------------|----------------------------------------------|
| OS                                   | Microsoft Windows XP SP2,<br>Vista or higher |
| Window<br>Media<br>Player<br>version | Windows Media Player 10<br>or higher         |

• If the Windows Media Player version is lower than 10, install version 10 or higher.

## Calls

## Making a call

- 1 Touch 🕓 to open the keypad.
- 2 Enter the number using the keypad. To delete a digit, touch the <a></a>.
- 3 Touch to make a call.
- 4 To end a call, touch the End icon **[77**].

**TIP!** To enter '+' to make international calls, touch and hold O+.

## Calling your contacts

- 1 Touch 🔼 to open your contacts.
- 2 Scroll through the contact list or enter the first few letters of the contact you want to call by touching Search contacts.
- **3** In the list, touch the contact you want to call.

## Answering and rejecting a call

When you receive a call in Lock state, hold and slide the **S** to answer the incoming call.

Hold and slide the **c** to decline an incoming call.

Hold and slide the **Quick msg** icon at the bottom if you want to send a quick message.

## **TIP!** Quick msg

You can send a message quickly using this function. This is useful if you need to reply the call through message during a meeting.

## Adjusting call volume

To adjust the in-call volume during a call, use the volume up and down keys on the left-hand side of the phone.

## Making a second call

- During your first call, touch Menu > Add call and dial the number. You can also see a list of recently dialled numbers by touching , or you can search your contacts by touching and select the number you want to call.
- 2 Touch 🔇 to make the call.
- **3** Both calls are displayed on the call screen. Your initial call is locked and put on hold.
- 4 Touch the displayed number to toggle between calls. Or touch A Merge call to make a conference call.
- 5 To end active calls, touch **End** or press the **Home** Key and slide the notification <u>bar</u> down and select the **End call** icon

## Calls

**NOTE:** You are charged for each call you make.

## Viewing your call logs

On the Home screen, touch  $\leq$  and choose the **Call logs** tab  $\leq$ .

View a complete list of all dialled, received and missed voice calls.

**TIP!** Touch any call log entry to view the date, time and duration of the call.

**TIP!** Touch the **Menu** key, and then touch **Delete all** to delete all the recorded items.

## Call settings

You can configure phone call settings such as call forwarding and other special features offered by your carrier.

- 1 On the Home screen, touch **S**.
- 2 Touch the Menu key.
- **3** Tap **Call settings** and choose the options that you want to adjust.

Fixed dialling numbers – To turn on and compile a list of numbers that can be called from your phone. You'll need your PIN2, which is available from your operator. Only numbers on the fixed dial list can be called from your phone.

**Voicemail service** – Allows you to select your carrier's voicemail service.

Voicemail settings – If you are using your carrier's voicemail service, this option allows you to enter the phone number to use for listening to and managing your voicemail.

**Save unknown numbers** – Add unknown numbers to contacts after a call.

Call reject – Allows you to set the call reject function. Choose from Disabled, Reject calls on list or Reject all calls.

**Quick messages** – When you want to reject a call, you can send a quick message using this function. This is useful if you need to reject a call during a meeting.

**Call forwarding** – Choose whether to divert all calls when the line is busy, when there is no answer or when you have no signal.

**Call barring** – Select when you would like calls to be barred. Enter the call barring password. Please check with your network operator about this service.

**Call duration** – View the duration of calls, including all calls, dialled calls, received calls and last call.

**Call costs** – View the charges applied to your calls. (This service is network dependent; some operators do not support this function.)

Additional settings – This lets you change the following settings:

**Caller ID:** Choose whether to display your number on an outgoing call.

**Call waiting:** If call waiting is activated, the handset will notify you of an incoming call while you are on the phone (depending on your network provider).

## Contacts

Add contacts to your phone and synchronise them with the contacts in your Google account or other accounts that support contact syncing.

## Searching for a contact

#### In the Home screen

- 1 Touch 🔼 to open your contacts.
- 2 Touch Search contacts and enter the contact name using the keyboard.

## Adding a new contact

- 1 Touch 🔼 to open your contacts.
- 2 Select 🕀
- 3 Select a memory location. If you have more than one account, select an account to which you want to add the contact, such as Phone or Google.
- 4 Touch a contact information category and enter your contact's details.
- 5 Touch **Save** to add the contact to memory.

## You can also create a contact from the dialling screen.

- 1 Touch  $\leq$  >  $\blacksquare$  to open the dial screen.
- 2 Enter a phone number.
- 3 Tap on Menu > Add to Contacts > Create new contact.
- 4 Select a memory location. If you have more than one account, select an account

to which you want to add the contact, such as **Phone** or **Google**.

- 5 Enter the contact information.
- 6 To add more details Touch Add Another field > Select any category of contact information and enter the details about your contact.
- 7 Touch Save to add the contact to memory.

## Favourite contacts

You can classify frequently called contacts as favourites.

### Adding a contact to your favourites

- 1 Touch **1** to open your contacts.
- 2 Touch a contact to view their details.
- 3 Touch the star to the right of the contact's name. The star turns yellow.

## Removing a contact from your favourites list

- Touch <a>Image</a> to open your contacts.
- 2 Touch the **Favourites** tab, and choose a contact to view its details.
- **3** Touch the yellow star to the right of the contact's name. The star will turn grey and the contact will be removed from favourites.

### Import or export contacts

To import/export contact files (in vcf format) between a storage memory (internal storage/ memory card) or SIM or USIM card and your device.

- 1 Touch **1** to open your contacts.
- 2 Touch the Menu key > Import/Export.
- 3 Select a desired import/export option. If you have more than one account, select an account to which you want to add the contact.
- 4 Select contact files to import/export and select **Import** to confirm.

## Moving contacts from your old device to your new device

# Export your contacts as a CSV file from your old phone to your PC, using a PC sync programme.

- Install LG PC Suite on the PC first. Run the program and connect your Android mobile phone to the PC using an USB cable.
- 2 From the top of the screen, select Device > Import personal information > Import contacts.
- **3** A pop-up to open a contacts file will appear.
- 4 Select a contacts file and click **Open**.

- 5 A pop-up to import a new contact from the PC to the contacts in the device will appear.
- 6 If the contacts in the device and new contacts from the PC are different, select a contact you want to import from the PC.
- 7 Click the [OK] button to import a new contact from the PC to the device.

## Messaging

Your LG-E612 combines SMS and MMS into one intuitive, easy-to-use menu.

### Sending a message

- Touch <a>o</a> on the home screen, and touch
   to open a blank message.
- 2 Enter a contact name or contact number in the **To** field. As you enter the contact name, matching contacts will appear. You can touch a suggested recipient. You can add multiple contacts.

**NOTE:** You will be charged for a text message for every person you send the message to.

- **3** Touch the **Enter message** field and start to compose your message.
- 4 Touch the Menu key to open the Options menu. Choose from Add subject, Discard, Attach, Insert smiley or All messages.
- 5 Touch Send to send your message.
- 6 The message screen opens, with your message after Recipient Name/Number. Responses will appear on the screen. As you view and send additional messages, a message thread will be created.

MARNING: The 160-character limit may vary from country to country depending on the language and how the SMS is coded.

▲ WARNING: If an image, video or audio file is added to an SMS message, it is automatically converted into an MMS message and you are charged accordingly.

## Threaded box

Messages (SMS, MMS) exchanged with another party can be displayed in chronological order so that you can conveniently see an overview of your conversation.

## Using emoticons

Liven up your messages using emoticons. When writing a new message, touch the **Menu** key, then choose **Insert smiley**.

## Changing your message settings

Your LG-E612 message settings are predefined, so you can send messages immediately. You can change the settings based on your preferences.

Touch 🧧 on the home screen, and touch the **Menu** key, then tap **Settings**.

## E-mail

You can use the Email application to read emails from services other than Google Mail. The email application supports the following account types: POP3, IMAP and Exchange. Your service provider or system administrator can provide the account settings you need.

## Managing an email account

The first time you open the **E-mail** application, a setup wizard opens to help you to set up an email account.

#### To add another email account:

• Touch 🛄 > Apps tab > E-mail > in the Inbox screen, touch 📺 > Settings > ADD ACCOUNT

After the initial setup, Email displays the contents of your inbox. If you have added more than one account, you can switch among accounts.

## To change the settings of an email account:

• Touch > Apps tab > E-mail > in the Inbox screen, touch > Settings

#### To delete an email account:

 Touch > Apps tab > E-mail > in the Inbox screen, touch > Settings > touch an account you want to delete > Remove account

### Email account screen

You can touch an account to view its Inbox. The account from which you send email by default is indicated with a tick.

— Touch the folder icon to open the account folders.

Only the most recent emails in your account are downloaded to your phone.

## Working with account folders

Each account has an Inbox, Outbox, Sent and Drafts folder. Depending on the features supported by your account's service provider, you may have additional folders.

## Composing and sending email

#### To compose and send a message

- 1 While in the **E-mail** application, touch the **■**.
- 2 Enter an address for the message's intended recipient. As you enter text, matching addresses are offered from your Contacts. Separate multiple addresses with semicolons.
- 3 Add Cc/Bcc and add attachment files if required.
- 4 Enter the text of the message.

#### 5 Touch the boost to send. If you aren't connected to a network, for example, if you're working in airplane mode, the messages that you send

## E-mail

are stored in your Outbox folder until you're connected to a network again. If it contains any pending messages, the Outbox will be displayed on the Accounts screen.

**TIP!** When a new email arrives in the inbox, you will receive a notification by sound or vibration. Tap the email notification to stop notifications.
## Camera

#### Getting to know the viewfinder

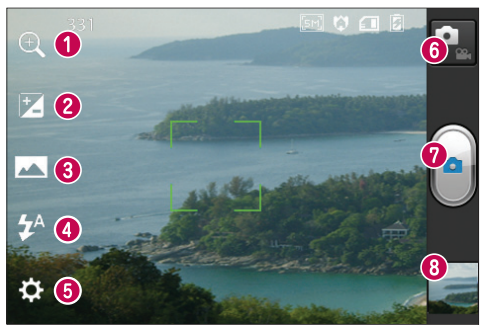

- **O Zoom** Zoom in or zoom out.
- **OBrightness** This defines and controls the amount of sunlight entering the image.
- Shot mode Choose from Normal, Panorama or Continuous shot.
- O Flash Allows you to turn on the flash when taking a photo in a dark place.
- **6** Settings Touch this icon to open the Settings menu.
- **Video mode** Touch this icon to switch to video mode.
- Capture Takes a photo.
- Gallery Touch to view the last photo you captured. This enables you to access your gallery and view saved photos within camera mode.

**NOTE:** The memory capacity may differ depending on the shooting scene or shooting conditions.

## Camera

## Taking a quick photo

- 1 Open the **Camera** application.
- 2 Hold the phone, point the lens towards the subject you want to photograph.
- 3 Touch your finger on the subject from the screen and a focus box will appear on touched area.
- 4 When the focus box turns green, the camera has focused on your subject.
- 5 Touch the **Capture** icon o to take the picture. Alternatively you can use the side volume keys.

## Using the advanced settings

In the viewfinder, touch 🔅 to open all advanced options.

- 🚱 Restore all camera default settings.
- ⑦ Touch whenever you want to see camera help guide for Panorama, or Continuous shot.
- 🔯 Focuses on the specific spot.
- I Select the image resolution. If you choose high resolution, the file size will increase, which means you will be able to store fewer photos in the memory.
- Finds the colour and light settings appropriate for the current environment. Choose from Normal, Portrait, Landscape, Sports, Sunset and Night.
- Iso The ISO rating determines the

sensitivity of the camera's light sensor. The higher the ISO, the more sensitive the camera is. This is useful in darker conditions when you cannot use the flash.

- WB Improves colour qualities in different lighting conditions.
- Choose a colour tone to use for your new view.
- Solution Takes pictures a few seconds after clicking the shutter. This option is ideal if you want to be in the picture.
- Activate to use your phone's locationbased services. Take pictures wherever you are and tag them with the location.
   If you upload tagged pictures to a blog that supports geotagging, you can see the pictures displayed on a map.

 $\ensuremath{\textbf{NOTE:}}$  This function is only available when GPS is active.

- 🔜 Select one of the four shutter sounds.
- Allows you to review images after taking pictures.
- 💷 Select storage to save images.

TIP! When you exit camera mode, some settings return to their defaults, such as white balance, timer and scene mode. Check these before you take your next photo.

**TIP!** The Settings menu is superimposed over the viewfinder so, when you change elements of the image colour or quality, you see a preview of the image change behind the Settings menu.

# After taking photos, select the image viewer icon to view the photos you have taken.

- To view more photos, scroll left or right.
- To zoom in or out, double-tap the screen or place two fingers and spread them apart (move your fingers closer together to zoom out).
- To send a photo to others, touch Share via ≤ > desired item like Bluetooth, E-mail, Memo, Picasa and so on.
- To delete a photo, touch **Delete**

## View a photo

Learn to view photos saved in your phone's storage.

- 1 On the Home screen, open the application list and select **Gallery**.
- 2 Select a photo to view.

## While viewing a photo, use the following options:

- To view more photos, scroll left or right.
- To zoom in or out, double-tap the screen or place two fingers and spread them

apart (move your fingers closer together to zoom out).

• To send a photo to others, touch **Share** via ≥ > desired item like Bluetooth, Email, Memo, Picasa and so on.

**TIP!** If you have an SNS account and set it up on your phone, you can share your photo with the SNS community.

• To delete a photo, touch Delete . Touch the Menu key to open all advanced options.

Set image as – Touch to use the image as a Contact photo, Lockscreen Wallpaper or Wallpaper.

**Move** – Touch to move the image to a different place.

**Rename** – Touch to edit the name of the selected picture.

 $\label{eq:rotate} \begin{array}{l} \mbox{Rotate left/Rotate right} - \mbox{Rotate left or } \\ \mbox{right}. \end{array}$ 

**Crop** – crop your photo. Move your finger across the screen to select an area.

## Camera

Edit - View and edit the picture.

Select the image resolution. If you choose high resolution, the file size will increase, which means you will be able to store fewer photos in the memory.

**EX** - Improves colour qualities in different lighting conditions.

S - Applies artistic effects to the pictures.

- Applies the additional options for pictures.

**Slideshow** – Automatically shows you the picture you just captured.

 $\ensuremath{\textit{Details}}\xspace -$  Show the picture information.

**NOTE:** Some file formats are not supported, depending on the device software.

**NOTE:** If the file size exceeds the available memory, an error can occur when you open files.

## Video camera

#### Getting to know the viewfinder

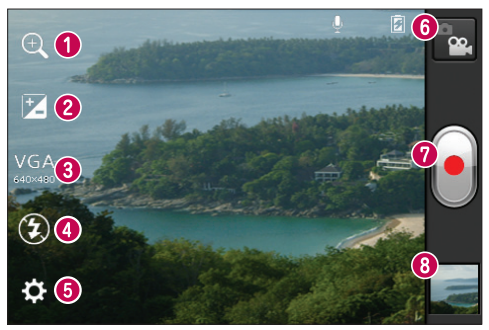

- **O Zoom** Zoom in or zoom out.
- **OBrightness** This defines and controls the amount of sunlight entering the video.
- Video size Touch to set the size (in pixels) of the video you are recording.
- **O** Flash Allows you to turn on the flash when recording a video in dark conditions.
- **6** Settings Touch this icon to open the settings menu.
- **6** Camera mode Touch this icon to switch to camera mode.
- Record Starts recording.
- Gallery Touch to view the last video you recorded. This enables you to access your gallery and view your saved videos from within video mode.

NOTE: The zoom function is not available while recording a video.

## Video camera

#### Shooting a quick video

- 1 Press the **Camera** mode button down and the icon changes to .
- 2 The video camera viewfinder appears on the screen.
- 3 Holding the phone, point the lens towards the subject you want to capture in your video.
- 4 Press the Record **button once to start** recording.
- 5 A red light appears at the top corner of the viewfinder with a timer showing the length of the video.
- 6 Touch on the screen to stop recording. Alternatively you can use the side volume keys.

#### Using the advanced settings

Using the viewfinder, touch 🔅 to open all the advanced options.

- Restore all video camera default settings.
- Improves colour qualities in different lighting conditions.
- Apply a special effect, such as mono, sepia or negative tones.
- Activate to use your phone's location-based services. Records videos wherever you are and tag them with the location. If you upload

tagged videos to a blog that supports geotagging, you can see the videos displayed on a map.

- Choose Off to record a video without sound.
- Auto review automatically shows you the video you just recorded.
- Select storage to save videos.

After recording videos, select the image viewer icon to view the recorded videos.

- To view more videos, scroll left or right.
- To send a video to others, select Share via A a desired item like Bluetooth, Messaging, YouTube and so on.
- To play a video, select **Play O**.
- To delete a video, select Delete 💼.

#### Play a video

Learn to use the video player to play various kinds of videos.

- 1 On the Home screen, open the application list and select Gallery.
- 2 Select a video (with the 🜔 icon) to play.
- **3** Rotate the device to landscape view.
- 4 Control playback with the virtual keys.

#### NOTE:

- Some file formats are not supported, depending on the device software.
- If the file size exceeds the available memory, an error can occur when you open files.

## Touch the Menu key to open all advanced options.

**Screen ratio** – Tap to select desired screen ratio.

**Brightness** – Check for adjusting brightness level for comfortable video viewing.

**Smart Share** – Tap to share this video file through Smart Share.

**Details** – Tap to see a detailed information, such as the name, date, time, size, type etc

## Adjusting the volume when viewing a video

To adjust the volume of a video while it is playing, use the volume keys on the lefthand side of the phone.

## Multimedia

You can store multimedia files on a memory card for easy access to all your image and video files.

#### Gallery

Learn to view photos and play videos saved in your device's memory and memory card.

- Touch > Apps tab > Gallery. Open a list of catalogue bars that store all your multimedia files.
- Supported file formats (type format)
  - Image: bmp, gif, jpg, png
  - Video: 3gp, mp4, avi, wmv, flv, mkv (Codec: MPEG4, H.263, Sorenson H.263, H.264, VC-1, DivX/XviD)
- Avoid locking the device's screen while playing a DivX Video-On-Demand. Each time you lock the screen while playing a DivX Video-On-Demand, your available rental counts will be decremented by one.
- Some file formats are not supported, depending on the device software.
- If the file size exceeds the available memory, an error can occur when you open files.

#### QuickMemo

Use QuickMemo to practically and efficiently create memos during a call, with a saved picture or on the current phone screen.

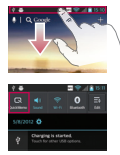

1 Enter the QuickMemo screen by pressing both the Volume Up and Volume Down Kevs for one second on the screen you want to capture. Or touch and slide the Status Bar downwards and touch 🗔.

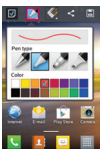

2 Select the desired menu option 3 Touch vin the Edit menu and from Pen type, Colour, Eraser, and create a memo

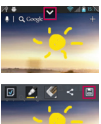

select 🔳 to save the memo with the current screen

**NOTE:** Please use a fingertip while using the QuickMemo function. Do not use your fingernail.

#### Using the QuickMemo options

While using the QuickMemo function, you can easily use the QuickMenu options.

- Select whether you want to use the background screen or not.
- Select the pen type and the colour.
- Erase the memo that you created.
  - Set the lavout of the Memo.
- Save the memo with the current screen.
- Send or share the current QuickMemo to/with others.

#### Viewing the saved QuickMemo

Touch Gallery and select the QuickMemo album.

## Multimedia

#### Music player

Your phone has a built-in music player that lets you play all your favourite tracks. The music player supports the following file formats: mp3, m4a, mp4, 3gp, 3ga, asf/ wma, ogg, aac, flac, wav.

#### Add music files to your phone

Start by transferring files to your phone or memory card:

- Transferring music, photos and videos using USB mass storage mode => page 32
- Download from the wireless web => page 57
- Sync your phone with your computer => page 31
- Receive via Bluetooth => page 26
- Copy to your memory card.

#### Play music

After transferring music files to your phone or memory card.

- 1 Touch > Apps tab > Music Player.
- 2 Select a music category.
- **3** Select a music file. Refer to the following icons for playback control.

| Т | Touch to pause playback.                                           |
|---|--------------------------------------------------------------------|
|   | Touch to resume playback.                                          |
|   | Touch to skip to the next track in the album, playlist or shuffle. |

| M          | Touch to go back to the beginning of the song. Touch twice to return to the previous song. |
|------------|--------------------------------------------------------------------------------------------|
| <b>(</b> ) | Touch to manage the music volume.                                                          |
| Ĵ          | Touch to set repeat mode.                                                                  |
| X          | Touch to play the current playlist in shuffle mode.                                        |
| ;ii        | Touch to see the current playlist.                                                         |
|            | Touch to see lyrics. This option is on only if the song includes the lyrics.               |

To change the volume while listening to music, press the up and down volume keys on the left-hand side of the phone.

#### Create a playlist

- 1 Touch -> Apps tab > Music Player.
- 2 Select Playlists.
- 3 Press > New playlist.
- 4 Enter a title for your new playlist and select **OK**.
- 5 Select the files you want to include and select **Add**.

**TIP!** During playback, you can add files to a playlist by pressing  $\bigcirc$  > Add to playlist.

#### Add songs to the favourite playlist

You can add your favourite song quickly as a favourite playlist. During playback, press > Add to favourites to add the current song to the quick list.

#### Customise music player settings

- 1 Touch -> Apps tab > Music Player.
- 2 Press > Settings.
- 3 Adjust the settings to customise your music player:

#### NOTE:

- Some file formats are not supported, depending on the device software.
- If the file size exceeds the available memory, an error can occur when you open files.

**NOTE:** Music file copyrights may be protected by international treaties and national copyright laws.

Therefore, it may be necessary to obtain permission or a licence to reproduce or copy music.

In some countries, national laws prohibit private copying of copyrighted material. Before downloading or copying the file, check the national laws of the relevant country concerning the use of such material.

## FM Radio

Your LG-E612 has a built-in FM radio so you can tune in to your favourite stations and listen on the go.

**NOTE:** You need to use your headphones to listen to the radio. Insert it into the headphone jack.

#### Searching for stations

You can tune in to radio stations by searching for them manually or automatically. They are then saved to specific channel numbers, so you don't have to find them again. You can store up to 48 channels on your phone.

## Multimedia

#### Tuning in automatically

- 1 On the Home screen, touch **Sec** > **Apps** tab > **FM Radio**.
- 2 Touch (), then select Scan.
- 3 During auto scanning, touch Stop if you want to stop scanning. Only scanned channels are saved before you stop scanning.

**NOTE:** You can also manually tune in to a station using the on-screen wheel.

**TIP!** To improve radio reception, extend the headset cord as this also functions as the radio antenna.

If you connect a headset not specifically made for radio reception, radio reception may be poor.

## LG SmartWorld

LG SmartWorld offers an assortment of exciting content – games, applications, wallpaper and ringtones – giving LG phone users the chance to enjoy richer 'Mobile Life' experiences.

## How to get to LG SmartWorld from your phone

- 1 Touch > Apps tab > LG SmartWorld.
- 2 Tap Sign in and enter ID/PW for LG SmartWorld. If you have not yet signed up, tap Register and get an LG SmartWorld membership.
- 3 Download the content you want.

#### NOTE: What if there is no 💿 icon?

- 1 Using a mobile web browser, access LG SmartWorld (www.lgworld.com) and select your country.
- 2 Download LG SmartWorld App.
- **3** Execute and install the downloaded file.
- 4 Access LG SmartWorld by tapping the LG SmartWorld application.

#### How to use LG SmartWorld

- Participate in monthly LG SmartWorld promotions.
- Try the easy 'Menu' buttons to find what you're looking for fast.

**Categories** – Find content by category (e.g. Education, Entertainment, Games, etc.).

Search - Search content.

**Apps for you** – Recommended content based on your previous choices.

My Apps – List of downloaded/to-beupdated content.

Settings - Set profile and display.

Sign in – Set your ID and password.

• Try other useful functions as well. (Content Detail screen)

**NOTE:** LG SmartWorld may not be available from all carriers or in all countries.

## Utilities

#### Setting your alarm

- 1 Touch > Apps tab > Alarm/Clock > Q.
- 2 After you set the time, the LG-E612 lets you know how much time is left before the alarm will sound.
- 3 Set Repeat, Snooze duration, Vibration, Alarm sound, Puzzle lock and Memo. Touch Save.

#### Using your calculator

- 1 Touch Solution > Apps tab > Calculator
- 2 Touch the number keys to enter numbers.
- **3** For simple calculations, touch the function you want (+, -, x or ÷) followed by =.
- 4 For more complex calculations, touch (), select the **Advanced panel**, then choose sin, cos, tan, log and so on.

## Adding an event to your calendar

- 1 Touch I > Apps tab > Calendar
- 2 Tap the month displayed at left top corner; here you can find the different calendar views (Day, Week, Month, Agenda).
- **3** Tap the date for the event you want to add.

- 4 Tap ⊕ to add the event.
- 5 Touch **Event name**, then enter the event name.
- 6 Touch Location and enter the location. Check the date and enter the time you want your event to start and finish.
- 7 If you want to add a note to your event, touch **Description** and enter the details.
- 8 If you want to repeat the alarm, set REPEAT, and set REMINDERS if necessary.
- 9 Touch **Save** to save the event in the calendar.

### **Polaris Office**

Polaris Office is a professional mobile office solution that lets users conveniently view various types of office documents, including Word, Excel and PowerPoint files, anywhere, anytime, using their mobile devices.

#### Touch $\blacksquare$ > Apps tab > Polaris Office

#### Managing files

Polaris Office provides mobile users with convenient file management features, including copying, moving and pasting, and deleting files and folders right on the device.

#### Viewing files

Mobile users can now easily view a wide variety of file types, including Microsoft Office and Adobe PDF documents, right on their mobile devices. When viewing documents using Polaris Office, the objects and layout remain the same as in the original documents.

## The web

#### Internet

Internet gives you a fast, full-colour world of games, music, news, sport, entertainment and much more, right on your mobile phone. Wherever you are and whatever you enjoy.

**NOTE:** Additional charges apply when connecting to these services and downloading content. Check data charges with your network provider.

#### Using the web toolbar

- Touch to go back a page.
- Touch to go forward a page, to the page you connected to after the current one. This is the opposite of what happens when you press the **Back** key, which goes to the previous page.
- Touch and hold, up and down to zoom in or out of browser.
- Touch to add a new window.
- Touch to open a list of saved bookmarks.

#### Using options

Press no view options.

**Refresh** – Update the current web page.

**Save to bookmarks** – Add the current web page as a bookmark.

**Go to Homepage** – Allows you to go to the homepage.

**Share page** – Allows you to share the web page with others.

Find on page – Allows you to find letters or words on the current web page.

Request desktop site – Allows you to view the web page on the desktop.

Save for offline reading – Allows you to save current web page and read it on offline later.

**Brightness** – Allows you to adjust the brightness of the screen.

Settings – Displays Internet settings.

Exit – Allows you to exit from the browser.

## Settings

#### Access the Settings menu

1 On the Home screen, touch > Apps tab > Settings.

or

On the Home screen, touch **System settings**.

2 Select a setting category and select an option.

#### WIRELESS & NETWORKS

Here you can manage Wi-Fi and Bluetooth. You can also set up mobile networks and switch to airplane mode.

#### < Wi-Fi >

**Wi-Fi** – Turns on Wi-Fi to connect to available Wi-Fi networks.

Wi-Fi settings – Allows you to set up and manage wireless access points. Set network notification or add a Wi-Fi network. The advanced Wi-Fi settings screen is accessed from the Wi-Fi settings screen. Press the and touch Advanced.

#### TIP! How to obtain the MAC address

To set up a connection in some wireless networks with MAC filters, you may need to enter the MAC address of your LG-E612 into the router.

You can find the MAC address in the following user interface: Touch Apps tab > Settings > Wi-Fi  $> \bigcirc$  > Advanced > MAC address.

#### < Bluetooth >

Turn the Bluetooth wireless feature on or off to use the bluetooth, Refer to page 27.

#### < Data usage >

Displays data usage and allows you to customise the settings for your data limit.

- Mobile data: Set to use data connections on any mobile network.
- Set mobile data limit: Set a limit for the mobile data usage.
- Data usage cycle: Customise the settings for the limit cycle.

#### < Call >

You can configure phone call settings such as call forwarding and other special features offered by your carrier.

• Fixed dialling numbers - Select Fixed Dialling Numbers to turn on this feature and compile a list of numbers that can be called from your phone. You'll need

## Settings

your PIN2, which is available from your operator. Only numbers on the fixed dial list can be called from your phone.

#### VOICE MAIL

- Voicemail service Allows you to select your carrier's voicemail service. You can obtain this number from your service provider.
- Voicemail settings If you are using your carrier's voicemail service, this option allows you to enter the phone number to use for listening to and managing your voicemail.

#### END CALL SETTINGS

• Save unknown numbers - Add unknown numbers to contacts after a call.

#### OTHER CALL SETTINGS

- Call reject Allows you to set the call reject function. Choose from Disabled, Reject calls on list or Reject all calls.
- Quick messages When you want to reject a call, you can send a quick message using this function. This is useful if you need to reject a call during a meeting.
- Call forwarding Choose whether to divert all calls when the line is busy, when there is no answer or when you have no signal.
- Call barring Select when you would like

calls to be barred. Enter the call barring password. Please check with your network operator about this service.

- Call duration View the duration of calls including all calls, dialled calls, received calls and last call.
- Call costs View the charges applied to your calls. (This service is network dependent; some operators do not support this function.)
- Additional settings This lets you change the following settings:
  - Caller ID Choose whether to display your number on an outgoing call.
  - Call waiting If call waiting is activated the handset will notify you of an incoming call while you are on the phone (depending on your network provider).

#### < More ... >

- Airplane mode After switching to airplane mode, all wireless connections are disabled.
- Wi-Fi Direct Activate the Wi-Fi Direct feature to connect two devices via a WLAN without requiring an access point. Refer to the Wi-Fi information for more details => page 29

- Portable Wi-Fi hotspot Activate the Portable WLAN hotspot feature to share your device's mobile network connection with PCs or other devices through the WLAN feature.
  - Configure Wi-Fi hotspot: Configure network settings for your WLAN hotspot.
  - **Timeout**: Set the time for the portable hotspot timeout.
  - Help: View information about using the tethering features.
- VPN settings Displays the list of Virtual Private Networks (VPNs) that you've previously configured. Allows you to add different types of VPN.

**NOTE:** You must set a lock screen PIN or password before you can use credential storage.

- Mobile networks Set options for data roaming, network mode & operators, access point names (APNs) and so on.
  - Data enabled: Set to enable data access over a mobile network.
  - Data roaming: Set the device to connect to another network when you are roaming or your home network is not available.
  - Network mode: Select a network type.

- Access point names: Set up access point names (APNs).
- Use only 2G networks: Select a network type.
- Network operators: Search for available networks and select a network for roaming.

## DEVICE

#### < Sound >

- Sound profile You can choose from Sound, Vibrate only or Silent.
- Volumes You can manage the volume of music, video, games, other media, and ringtones & notifications. See 'Touch feedback & system'.

### **RINGTONE & NOTIFICATIONS**

- Phone ringtone Allows you to set your default incoming call ringtone.
- Notification sound Allows you to set your default notification sound.
- **Ringtone with vibration** Vibration feedback for calls and notifications.
- Quiet time Set times to turn off all sounds except alarm and media.

#### TOUCH FEEDBACK & SYSTEM

- Dial pad touch tones Allows you to set the phone to play tones when using the dialpad to dial numbers.
- Touch sounds Allows you to set your

## Settings

phone to play a sound when you touch buttons, icons and other onscreen items that react to your touch.

- Screen lock sound Allows you to set your phone to play a sound when locking and unlocking the screen.
- Vibrate on touch Allows you to set the vibration feedback when the phone screen is touched.

#### < Display >

- Brightness Adjust the screen brightness.
- Auto-rotate screen Set to switch orientation automatically when you rotate the phone.
- Screen timeout Set the time for screen timeout.
- Font size Change the display size.
- Front key light Set the front key LED time.

#### < Home screen >

Home screen - Select a background image for the Home screen. You can set the Animation, Screen effect or Wallpaper.

#### < Lock screen >

Set how to unlock the screen.

• Select screen lock - Set an unlock pattern to secure your phone. This opens a set of screens that guide you through drawing a screen unlock pattern.

- None: Disable the screen lock.
- Swipe: Set to use the screen lock without a PIN, password, pattern, or face detection.
- Pattern: Set an unlock pattern to unlock the screen.
- **PIN**: Set a PIN (numeric) to unlock the screen.
- **Password**: Set to display your own message for the locked screen.

#### < Storage >

View memory information for your device and memory card. You can also format the USB storage and the memory card.

### \land WARNING

Formatting a memory card will permanently delete all data from the memory card.

- INTERNAL STORAGE View the internal storage usage.
- SD CARD Check total available SD card space. Touch Unmount SD card for safe removal. Erase SD card if you want to delete all data from the SD card.

#### < Power Saver >

Here you can manage the battery and check the power saving items. You can also check the battery usage.

- Turn Power saver on: Activate power saving mode to limit some system resource usage.
- Power saver tips: Learn how to reduce battery consumption by using the power saving items.

#### POWER SAVING ITEMS

Set to activate power saving mode according to your custom settings.

#### BATTERY INFORMATION

View the amount of power consumed by your device.

#### < Apps >

You can view and manage the applications.

## PERSONAL

#### < Accounts & sync >

Permits applications to synchronise data in the background, whether or not you are actively working in them. Deselecting this setting can save battery power and reduces (but does not eliminate) data usage.

#### < Location services >

Change the settings for GPS functionality.

 Google's location service - If you select Google's location service, your phone determines your approximate location using Wi-Fi and mobile networks. When you select this option, you're asked whether you consent to allowing Google to use your location when providing these services.

- GPS satellites If you select GPS satellites, your phone determines your location with street level accuracy.
- Location & Google search Set the device to use your current location for Google search and other Google services.

#### < Security >

Change the settings for securing your device and the SIM or USIM card.

#### SIM CARD LOCK

- Set up SIM card lock Set up SIM card lock or change the SIM PIN.
  - Lock SIM card: Activate or deactivate the PIN lock feature to require the PIN before using the device.
  - Change SIM PIN: Change the PIN used to access SIM or USIM data.

#### PASSWORDS

• Make passwords visible - Show password as you type.

#### DEVICE ADMINISTRATION

- Device administrators View device administrators configured on your device. You can activate device administrators to apply new policies to your device.
- Unknown sources View device administrators configured on your device. You can activate device administrators to

## Settings

apply new policies to your device.

#### CREDENTIAL STORAGE

- Trusted credentials Select certificates and credentials to ensure secure use of various applications
- Install from storage Install encrypted certificates that are stored in the USB storage device.
- Clear credentials Erase the credential contents from the device and reset the password.

#### < Language & input >

Use the language & input settings to select the language for the text on your phone and for configuring the onscreen keyboard, including words you've added to its dictionary.

#### < Backup & reset >

Change the settings for managing your settings and data.

#### BACKUP & RESTORE

Change the settings for managing your settings and data.

- Back up my data Set to back up your settings and application data to the Google server.
- Backup account Add and view your Google account to back up your data.
- Automatic restore Set to restore your settings and application data when the

applications are reinstalled on your device. **PERSONAL DATA** 

• Factory data reset -Reset your settings to the factory default values and delete all your data. If you reset the phone in this way, you are prompted to re-enter the same information as when you first started Android.

**NOTE**: If you select factory data reset, it will erase all of your personal data from your phone's system memory, including information about your Google account, any other accounts, your system/ application data and settings as well as any downloaded applications and DRM licences. Resetting the phone does not erase any system software updates you have downloaded or any files on your microSD card or internal memory, such as music or photos.

So, if you want to erase all the data in the internal memory while resetting the phone, select the 'Erase internal memory' checkbox.

## SYSTEM

#### < Date & time >

Use Date & time settings to set how dates are displayed. You can also use these settings to set your own time and time zone rather than obtaining the current time from the mobile network.

- Automatic date & time: Automatically update the time when you set a time zone.
- Automatic time zone: Automatically update the time when you move across time zones.
- Set date: Set the current date manually.
- Set time: Set the current time manually.
- Select time zone: Set your home time zone.
- Use 24-hour format: Set to the time to be displayed in 24-hour format.
- Select date format: Select a date format.

#### < Accessibility >

Use the Accessibility settings to configure accessibility plug-ins you have installed on your phone.

NOTE: Requires additional plug-ins.

### SYSTEM

- Large text: Set the text size to large.
- Power button ends call: Set the device to end a call when you press the Power/Lock key.
- Auto-rotate screen: Set whether or not to rotate the content automatically when the device is rotated.
- Touch & hold delay: Set the recognition

time for tapping and holding the screen.

• **Install web scripts**: Set applications to install web scripts to make their web content more accessible.

## < Connectivity >

#### USB CONNECTION

- USB connection type You can set the desired mode (Charge only, Media sync (MTP), USB tethering or LG software).
- Ask on connection Ask to confirm USB connection mode when connecting to a computer.
- **Help** View information about using the USB connection type.

## LG SOFTWARE

 PC Suite Wi-Fi connection - Tick this checkbox to use LG PC Suite with Wi-Fi connection. Please note that the Wi-Fi network should be connected for LG PC Suite via Wi-Fi connection from the WIRELESS & NETWORKS tab.

#### <Developer options>

Change the settings for application development.

- USB debugging: Select to connect your device to a PC using a USB cable. This is for application development.
- Development device ID: View your device's development ID.
- Stay awake: Screen will never sleep while

## Settings

charging.

- Allow mock locations: Allow mock locations and service information to be sent to a Location Manager service for testing. This is for application development.
- Desktop backup password: Set a password to secure your backup data.

#### USER INTERFACE

- **Strict mode enabled**: Set the device to flash the screen when applications perform long operations.
- Pointer location: Set to show the coordinates and traces of the pointer when you touch the screen.
- Show touches: Set to show the pointer when you touch the screen.
- Show screen updates: Set to flash areas of the screen when they are updated.
- Show CPU usage: Set to list all active processes.
- Force GPU rendering: Set to use 2D hardware acceleration to improve graphic performance.
- Window animation scale: Select a speed for opening and closing pop-up windows.
- Transition animation scale: Select a speed for switching between screens. APPS
- Don't keep activities: Set to end a running application when you launch a

new application.

- Background process limit: Set to limit the number of processes that can run in the background.
- Show all ANRs: Set the device to alert you to unresponsive applications that are running in the background.

#### < About phone >

View legal information and check phone status and software version.

## Phone software update

## LG Mobile phone software update from the Internet

For more information about using this function, please visit http://update.lgmobile. com or http://www.lg.com/common/index. jsp  $\rightarrow$  select country and language.

This feature allows you to update the firmware on your phone to a newer version conveniently from the Internet without you needing to visit a service centre. This feature will only be available if and when LG makes a newer firmware version available for your device.

As the mobile phone firmware update requires the user's full attention for the duration of the update process, please make sure you check all instructions and notes that appear at each step before proceeding. Please note that removing the USB data cable or battery during the upgrade may seriously damage your mobile phone.

**NOTE:** LG reserves the right to make firmware updates available only for selected models at its own discretion and does not guarantee the availability of the newer version of the firmware for all handset models.

## LG Mobile Phone software update via Over-the-Air (OTA)

This feature allows you to update your phone's software to a newer version conveniently via OTA, without connecting with a USB data cable. This feature will only be available if and when LG makes a newer firmware version available for your device.

First, you can check the software version on your mobile phone: System settings > About phone > Software update > Check now for update.

You can also delay the update by 1 hour, 4 hours, 8 hours or 1 day. In this case, the application will notify you to update when the time is up. You can also perform an update manually.

**NOTE:** This feature is dependent on your network service provider, region and country.

## Phone software update

#### Trademarks

- Copyright 2012 LG Electronics, Inc. All rights reserved. LG and the LG logo are registered trademarks of LG Group and its related entities.
- Bluetooth<sup>®</sup> is a registered trademark of the Bluetooth SIG, Inc. worldwide.
- Wi-Fi $^{\otimes}$ , the Wi-Fi CERTIFIED logo, and the Wi-Fi logo are registered trademarks of the Wi-Fi Alliance.
- All other trademarks and copyrights are the property of their respective owners.

## DivX Mobile DIVX

**ABOUT DIVX VIDEO:**  $DivX^{\otimes}$  is a digital video format created by DivX, LLC, a subsidiary of Rovi Corporation. This is an official DivX Certified<sup>®</sup> device that plays DivX video. Visit divx.com for more information and software tools to convert your files into DivX videos.

ABOUT DIVX VIDEO-ON-DEMAND: This DivX Certified<sup>®</sup> device must be registered in order to play purchased DivX Video-on-Demand (VOD) movies. To obtain your registration code, locate the DivX VOD section in your device setup menu. Go to vod.divx.com for more information on how to complete your registration.

## DivX Certified $^{\otimes}$ to play DivX $^{\otimes}$ video up to 320x240.

DivX<sup>®</sup>, DivX Certified<sup>®</sup> and associated logos are trademarks of Rovi Corporation or its subsidiaries and are used under licence.

### Accessories

These accessories are available for use with the LG-E612. (Items described below may be optional.)

Batterv

#### Travel adaptor

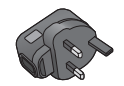

Data cable Connect your LG-E612 to a PC.

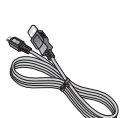

User Guide Learn more about your LG-E612.

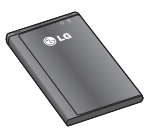

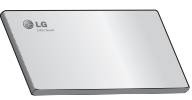

Stereo headset

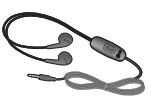

#### NOTE:

- Always use genuine LG accessories. Failure to do this may void your warranty.
- Accessories may vary in different regions.

## Troubleshooting

This chapter lists some problems you might encounter while using your phone. Some problems require you to call your service provider, but most are easy to fix yourself.

| Message                                      | Possible causes                                                                                                    | Possible corrective measures                                                                                                    |
|----------------------------------------------|----------------------------------------------------------------------------------------------------|----------------------------------------------------------------------------------------------------|
| SIM error                                    | There is no SIM card in the phone, or it is inserted incorrectly.                                                                            | Make sure the SIM card is correctly inserted.                                                                                                    |
| No network<br>connection /<br>Losing network | Signal is weak or you're outside<br>the carrier network.<br>Operator applied new services.                                                   | Move towards a window or into an open area.<br>Check the network operator coverage map.<br>Check whether the SIM card is more than 6~12<br>months old. If so, change your SIM at your<br>network provider's nearest branch. Contact your<br>service provider. |
| Codes do not<br>match                        | To change a security code, you<br>will need to confirm the new code<br>by re-entering it.<br>The two codes you have entered<br>do not match. | If you forget the code, contact your service provider.                                                                                                    |
| An application<br>cannot be set              | Not supported by service provider<br>or registration required.                                                                               | Contact your service provider.                                                                                                    |
| Calls not<br>available                       | Dialling error<br>New SIM card inserted.<br>Pre-paid charge limit reached.                                                                   | New network not authorised.<br>Check for new restrictions.<br>Contact service provider or reset limit with PIN2.                                                                                                    |
| Phone cannot be switched on                  | On/Off key pressed too briefly.<br>Battery is not charged.<br>Battery contacts are dirty.                                                    | Hold the On/Off key down for at least two<br>seconds.<br>Charge battery. Check charging indicator on<br>the display.<br>Clean the battery contacts.                                                                                                    |

| Message                                                     | Possible causes                           | Possible corrective measures                                                                                                    |
|-------------------------------------------------------------|-------------------------------------------|----------------------------------------------------------------------------------------------------|
| Charging error                                              | Battery is not charged.                   | Charge battery.                                                                                                    |
|                                                             | Outside temperature is too hot or cold.   | Make sure the phone is charging at a normal temperature.                                                                                                    |
|                                                             | Contact problem                           | Check the charger and connection to the phone.<br>Check the battery contacts, and clean them if<br>necessary.                                                                  |
|                                                             | No voltage                                | Plug the charger into a different socket.                                                                                                    |
|                                                             | Charger defective                         | Replace charger.                                                                                                    |
|                                                             | Wrong charger                             | Only use original LG accessories.                                                                                                    |
|                                                             | Battery defective                         | Replace battery.                                                                                                    |
| Number not<br>permitted                                     | The Fixed dialling number function is on. | Check the Settings menu and turn the function off.                                                                                                    |
| Impossible to<br>send/receive<br>SMS & picture              | Memory full                               | Delete some messages from the phone.                                                                                                    |
| Files not<br>opening                                        | Unsupported file format                   | Check the file formats that can be supported.                                                                                                    |
| SD card not<br>working                                      | FAT16, FAT32 file system<br>supported     | Check SD card file system via card reader, or format SD card using the phone.                                                                                                  |
| The screen<br>does not come<br>on when I<br>receive a call. | Proximity sensor problem                  | If you use any protection tape or case, check<br>to see if it has covered the area around the<br>proximity sensor. Make sure the area around the<br>proximity sensor is clean. |
| No sound                                                    | Vibration mode                            | Check the settings status of the sound menu to make sure you are not in vibrate or silent mode.                                                                                |
| Hang up or<br>freeze                                        | Intermittent software problem             | Remove the battery, reinsert it and switch on<br>the phone.<br>Try to perform a software update via the<br>website.                                                            |

Please check to see if any problems you have encountered with your phone are described in this section before taking the phone in for service or calling a service representative.

| Category<br>Sub-Category          | Question                                                                                                    | Answer                                                                                                    |
|-----------------------------------|----------------------------------------------------------------------------------------------------|----------------------------------------------------------------------------------------------------|
| <b>BT</b><br>Bluetooth<br>Devices | What are the functions available via Bluetooth?                                                             | You can connect a Bluetooth audio device<br>such as a Stereo/Mono headset or Car Kit<br>and share pictures, videos, contacts, etc. via<br>Gallery/Contacts menu. Also, when the FTP<br>server is connected to a compatible device,<br>you can share content stored in the storage<br>media (internal memory or SD card). |
| <b>BT</b><br>Bluetooth<br>Headset | If my Bluetooth headset is<br>connected, can I listen to<br>my music through my 3.5<br>mm wired headphones? | When a Bluetooth headset is connected, all system sounds are played over the headset. As a result, you will not be able to listen to music through your wired headphones.                                                                                                    |
| Data<br>Contacts<br>Back up       | How can I back up<br>Contacts?                                                                              | The Contacts data can be synchronized between your phone and Gmail™.                                                                                                    |
| Data<br>Synchronisation           | Is it possible to set up one-way sync with Gmail?                                                           | Only two-way synchronisation is available.                                                                                                    |
| Data<br>Synchronisation           | Is it possible to<br>synchronise all the email<br>folders?                                                  | The Inbox is automatically synchronised. You can view other folders by pressing the <b>Menu Key</b> () and touching <b>Folders</b> to choose a folder.                                                                                                    |

| Category<br>Sub-Category               | Question                                                                                                    | Answer                                                                                                    |
|----------------------------------------|----------------------------------------------------------------------------------------------------|----------------------------------------------------------------------------------------------------|
| Google™<br>Service<br>Gmail Log-In     | Do I have to log into Gmail<br>whenever I want to access<br>Gmail?                                               | Once you log into Gmail, you don't need to log into Gmail again.                                                                |
| Google<br>Service<br>Google<br>Account | Is it possible to filter<br>emails?                                                                              | No, email filtering is not supported via the phone.                                                                             |
| Phone<br>Function<br>Email             | What happens when<br>I execute another<br>application while writing<br>an email?                                 | Your email will automatically be saved as a draft.                                                                              |
| Phone<br>Function<br>Ringtone          | Is there a file size<br>limitation for when I want<br>to use a .MP3 file as a<br>ring tone?                      | There is no file size limitation.                                                                                               |
| Phone<br>Function<br>Message Time      | My phone does not<br>display the time of receipt<br>for messages older than<br>24 hrs. How can I change<br>this? | You will only be able to see the times for messages received the same day.                                                      |
| Phone<br>Function<br>microSD Card      | What is the maximum<br>supported size for a<br>memory card?                                                      | 32 GB memory cards are compatible.                                                                                              |
| Phone<br>Function<br>Navigation        | Is it possible to install<br>another navigation<br>application on my phone?                                      | Any application that is available on Android Market <sup>™</sup> and is compatible with the hardware can be installed and used. |

| Category<br>Sub-Category               | Question                                                                       | Answer                                                                                                    |
|----------------------------------------|--------------------------------------------------------------------------------|----------------------------------------------------------------------------------------------------|
| Phone<br>Function<br>Synchronisation   | Is it possible to<br>synchronise my contacts<br>from all my email<br>accounts? | Only Gmail and MS Exchange server<br>(company email server) contacts can be<br>synchronised.                                                                                                    |
| Phone<br>Function<br>Wait and<br>Pause | Is it possible to save a contact with Wait and Pause in the numbers?           | If you transferred a contact with the W & P<br>functions saved into the number, you will not<br>be able to use those features. You will need<br>to re-save each number.<br>How to save with Wait and Pause:<br>1. From the Home screen, press the <b>Phone</b><br>icon .<br>2. Dial the number, then press the <b>Menu</b><br><b>Key</b> ().<br>3. Touch <b>Add 2-sec pause</b> or <b>Add wait</b> . |
| Phone<br>Function<br>Security          | What are the phone's security functions?                                       | You are able to set the phone to require the<br>entry of an Unlock Pattern before the phone<br>can be accessed or used.                                                                                                    |

| Answer                                                                                                    |
|----------------------------------------------------------------------------------------------------|
| Home screen, press the <b>Menu</b><br>D.                                                                      |
| stem Settings > Lock screen.                                                                                  |
| <b>lect screen lock</b> > <b>Pattern</b> . The you do this, a short tutorial about an Unlock Pattern appears. |
| drawing your pattern once, then confirmation.                                                                 |
| s to take when using pattern                                                                                  |
| portant to remember the unlock<br>set. You will not be able to<br>phone if you use an incorrect               |
| inlock pattern. PIN or password.                                                                              |
| used all 5 opportunities, you can                                                                             |
| er 30 seconds. (Or, if you preset                                                                             |
| PIN, you can use the backup PIN page 19) $p(x) = p(x) + p(x)$                                                 |
|                                                                                                    |

| Category<br>Sub-Category               | Question                                                                                                    | Answer                                                                                                    |
|----------------------------------------|----------------------------------------------------------------------------------------------------|----------------------------------------------------------------------------------------------------|
| Phone<br>Function<br>Unlock<br>Pattern | What should I do if I forget<br>the unlock pattern and I<br>didn't create the Google<br>account on the phone? | <ul> <li>If you have forgotten your pattern:</li> <li>If you logged in to your Google account on the phone but failed to enter the correct pattern 5 times, touch the forgot pattern button. You are then required to log in with your Google account to unlock your phone.</li> <li>If you have not created a Google account on the phone or you forgot it, you have to perform a hard reset.</li> <li>Caution: If you perform a factory reset, all user applications and user data will be deleted. Please remember to back up any important data before performing a factory reset.</li> <li>How to perform a factory reset:</li> <li>When the phone is switched off, press and hold the Volume down key + Power key with your left hand.</li> <li>When the LED on the bottom of the phone lights up, release Volume down key + Power key (for about 2 seconds) at the same time.</li> <li>The phone will turn on and perform a factory reset immediately.</li> </ul> |

| Category<br>Sub-Category                 | Question                                                                                                    | Answer                                                                                                    |
|------------------------------------------|----------------------------------------------------------------------------------------------------|----------------------------------------------------------------------------------------------------|
|                                          |                                                                                                    | Do not operate your phone for at least a<br>minute, while the hard reset is carried out.<br>You will then be able to switch your phone<br>back on.                                                                                                    |
| Phone<br>Function<br>Memory              | Will I know when my memory is full?                                                                                       | Yes, you will receive a notification.                                                                                                    |
| Phone<br>Function<br>Language<br>Support | Is it possible to change<br>the language?                                                                                 | <ul> <li>The phone has multilingual capabilities.</li> <li>To change the language:</li> <li>1. From the Home screen, press the Menu Key and touch System Settings.</li> <li>2. Touch Language &amp; input &gt; Select language.</li> <li>3. Touch the desired language.</li> </ul> |
| Phone<br>Function<br>VPN                 | How do I set up a VPN?                                                                                                    | VPN access configuration is different<br>according to each company. To configure<br>VPN access from your phone, you must<br>obtain the details from your company's<br>network administrator.                                                                                       |
| Phone<br>Function<br>Screen time<br>out  | My screen turns off after<br>only 15 seconds. How can<br>I change the amount of<br>time for the backlight to<br>turn off? | <ol> <li>From the Home screen, press the Menu<br/>Key .</li> <li>Touch System Settings &gt; Display.</li> <li>Under Display settings, touch Screen<br/>timeout.</li> <li>Touch the preferred screen backlight<br/>timeout time.</li> </ol>                                         |

| Category<br>Sub-Category         | Question                                                                                                  | Answer                                                                                                    |
|----------------------------------|----------------------------------------------------------------------------------------------------|----------------------------------------------------------------------------------------------------|
| Phone<br>Function<br>Wi-Fi & 3G  | When Wi-Fi and 3G are<br>both available, which<br>service will my phone<br>use?                           | When using data, your phone may default to<br>the Wi-Fi connection (if Wi-Fi connectivity on<br>your phone is set to On). However, there will<br>be no notification when your phone switches<br>from one to the other. |
|                                  |                                                                                                    | used, view the 3G or Wi-Fi icon at the top of your screen.                                                                                                    |
| Phone<br>Function<br>Home screen | Is it possible to remove an application from the Home screen?                                             | Yes. Just touch and hold the icon until the dustbin icon appears at the Top-center of the screen Then, without lifting your finger, drag the icon to the rubbish bin.                                                  |
| Phone<br>Function<br>Application | I downloaded an<br>application and it causes<br>a lot of errors. How do I<br>remove it?                   | <ol> <li>From the Home screen, press the Menu<br/>Key ().</li> <li>Touch App settings &gt; Downloaded.</li> <li>Touch the application, then touch<br/>Uninstall.</li> </ol>                                            |
| Phone<br>Function<br>Charger     | Is it possible to charge<br>my phone by USB data<br>cable without installing the<br>necessary USB driver? | Yes, the phone will be charged by the USB cable irrespective of whether the necessary drivers are installed or not.                                                                                                    |
| Category<br>Sub-Category                              | Question                                                                      | Answer                                                                                                    |
|-------------------------------------------------------|-------------------------------------------------------------------------------|----------------------------------------------------------------------------------------------------|
|                                                       |                                                                               | Yes. After saving a music file as a ringtone, you can use it for your alarm.                                           |
| Phone<br>Function<br>Alarm                            | Can I use music files for my alarm?                                           | 1. Touch and hold a song in a library list.<br>In the menu that opens, touch <b>Set as</b><br><b>ringtone</b> .        |
|                                                       |                                                                               | 2. In an alarm clock setting screen, select the song as a ringtone.                                                    |
| Phone<br>Function<br>Alarm                            | Will my alarm be audible<br>or will it go off if the<br>phone is turned off?  | No, this is not supported.                                                                                             |
| Phone<br>Function<br>Alarm                            | If my ringer volume is set<br>to Off or Vibrate, will I hear<br>my Alarm?     | Your Alarm is programmed to be audible even in these scenarios.                                                        |
| Recovery<br>Solution<br>Hard Reset<br>(Factory Reset) | How can I perform a factory reset if I can't access the phone's setting menu? | If your phone does not restore to the original condition, use a hard reset (factory reset) to initialise it. =>page 10 |

| <br>•                                       |
|---------------------------------------------|
| <br>                                        |
|                                             |
|                                             |
| <br>                                        |
| <br>                                        |
|                                             |
| <br>                                        |
|                                             |
| <br>                                        |
|                                             |
| <br>                                        |
| <br>                                        |
|                                             |
|                                             |
| <br>                                        |
| <br>                                        |
|                                             |
|                                             |
|                                             |
| <br>                                        |
|                                             |
|                                             |
| <br>••••••••••••••••••••••••••••••••••••••• |
| <br>                                        |
|                                             |
|                                             |
| <br>                                        |
|                                             |
|                                             |
|                                             |
|                                             |
| <br>                                        |
|                                             |
| <br>•                                       |
|                                             |
|                                             |
|                                             |
| <br>                                        |
| <br>                                        |
|                                             |
|                                             |
|                                             |
| <br>                                        |
| <br>                                        |
|                                             |
|                                             |
| <br>                                        |
|                                             |
|                                             |
|                                             |
|                                             |
|                                             |
| <br>•                                       |
| •••••••••••••••••••••••••••••••••••••••     |
|                                             |
|                                             |
| •                                           |
| <br>                                        |
|                                             |
|                                             |
|                                             |